# PETL/tET/tPET DIO Series User Manual

Ethernet I/O Modules

Ver.2.3, Jun. 2020

#### **WARRANTY**

All products manufactured by ICP DAS are warranted against defective materials for a period of one year from the date of delivery to the original purchaser.

#### **WARNING**

ICP DAS assumes no liability for damages consequent to the use of this product. ICP DAS reserves the right to change this manual at any time without notice. The information furnished by ICP DAS is believed to be accurate and reliable. However, no responsibility is assumed by ICP DAS for its use, nor for any infringements of patents or other rights of third parties resulting from its use.

#### **COPYRIGHT**

Copyright © 2020 by ICP DAS. All rights are reserved.

#### **TRADEMARK**

Names are used for identification only and may be registered trademarks of their respective companies.

#### **CONTACT US**

If you have any questions, please feel free to contact us via email at: <u>service@icpdas.com</u>

#### **SUPPORT**

This manual relates to the following modules: PETL-7060 tET-P6, tPET-P6 tET-PD6, tPET-PD6 tET-C4, tPET-C4 tET-A4, tPET-A4 tET-P2C2, tPET-P2C2 tET-P2A2, tPET-P2A2 tET-P2POR2, tPET-P2POR2, tET-PD2POR2, tPET-PD2POR2 tET-P2R2, tPET-P2R2 tET-PD2R1, tPET-PD2R1

## TABLE OF CONTENTS

| PACKING LIST                                         | 5  |
|------------------------------------------------------|----|
| MORE INFORMATION                                     |    |
| 1. INTRODUCTION                                      |    |
| 1.1 Product Information                              |    |
| 1.1.1 Ethernet IO Module Series                      |    |
| 1.1.2 Selection Guide                                | 9  |
| 1.1.3 Comparison of PETL/tET/tPET Module             |    |
| 1.2 FEATURES                                         |    |
| 2. HARDWARE INFORMATION                              |    |
| 2.1 FRONT AND BACK PANEL                             |    |
| Ethernet Port                                        |    |
| J1 Connector                                         |    |
| Operating Mode Switch                                |    |
| System LED Indicator                                 |    |
| 2.2 SPECIFICATIONS                                   |    |
| 2.2.1 System Specifications                          |    |
| 2.2.2 I/O Specifications                             |    |
| 2.3Pin Assignments                                   |    |
| tET-P6/tPET-P6/tET-PD6/tPET-PD6                      |    |
| tET-C4/tPET-C4/tET-A4/tPET-A4                        |    |
| tET-P2POR2/tPET-P2POR2/tET-P2R2/tPET-P2R2            |    |
| tet-PD2P0R2/tPet-PD2P0R2<br>+et dd2d1 /+det dd2d1    |    |
| tET-P2C2/tPET-P2C2/tET-P2A2/tPET-P2A2                |    |
| PETL-7060                                            |    |
| 2.4 WIRING CONNECTIONS                               |    |
| 2.4.1 Input Wiring                                   |    |
| 2.4.2 Output Wiring                                  |    |
| 2.5 Dimensions                                       |    |
| 3. GETTING STARTED                                   |    |
| 3.1 MOUNTING THE MODULE                              |    |
| 3.2 Configuring the Boot Mode                        |    |
| 3.3 Connecting to a Network, a PC and a Power Supply |    |
| 3.4 USING THE ESEARCH UTILITY TO ASSIGN A NEW IP     |    |
| 4. WEB CONFIGURATION                                 | 45 |

| 4.1                                                             | 1 LOGGING IN TO THE WEB SERVER                                                                                                    | 45                                                                                                    |
|-----------------------------------------------------------------|----------------------------------------------------------------------------------------------------|----------------------------------------------------------------------------------------------------|
| 4.2                                                             | 2 Номе                                                                                                    | 47                                                                                                    |
| 4.3                                                             | 3 Network Settings                                                                                                    | 49                                                                                                    |
|                                                                 | IP Address Configuration                                                                                                    |                                                                                                    |
|                                                                 | General Settings                                                                                                    | 52                                                                                                    |
|                                                                 | Restore Factory Defaults                                                                                                    | 53                                                                                                    |
|                                                                 | Firmware Update                                                                                                    |                                                                                                    |
| 4.4                                                             | 4 I/U SETTINGS                                                                                                    |                                                                                                    |
|                                                                 | DU Control                                                                                                    |                                                                                                    |
| 4 5                                                             | 5 SYNC                                                                                                    |                                                                                                    |
|                                                                 | DIO Synchronization                                                                                                    | 60                                                                                                    |
| 4.6                                                             | 6 PWM                                                                                                    |                                                                                                    |
|                                                                 | PWM Configuration                                                                                                    |                                                                                                    |
| 4.7                                                             | 7 PAIR                                                                                                    |                                                                                                    |
|                                                                 | Pair-Connection Settings                                                                                                    |                                                                                                    |
| 4.8                                                             | 8 Filter                                                                                                    | 67                                                                                                    |
|                                                                 | Filter Settings                                                                                                    | 67                                                                                                    |
| 4.9                                                             | 9 Monitor                                                                                                    | 69                                                                                                    |
| 4.1                                                             | 10 Change Password                                                                                                    | 69                                                                                                    |
| 4.1                                                             | 11 LOGOUT                                                                                                    |                                                                                                    |
| -                                                               |                                                                                                    |                                                                                                    |
|                                                                 |                                                                                                    | 71                                                                                                    |
| 5.                                                              | 1/0 PAIR CONNECTION APPLICATIONS                                                                                                    | 71                                                                                                    |
| <b>5.</b><br>5.1                                                | 1 ONE MODULE POLLING THE REMOTE DI/DO (1-TO-1, POLLING MODE)                                                                                                    | <b>71</b><br>71                                                                                        |
| <b>5.</b><br>5.1                                                | 1 ONE MODULE POLLING THE REMOTE DI/DO (1-TO-1, POLLING MODE)                                                                                                    | <b>71</b><br>                                                                                          |
| 5.                                                              | 1 ONE MODULE POLLING THE REMOTE DI/DO (1-TO-1, POLLING MODE)<br>Polling Mode<br>Push Mode                                                                                                    | <b>71</b><br>                                                                                          |
| <b>5.</b><br>5.1                                                | 1 ONE MODULE POLLING THE REMOTE DI/DO (1-TO-1, POLLING MODE)<br>Polling Mode<br>Push Mode                                                                                                    | <b>71</b><br>                                                                                          |
| 5.<br>5.1<br>5.2<br>5.3                                         | 1 ONE MODULE POLLING THE REMOTE DI/DO (1-TO-1, POLLING MODE)<br>Polling Mode<br>Push Mode                                                                                                    | <b>71</b><br>                                                                                          |
| 5.<br>5.1<br>5.2<br>5.3<br>5.4                                  | 1 ONE MODULE POLLING THE REMOTE DI/DO (1-TO-1, POLLING MODE)<br>Polling Mode<br>Push Mode                                                                                                    | <b>71</b><br>                                                                                          |
| 5.<br>5.1<br>5.2<br>5.3<br>5.4<br>6.                            | 1 ONE MODULE POLLING THE REMOTE DI/DO (1-TO-1, POLLING MODE)<br>Polling Mode<br>Push Mode                                                                                                    | <b>71</b><br>                                                                                          |
| 5.<br>5.1<br>5.2<br>5.2<br>5.2<br>5.2<br>6.<br>6.               | <ul> <li>1 ONE MODULE POLLING THE REMOTE DI/DO (1-TO-1, POLLING MODE)</li></ul>                                                                                                    | 71<br>73<br>74<br>74<br>75<br>78<br>                                                                   |
| 5.<br>5.2<br>5.2<br>5.2<br>5.2<br>6.<br>6.<br>6.1<br>6.2        | 1 ONE MODULE POLLING THE REMOTE DI/DO (1-TO-1, POLLING MODE)<br>Polling Mode<br>Push Mode                                                                                                    | 71<br>73<br>74<br>74<br>75<br>78<br>78<br>81<br>84<br>84<br>85<br>85                                   |
| 5.<br>5.2<br>5.3<br>5.4<br>6.<br>6.1<br>6.2                     | <ul> <li>1 ONE MODULE POLLING THE REMOTE DI/DO (1-TO-1, POLLING MODE)</li></ul>                                                                                                    | 7173747475757881848585                                                                                 |
| 5.<br>5.2<br>5.2<br>5.2<br>5.2<br>5.2<br>6.<br>6.<br>6.1<br>6.2 | <ul> <li>1/O PAIR CONNECTION APPLICATIONS</li> <li>1 ONE MODULE POLLING THE REMOTE DI/DO (1-TO-1, POLLING MODE)</li> <li>Polling Mode</li> <li>Push Mode</li> <li>2 Two Modules Pushing The Local DI to Each other (1-TO-1, Push mode)</li> <li>3 Several Modules Polling The Remote DI (M-TO-1) (Polling Mode)</li> <li>4 Several Modules Pushing the Local DI (M-TO-1) (Push Mode)</li> <li>4 Several Modules Pushing the Local DI (M-TO-1) (Push Mode)</li> <li>MODBUS INFORMATION</li> <li>1 What is Modbus TCP/IP?</li> <li>2 Modbus Message Structure</li> <li>01(0x01) Read the Status of the Coils (Readback DOs)</li> <li>02(0x02) Read the Status of the Input (Read DIs)</li> </ul>                                                                                                    | 71<br>73<br>74<br>74<br>75<br>78<br>78<br>81<br>84<br>85<br>85<br>85<br>                               |
| 5.<br>5.2<br>5.3<br>5.4<br>6.<br>6.1<br>6.2                     | 1/O PAIR CONNECTION APPLICATIONS         1 ONE MODULE POLLING THE REMOTE DI/DO (1-TO-1, POLLING MODE)         Polling Mode         Push Mode         2 Two Modules Pushing The Local DI to each other (1-TO-1, Push mode)         3 Several Modules Polling The Remote DI (M-TO-1) (Polling Mode)         4 Several Modules Pushing The Local DI (M-To-1) (Push Mode)         MODBUS INFORMATION         1 What is Modbus TCP/IP?         2 Modbus Message Structure         01(0x01) Read the Status of the Coils (Readback DOs)         02(0x02) Read the Holding Registers (Readback AOs)                                                                                                    | 71737474757878818485858585                                                                             |
| 5.<br>5.2<br>5.2<br>5.2<br>5.2<br>5.2<br>6.<br>6.<br>6.2        | 1/O PAIR CONNECTION APPLICATIONS         1 ONE MODULE POLLING THE REMOTE DI/DO (1-TO-1, POLLING MODE)         Polling Mode         Push Mode         2 Two Modules Pushing The Local DI TO Each OTHER (1-TO-1, PUSH MODE)         3 Several Modules Polling The Remote DI (M-To-1) (Polling Mode)         4 Several Modules Pushing The Local DI (M-To-1) (Push Mode)         MODBUS INFORMATION         1 What is Modbus TCP/IP?         2 Modbus Message Structure         01(0x01) Read the Status of the Coils (Readback DOs)         02(0x02) Read the Status of the Input (Read DIs)         03(0x03) Read the Input Registers (Readback AOs)         04(0x04) Read the Input Registers (Read Als)                                                                                                    | 7173747475757881848585858991939592                                                                     |
| 5.<br>5.2<br>5.2<br>5.2<br>5.2<br>6.<br>6.1<br>6.2              | 1 ONE MODULE POLLING THE REMOTE DI/DO (1-TO-1, POLLING MODE)         Polling Mode         Push Mode         2 Two Modules Pushing the Local DI to Each other (1-to-1, Push mode)         3 Several Modules Polling the Remote DI (M-to-1) (Polling Mode)         4 Several Modules Pushing the Local DI (M-to-1) (Push Mode)         MODBUS INFORMATION         1 What IS Modes Structure         01(0x01) Read the Status of the Coils (Readback DOs)         02(0x02) Read the Status of the Input (Read DIs)         03(0x03) Read the Holding Registers (Readback AOs)         04(0x04) Read the Input Registers (Read AIs)         05(0x05) Force a Single Coil (Write DO)         06(0x06) Preset a Single Register (Write AO)                                                                                                    | 717374747578788184858589919395979797979797979797                                                       |
| 5.<br>5.2<br>5.3<br>5.4<br>6.<br>6.1<br>6.2                     | 1/O PAIR CONNECTION APPLICATIONS         1 ONE MODULE POLLING THE REMOTE DI/DO (1-TO-1, POLLING MODE)         Polling Mode         Push Mode         2 Two Modules Pushing The Local DI TO EACH OTHER (1-TO-1, PUSH MODE)         3 Several Modules Polling THE REMOTE DI (M-TO-1) (Polling Mode)         4 Several Modules Pushing The Local DI (M-TO-1) (Push Mode)         MODBUS INFORMATION         1 What is Modbus TCP/IP?         2 Modbus Message Structure         01(0x01) Read the Status of the Coils (Readback DOs)         02(0x02) Read the Holding Registers (Read Dis)         03(0x03) Read the Input Registers (Read Als)         04(0x04) Read the Input Registers (Read Als)         05(0x05) Force a Single Coil (Write DO)         06(0x06) Preset a Single Register (Write AO)         15(0x0F) Force Multiple Coils (Write DOs)                                                                                                    | 7173747475787881848585899193979797979797                                                               |
| 5.<br>5.2<br>5.2<br>5.2<br>5.2<br>5.2<br>6.<br>6.1<br>6.2       | 1 ONE MODULE POLLING THE REMOTE DI/DO (1-TO-1, POLLING MODE)         Polling Mode         Push Mode         2 Two Modules Pushing the Local DI to Each other (1-to-1, Push mode)         3 Several Modules Polling the Remote DI (M-to-1) (Polling Mode)         4 Several Modules Pushing the Local DI to Each other (1-to-1, Push mode)         4 Several Modules Pushing the Local DI (M-to-1) (Polling Mode)         4 Several Modules Pushing the Local DI (M-to-1) (Push Mode)         1 What is Modbus TCP/IP?         2 Modbus Message Structure.         01(0x01) Read the Status of the Coils (Readback DOs)         02(0x02) Read the Status of the Input (Read DIs)         03(0x03) Read the Holding Registers (Readback AOs)         04(0x04) Read the Input Registers (Read AIs)         05(0x05) Force a Single Coil (Write DO)         06(0x06) Preset a Single Register (Write AO)         15(0x0F) Force Multiple Registers (Write AOs)                                          | 717374747578788184858585899395979799101103                                                             |
| 5.<br>5.1<br>5.2<br>5.2<br>5.2<br>6.<br>6.1<br>6.2<br>6.2       | 1 ONE MODULE POLLING THE REMOTE DI/DO (1-TO-1, POLLING MODE)         Polling Mode         Push Mode         2 Two Modules Pushing the Local DI to each other (1-to-1, Push mode)         3 Several Modules Polling the Remote DI (M-to-1) (Polling Mode)         4 Several Modules Pushing the Local DI (M-to-1) (Push Mode)         4 Several Modules Pushing the Local DI (M-to-1) (Push Mode)         1 What IS Modbus TCP/IP?         2 Modbus Message Structure         01(0x01) Read the Status of the Coils (Readback DOs)         02(0x02) Read the Status of the Input (Read DIs)         03(0x03) Read the Holding Registers (Readback AOs)         04(0x04) Read the Input Registers (Read AIs)         05(0x05) Force a Single Coil (Write DO)         06(0x06) Preset a Single Register (Write AO)         15(0x0F) Force Multiple Coils (Write DOs)         16(0x10) Preset Multiple Registers (Write AOs)         3 Modbus Register Table                                            | 71<br>73<br>74<br>75<br>78<br>78<br>78<br>78<br>78<br>78<br>78<br>78<br>78<br>78<br>78<br>78<br>78<br> |
| 5.<br>5.2<br>5.2<br>5.2<br>5.2<br>6.<br>6.1<br>6.2<br>6.2       | 1 ONE MODULE POLLING THE REMOTE DI/DO (1-TO-1, POLLING MODE)         Polling Mode         Push Mode         2 TWO MODULES PUSHING THE LOCAL DI TO EACH OTHER (1-TO-1, PUSH MODE)         3 SEVERAL MODULES PUSHING THE LOCAL DI (M-TO-1) (POLLING MODE)         4 SEVERAL MODULES PUSHING THE LOCAL DI (M-TO-1) (PUSH MODE)         • SEVERAL MODULES PUSHING THE LOCAL DI (M-TO-1) (PUSH MODE)         • MODBUS INFORMATION         1 WHAT IS MODBUS TCP/IP?         2 MODBUS MESSAGE STRUCTURE         01(0x01) Read the Status of the Coils (Readback DOs).         02(0x02) Read the Status of the Input (Read DIs)         03(0x03) Read the Holding Registers (Readback AOs)         04(0x04) Read the Input Registers (Read Als)         05(0x05) Force a Single Coil (Write DO)         06(0x06) Preset a Single Register (Write AO)         15(0x0F) Force Multiple Coils (Write DOS)         16(0x10) Preset Multiple Registers (Write AOS)         3 MODBUS REGISTER TABLE         6.3.1 | 71<br>73<br>74<br>75<br>78<br>78<br>78<br>78<br>78<br>78<br>78<br>                                     |

#### Ethernet I/O Modules

| 7. RELATED TOOLS                                                                  | 112 |
|-----------------------------------------------------------------------------------|-----|
| 7.1 LABVIEW                                                                       | 112 |
| 7.2 OPC Server                                                                    | 112 |
| 7.3 SCADA                                                                         | 113 |
| APPENDIX: TROUBLESHOOTING                                                         | 115 |
| HOW DO I RESTORE THE WEB PASSWORD FOR THE MODULE TO THE FACTORY DEFAULT PASSWORD? | 115 |
| APPENDIX B: REVISION HISTORY                                                      | 117 |

## **Packing List**

The shipping package includes the following items:

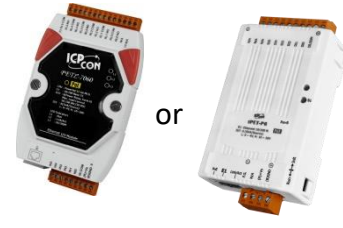

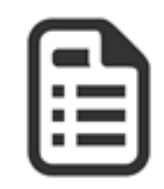

tET/tPET Series x 1

Quick Start x 1

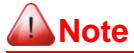

If any of these items are missing or damaged, please contact the local distributor for more information. Save the shipping materials and cartons in case you need to ship the module in the future.

## **More Information**

#### Documentation

https://www.icpdas.com/en/download/index.php?nation=US&kind1=&model=&kw=tPET

#### > Firmware

https://www.icpdas.com/en/download/show.php?num=2632&nation=US&kind1=&model=&kw=tPET

#### > Software

https://www.icpdas.com/en/download/index.php?nation=US&kind1=&model=&kw=eSearch

## **1. Introduction**

The tET/tPET and PETL-7060 series of devices are IP-based Ethernet I/O monitoring and control modules that provide networking ability and a variety of digital I/O functions. The modules can be remotely controlled through a 10/100 M Ethernet network using the Modbus TCP/UDP protocol. Modbus has become a de facto standard communications, and is now the most commonly available means of connecting industrial electronic devices. This makes the tET/tPET and PETL-7060series perfect for integration with HMI, SCADA, PLC and other software systems.

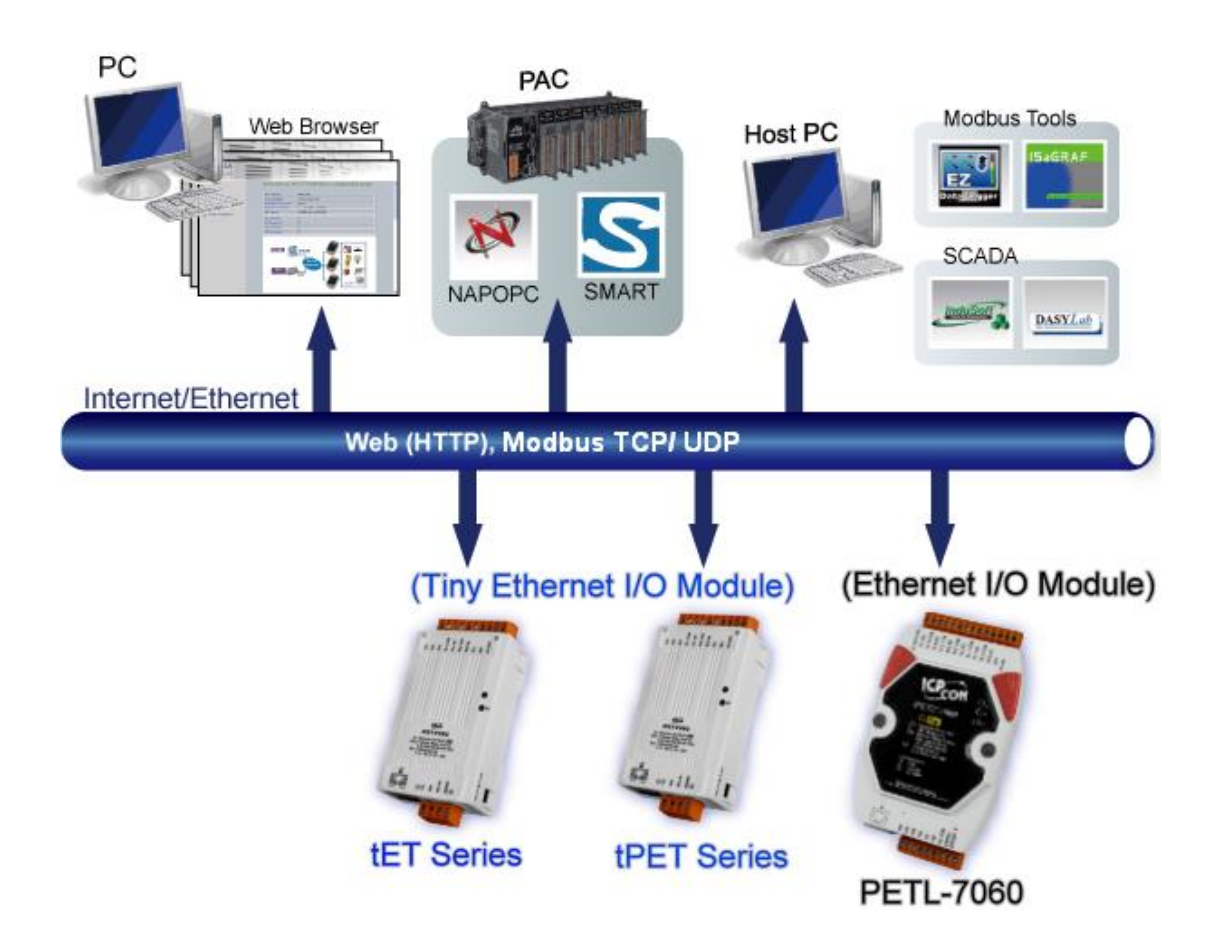

## **1.1 Product Information**

### **1.1.1 Ethernet IO Module Series**

The tET/tPET and PETL-7060 series of Ethernet I/O modules support a range of I/O formats, such as photo-isolated digital input, relay contact, PhotoMOS relay, and open-collector output, etc.

The table below provides a description of each model.

| DC Digital Input |                                                                         |
|------------------|-------------------------------------------------------------------------|
| tET-P6           | Tiny Ethernet module with 6-channel digital input (Wet Contact)         |
| tET-PD6          | Tiny Ethernet module with 6-channel digital input (Dry Contact)         |
| tPET-P6          | Tiny Ethernet module with PoE and 6-channel digital input (Wet Contact) |
| tPET-PD6         | Tiny Ethernet module with PoE and 6-channel digital input (Dry Contact) |

| DC Digital Output |                                                                          |
|-------------------|--------------------------------------------------------------------------|
| tET-C4            | Tiny Ethernet module with 4-channel digital output (NPN, Sink)           |
| tET-A4            | Tiny Ethernet module with 4-channel digital output (PNP, Source)         |
| tPET-C4           | Tiny Ethernet module with PoE and 4-channel digital output (NPN, Sink)   |
| tPET-A4           | Tiny Ethernet module with PoE and 4-channel digital output (PNP, Source) |

| DC Digital Input and Output |                                                                                                   |  |  |
|-----------------------------|---------------------------------------------------------------------------------------------------|--|--|
| tET-P2C2                    | Tiny Ethernet module with 2-channel digital input and 2-channel digital output (NPN, Sink)        |  |  |
| tET-P2A2                    | Tiny Ethernet module with 2-channel digital input and 2-channel digital output (PNP, Source)      |  |  |
| tPET-P2C2                   | Tiny Ethernet module with PoE, 2-channel digital input and 2-channel digital output (NPN, Sink)   |  |  |
| tPET-P2A2                   | Tiny Ethernet module with PoE, 2-channel digital input and 2-channel digital output (PNP, Source) |  |  |

| Power Relay Output |                                                                                                    |
|--------------------|----------------------------------------------------------------------------------------------------|
| tET-P2R2           | Tiny Ethernet module with 2-channel digital input(Wet Contact) and 2-channel Form A power relay output      |
| tET-PD2R1          | Tiny Ethernet module with 2-channel digital input(Dry Contact) and 1-channel Form A power relay output      |
| tPET-P2R2          | Tiny Ethernet module with PoE, 2-channel digital input(Wet Contact) and 2-channel Form A power relay output |
| tPET-PD2R1         | Tiny Ethernet module with PoE, 2-channel digital input(Dry Contact) and 1-channel Form A power relay output |
| PETL-7060          | Ethernet module with 6-channel digital input(Wet Contact) and 6-channelForm A power relay output            |

| PhotoMOS Relay Output |                                                                                                    |
|-----------------------|----------------------------------------------------------------------------------------------------|
| tET-P2POR2            | Tiny Ethernet module with 2-channel digital input(Wet Contact) and 2-channel Form A PhotoMOS relay output      |
| tET-PD2POR2           | Tiny Ethernet module with 2-channel digital input(Dry Contact) and 2-channel Form A PhotoMOS relay output      |
| tPET-P2POR2           | Tiny Ethernet module with PoE, 2-channel digital input(Wet Contact) and 2-channel Form A PhotoMOS relay output |
| tPET-PD2POR2          | Tiny Ethernet module with PoE, 2-channel digital input(Dry Contact) and 2-channel Form A PhotoMOS relay output |

## 1.1.2 Selection Guide

| М           | Nodel I/O Specifications |                            | Ethernet                              | Modbus    |          |     |
|-------------|--------------------------|----------------------------|---------------------------------------|-----------|----------|-----|
| Ethernet    | РоЕ                      | D/I (Type)                 | D/O (Type)                            | Isolation | 10/100 M | ТСР |
| tET-P6      | tPET-P6                  | 6-channel<br>(Wet Contact) | -                                     |           |          |     |
| tET-PD6     | tPET-PD6                 | 6-channel<br>(Dry Contact) | -                                     |           |          |     |
| tET-C4      | tPET-C4                  | -                          | 4-channel<br>(Sink)                   |           |          |     |
| tET-A4      | tPET-A4                  | -                          | 4-channel<br>(Source)                 |           |          |     |
| tET-P2C2    | tPET-P2C2                | 2-channel<br>(Wet Contact) | 2-channel<br>(Sink)                   |           |          |     |
| tET-P2A2    | tPET-P2A2                | 2-channel<br>(Wet Contact) | 2-channel<br>(Source)                 |           |          |     |
| tET-P2POR2  | tPET-P2POR2              | 2-channel<br>(Wet Contact) | 2-channel<br>Form A<br>PhotoMos Relay | Yes       | Yes      | Yes |
| tET-PD2POR2 | tPET-PD2POR2             | 2-channel<br>(Dry Contact) | 2-channel<br>Form A<br>PhotoMos Relay |           |          |     |
| tET-P2R2    | tPET-P2R2                | 2-channel<br>(Wet Contact) | 2-channel<br>Form A Relay             |           |          |     |
| tET-PD2R1   | tPET-PD2R1               | 2-channel<br>(Dry Contact) | 1-channel<br>Form A Relay             |           |          |     |
| -           | PETL-7060                | 6-channel<br>(Wet Contact) | 6-channel<br>Form A Relay             |           |          |     |

### **1.1.3 Comparison of PETL/tET/tPET Module**

The tPET and PETL-7060 series features true IEEE 802.3af-compliant (classification, Class 1) Power over Ethernet (PoE) functions. Now, not only can data be carried through an Ethernet cable, but power can also be provided. This feature makes installation of tPET series modules a straightforward task. Imagine no more unnecessary wires with only an Ethernet cable required in order to take care of everything in the field.

The tET/tPET and PETL-7060 series also features a built-in web server that allows basic configuration, I/O monitoring and I/O control to be performed by simply using a web browser meaning that remote control of your modules is as easy as surfing the Internet. In addition, tET/tPET and PETL-7060 series modules support the Modbus TCP/UDP protocols, ensuring perfect integration with SCADA software.

#### **Industrial PoE Solutions**

When using PoE devices such as the tPET series, you can incorporate the ICP DAS **"PoE"** switch, the **"NS-205PSE"**, as the power source. The NS-205PSE automatically detects any connected devices, whether they are PoE devices or not. This mechanism ensures that the NS-205PSE will function simultaneously with both PoE and non-PoE devices.

Note that when acting as a power source for a PoE device, the NS-205PSE requires a power input ranging from +46  $V_{DC}$  to +55  $V_{DC}$ .

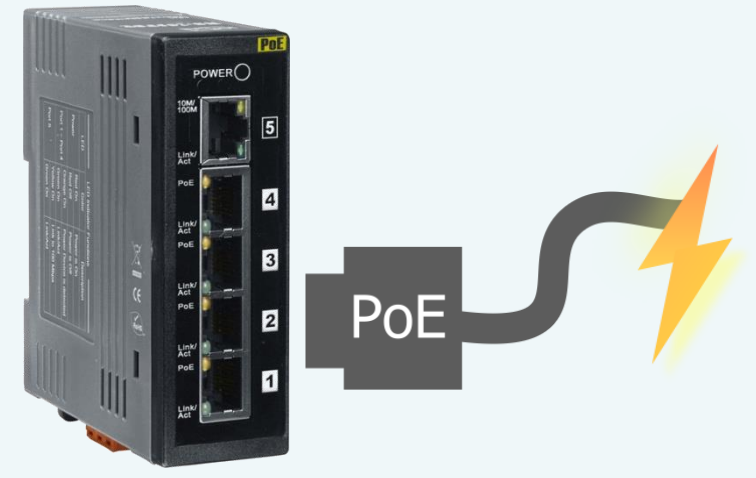

### **More Information**

All tET series modules can only be powered using  $a+12 V_{DC}$  to  $+48 V_{DC}$  power supply connected through a removable terminal block.

In contrast, tPET and PETL-7060 series modules offer two methods of supplying power. The first is through the Ethernet via a PoE switch; the second is through a removable terminal block via an external power source. The external power supply should be in the range of +12  $V_{DC}$  to 48  $V_{DC}$ . The reason for including the second method is to provide a redundant power input feature. tPET and PETL-7060 series modules also indicate an LED that indicates whether the power is being supplied by the PoE switch or not.

|                                             | tPET                                 | PETL-7060      | PET-7000                   |  |
|---------------------------------------------|--------------------------------------|----------------|----------------------------|--|
| CPU                                         | 32-b                                 | 80186          |                            |  |
| Ethernet                                    |                                      | 10/100 M, Pol  |                            |  |
| Modbus TCP/UDP                              |                                      | Yes            |                            |  |
| Web Configuration                           |                                      | Yes            |                            |  |
| Web HMI                                     | Sim                                  | plified        | Yes                        |  |
| Multi-client                                | Yes (Max. C                          | onnections: 5) | Yes (Max. Connections: 12) |  |
| IP Filter                                   | Yes (white list)                     |                |                            |  |
| Latched DI                                  | Yes                                  |                |                            |  |
| DI as Counter                               | 32-bit, 3.5 kHz 32-bit, 500 Hz       |                |                            |  |
| Frequency                                   | Yes (3.5 kHz Max )                   |                |                            |  |
| Measurement                                 |                                      |                |                            |  |
| I/O Pair-connection                         | Yes (Poll/Push Mode) Yes (Poll Mode) |                |                            |  |
| PWM                                         | Yes (100 Hz Max.) -                  |                |                            |  |
| Dual-Watchdog                               | Yes (Cl                              | PU, Host)      | Yes (Module, Host)         |  |
| ESD Protection                              | +/- 4 kV                             |                |                            |  |
| Surge Protection                            | -                                    | +/- 0.5 kV     |                            |  |
| Form Factor                                 | Tiny Size                            | Palm Size      |                            |  |
| Remarks                                     | Cost-e                               | effective      | -                          |  |
| Note: tET = tPET without PoE functionality. |                                      |                |                            |  |

## **1.2 Features**

#### Built-in Web Server

Each tET/tPET/PETL series module contains a built-in web server that allows users to easily configure, monitor and control the module from a remote location using a web browser.

| TPET/TET - Microso          | ft Internet Explorer |                   |                                           |                     |                 |         |
|-----------------------------|----------------------|-------------------|-------------------------------------------|---------------------|-----------------|---------|
| Bie Edit Ven Favorite       | ns Iooks Help        |                   |                                           |                     |                 | - 2     |
| G tack + 🔘 · 💌              | 🗋 🛃 🏠 🔎 Sea          | rch 🤺 Favorites 🗸 | 🔊 🍰 🗟 🕯                                   | \$                  |                 |         |
| Agdress an http://10.0.8.24 | 6(                   |                   |                                           |                     | 💌 🔁 👳           | Unks 30 |
| See.                        | tPET / tET           | Series            | ir connection   Cha                       | nge Passwo          | rd   Logout     |         |
| Status & Co                 | nfiguration          |                   |                                           |                     |                 | ^       |
| Model 1                     | Vame: tPET-P2A       | 2 📕               | Alias Nar                                 | ner EtherlO         |                 |         |
| Firmware Ve                 | rsion: v1.1.0[Aug.   | 19 2010]          | MAC Addre                                 | ss 00-0D-E          | 0-FF-FF-FF      |         |
| IP Ad                       | dress: 10.0.8.246    |                   | TCP Port Timed<br>(Socket Watchd          | out<br>og, 180      |                 |         |
| Initial S                   | witch: OFF           |                   | System Timed<br>(Network Watchd)<br>Secon | out<br>og. 0<br>ds) |                 |         |
| DI/DO                       |                      |                   |                                           |                     |                 |         |
| ALL DI                      | Value                | Digital Count     | er High Lat                               | ched                | Low Latched     |         |
| D10                         | OFF                  | 0                 | Dicat                                     | la                  | Dicabla         | M       |
|                             |                      | Copyr             | ight © 2010 ICP DA                        | S Co., Ltd. /       | All rights rese | erved.  |
| 🛃 Done                      |                      |                   |                                           |                     | Internet        | d       |

#### Modbus Protocol

The Modbus TCP/UDP slave function on the Ethernet port can be used to provide data to remote SCADA software.

#### > All-in-one Module

A variety of I/O components are available on multiple channels in a single module, which provides the most cost effective I/O usage and enhances the performance of I/O operations.

#### Automatic MDI/MDI-X Detection for Plug-and-Play

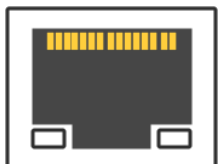

The RJ-45 port supports automatic sensing of MDI/MDI-x switching that can automatically detect the type of connection being used by the Ethernet device without requiring special straight or crossover cables.

#### Built-in Dual Watchdog

The Dual Watchdog consists of a CPU Watchdog (for hardware functions) and a Host Watchdog (for software functions).

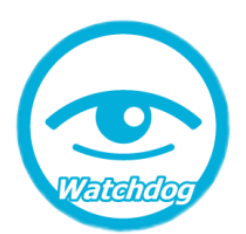

The **CPU Watchdog** will automatically reset it-self if the built-in firmware encounters an abnormal situation.

If there is no communication between the module and the host (PC or PLC) for a specified period of time (i.e., the Watchdog timeout), the **Host Watchdog** will set the digital output based on a predefined safe-value.

#### Built-in Multi-Function I/O

#### 1. All Digital Output modules provide:

- A **Power-on Value** (On boot up, the digital output value is set as the Power-on value)
- A Safe Value (If Modbus TCP communication is lost for a certain period, the digital output Value will be set as the user-defined safe value)
- A PWM Function: The digital output channels on PETL/tET/tPET series include a PWM (pulse generation) function that can be used to set different frequencies (50 or 100 Hz Max.) and duty cycles for each digital output channel. In addition, the two digital output channels can work either independently or simultaneously. The term "High Duty Cycle" describes the duration of 'on' time in proportion to the regular interval or 'period' of time. Similarly, the term "Low Duty Cycle" corresponds to the duration of the 'off' time. Consequently, it is not necessary to keep switching from ON to OFF from remote a controller. In this way, the tET/tPET/PETL series module reduces the complexity required for the control system and enhances timing accuracy.

#### 2. All Digital Input modules provide:

- Digital input channels that can also be used as 32-bit high speed (3.5 kHz) counters.
- High/Low Latched Status Commands: The modules provide commands to read the status of any digital input channels that are latched high or latched low. The following is an example that shows the usefulness of the latched digital input. If

we wish to read a key stroke from a key switch connected to the digital input channel of a module, the input signal of the key stroke is a pulse signal as shown in the figure.

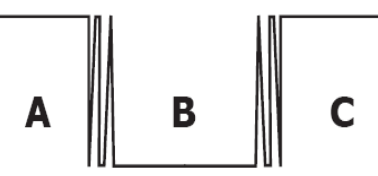

If we just use the read digital input status command to read the signal and we cannot send the command during the B period due to some reasons, then we will lose the key stroke information. However, with the read latched digital input command, we can still get the key stroke information even we are not able to send command in B period.

#### Frequency Measurement: tET/tPET/PETL series modules also provide a

frequency measurement function that retrieves the digital input counter value at specific times and calculates the frequency. Rather than polling via a remote host, the tET/tPET/PETL series modules can determine the frequency directly, reducing the communication delay caused by two ends and also improves the accuracy of the frequency measurement. In order to applying for more applications, this module provides 3 scan modes and 4 moving average methods for user to select the best way in their applications.

#### > I/O Pair-Connection

The I/O Pair-connection function is used to create a digital input to digital output pair through the Ethernet. Once the configuration is complete, the PETL/tET/tPET series modules can continuously poll the status of a remote digital input device using the Modbus TCP protocol, and then write to the local digital output channels in the background.

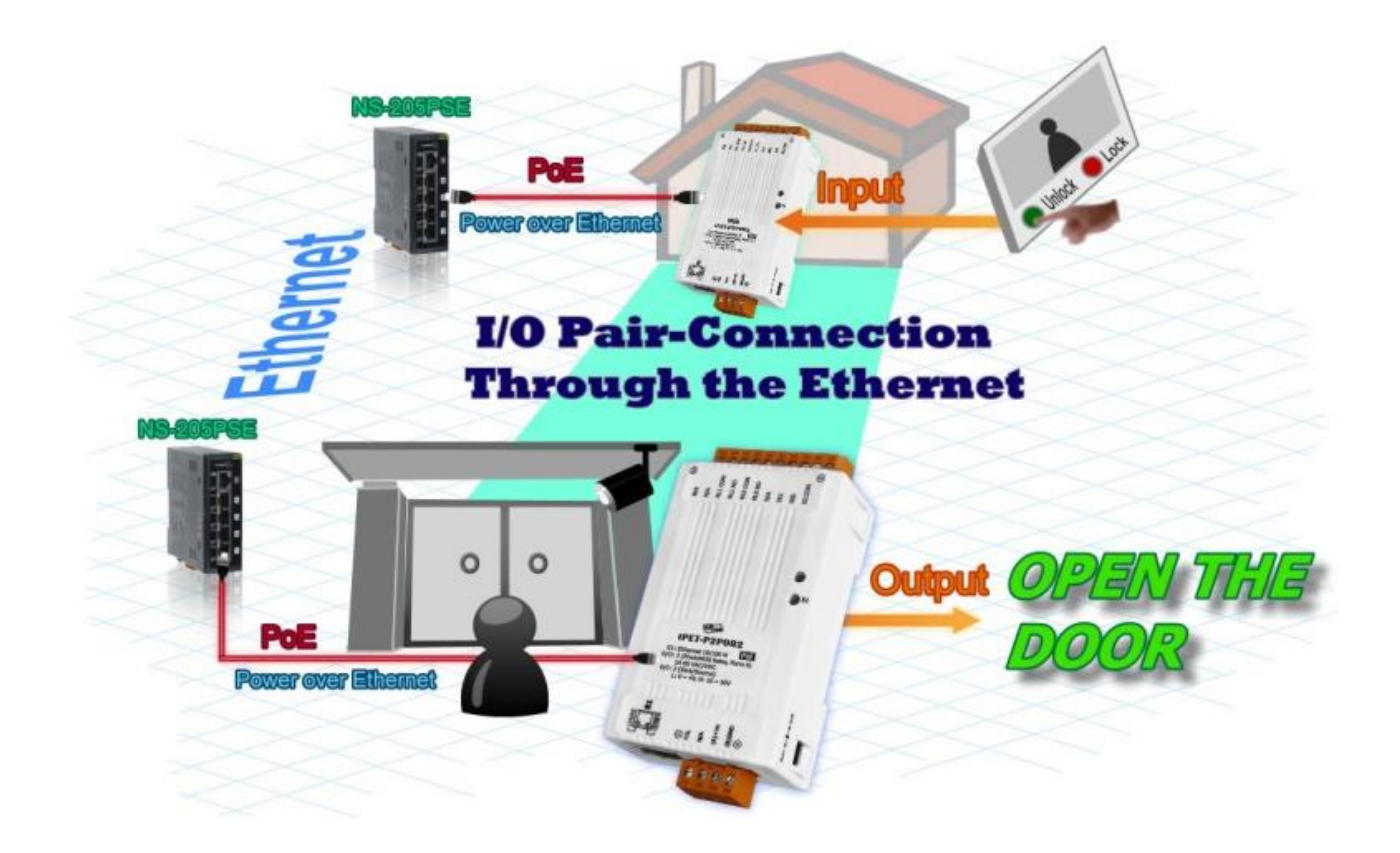

## 2. Hardware Information

## **2.1 Front and Back Panel**

The following is a brief overview and description of the components included in PETL/tET/tPET series modules.

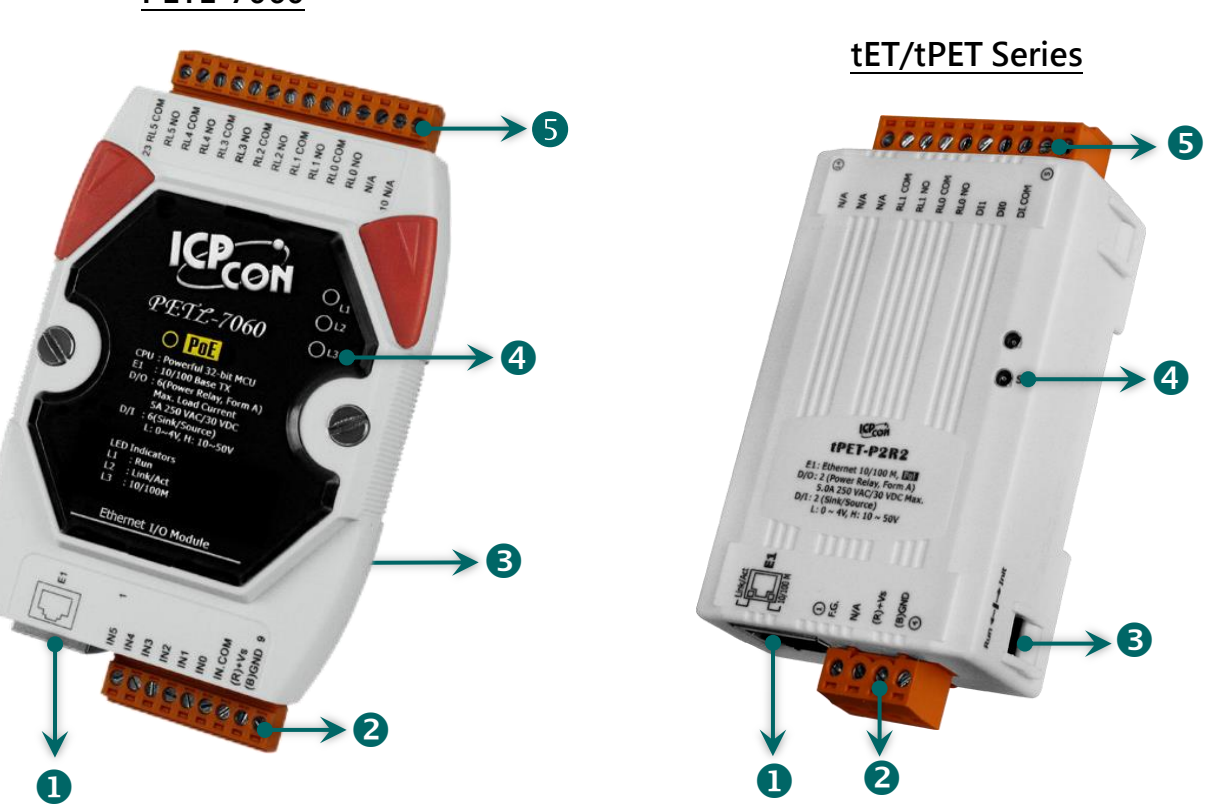

PETL-7060

| 1 | Ethernet Port         | 4 | System LED Indicator |
|---|-----------------------|---|----------------------|
| 2 | J1 Connector          | 5 | J2 Connector         |
| 3 | Operating Mode Switch |   |                      |

### **Ethernet Port**

The PETL/tET/tPET series module are equipped with an RJ-45 jack that is used as the 10/100 Base-TX Ethernet port and features networking capability. When an Ethernet link is detected and an Ethernet packet is received, the Link/Act LED (Green) indicator and the10/100 M LED (Yellow) indicator will be illuminated.

#### **Note**

The Ethernet port supports PoE (Power-over-Ethernet) functions for PETL/tPET series modules only.

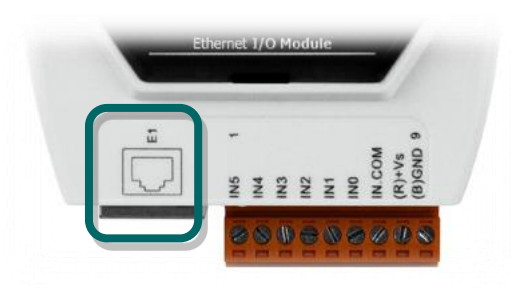

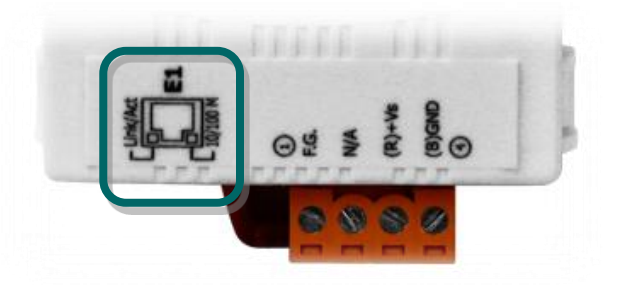

### **J1** Connector

The type of J1 connector used depends on the type of PETL/tET/tPET series module. For more detailed information regarding the pin assignments for the J1 Connector, please refer to <u>Section 2.3</u> <u>"Pin Assignments"</u>.

#### > DC Power Input:

The definition for **"(R)+Vs"** and **"(B)GND"** for use as the power supply applies to all types of PETL/tET/tPET series module.

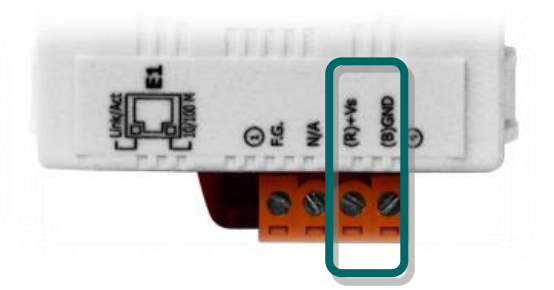

| Module     | Pin | Name   | Function                               |  |
|------------|-----|--------|----------------------------------------|--|
| 8          |     | (R)+Vs | +12 to +48 V <sub>DC</sub> Power Input |  |
| PEIL-7060  | 9   | (B)GND | Ground Connection                      |  |
| +ET/+DET 3 |     | (R)+Vs | +12 to +48 V <sub>DC</sub> Power Input |  |
| te I/tPe I | 4   | (B)GND | Ground Connection                      |  |

#### **Frame Ground:**

Electronic circuits are constantly vulnerable to Electrostatic Discharge (ESD), which becomes worse in a continental climate area. PETL/tET/tPET series module feature a new design for the frame ground, which provides a path that bypasses ESD, resulting in an enhanced ESD protection capability and ensuring that the module is more reliable.

#### ✓ The frame ground (F.G.) of the tET/tPET series, as follows:

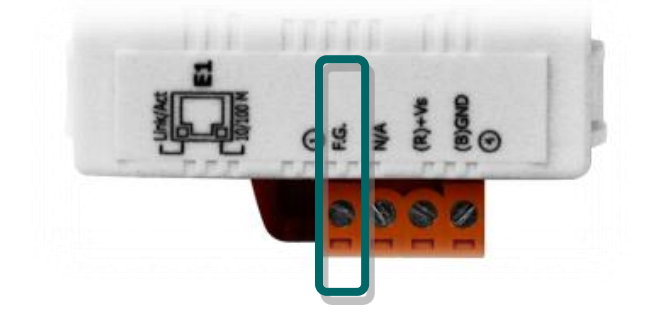

| Module   | Pin | Name | Function     |
|----------|-----|------|--------------|
| tET/tPET | 1   | F.G. | Frame Ground |

#### ✓ The frame ground (F.G.) of the PETL-7060, as follows:

The PETL-7060 controller has a metallic board attached to the back of the plastic casing as indicated by point 1 in the figure.

When mounted to the DIN-Rail, connect the DIN-Rail to the earth ground because the DIN-Rail is in contact with the upper frame ground as shown in the figure, point 2.

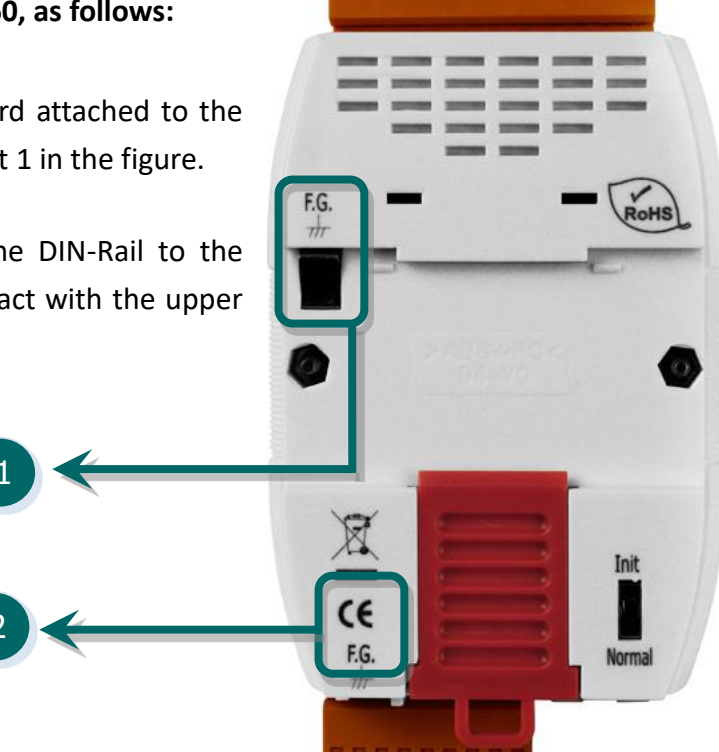

### **Operating Mode Switch**

- > Init mode: Uses factory settings and allows the firmware to be updated.
- > Run/Normal mode: Uses customer settings.

The operating mode switch for PETL/tET/tPET series modules is set to the **Run/Normal** position by default. When updating the PETL/tET/tPET firmware, the switch should be moved from the **Run/Normal** position to the **Init** position. The switch must then be returned to the **Run/Normal** position once the update is complete.

**Note** The module must be rebooted after changing operating.

**PETL-7060** 

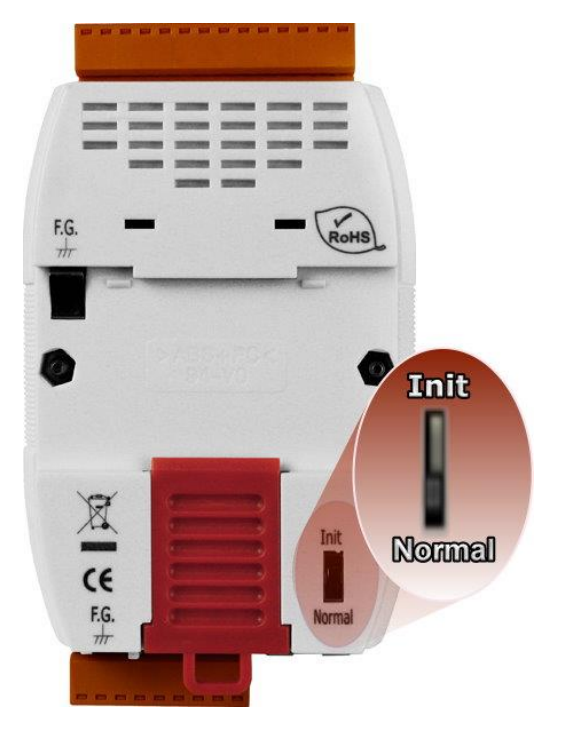

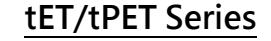

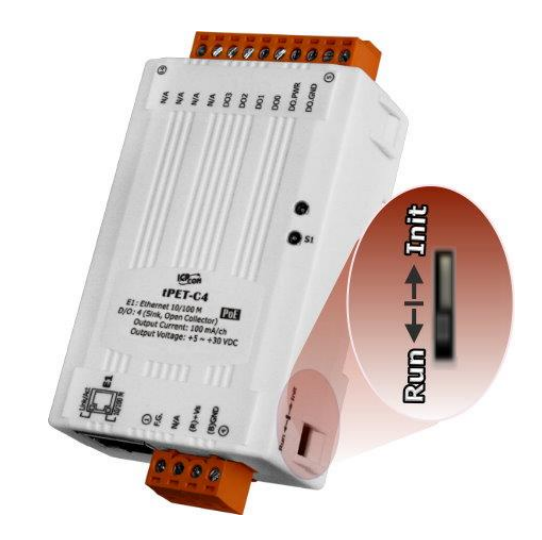

### **System LED Indicator**

Once power is supplied to the PETL/tET/tPET series module, the LED indicator will be illuminated as follows:

| tET/tPET Series     |                                     |
|---------------------|-------------------------------------|
| Function            | System LED Behavior                 |
| Running Firmware    | ON (Red)                            |
| Network Ready       | Flashing once every 3 seconds (Red) |
| PoE (for tPET only) | ON (Green)                          |

| PETL-7060           |                   |                                    |  |
|---------------------|-------------------|------------------------------------|--|
| Name                | Function          | System LED Behavior                |  |
| L1                  | Running Firmware  | ON (Red)                           |  |
|                     |                   | ON: Ethernet link detected         |  |
| L2 Link/ACT (       | Link/ACT (Red)    | OFF: No Ethernet link detected     |  |
|                     |                   | Flashing: Ethernet packet received |  |
| 12 10/100M()/cllow) |                   | OFF: the speed is 10 Mbps          |  |
| LS                  | 10/1001vi(fellow) | ON: the speed is 100 Mbps          |  |
| PoE                 | Supply power      | ON (Green)                         |  |

**Note** 

The PoE LED (Green) indicator is only applicable to PETL/tPET series modules.

### **J2 Connector**

The J2 connector depends on the type of the PETL/tET/tPET series module. For more detailed information regarding the pin assignments for the J2 Connector, refer to <u>Section 2.3 "Pin Assignments"</u>.

## **2.2 Specifications**

## **2.2.1 System Specifications**

| Modules               | tET Series                                               | tPET Series                     | PETL-7060                   |  |  |  |
|-----------------------|----------------------------------------------------------|---------------------------------|-----------------------------|--|--|--|
| System                | System                                                   |                                 |                             |  |  |  |
| CPU                   | 32-bit MCU                                               |                                 |                             |  |  |  |
| Dual Watchdog         | Yes                                                      |                                 |                             |  |  |  |
| Communication         |                                                          |                                 |                             |  |  |  |
|                       | 10/100 Base-TX, 8-Pi                                     | n RJ-45 x1,                     |                             |  |  |  |
| Ethernet Port         | (Auto-negotiating, Auto-MDI/MDIX, LED Indicator)         |                                 |                             |  |  |  |
|                       | -                                                        |                                 |                             |  |  |  |
| LED Display           |                                                          |                                 |                             |  |  |  |
| PoE Indicator         | -                                                        | S1 (Green)                      | PoE (Green)                 |  |  |  |
| System Indicator      | S1 (Red)                                                 |                                 | L1 (Red)                    |  |  |  |
| Link/Act Indicator    | E1(Green)                                                |                                 | L2 (Red)                    |  |  |  |
| 10/100 M Indicator    | E1 (Yellow)                                              |                                 | L3 (Yellow)                 |  |  |  |
| Mechanical            |                                                          |                                 |                             |  |  |  |
| Dimensions            |                                                          |                                 | 100 y 70 y 25               |  |  |  |
| (W x H x D)(mm)       |                                                          |                                 |                             |  |  |  |
| Installation          | DIN-Rail mounting                                        |                                 | DIN-Rail or Wall            |  |  |  |
|                       |                                                          |                                 | mounting                    |  |  |  |
| Environment           |                                                          |                                 |                             |  |  |  |
| Operating Temperature | -25 °C ~ +75 °C                                          |                                 |                             |  |  |  |
| Storage Temperature   | -30 °C ~ +80 °C                                          |                                 |                             |  |  |  |
| Humidity              | 10 ~ 90 % RH, non-condensing                             |                                 |                             |  |  |  |
| Power Requirements    |                                                          |                                 |                             |  |  |  |
| Dowor Input           | - PoE: IEEE 802.3af, Class 1                             |                                 |                             |  |  |  |
| Power input           | Terminal Block: +12 ~ 48 V <sub>DC</sub> (non-regulated) |                                 |                             |  |  |  |
| Power Consumption     | 0.04 A @ 24 V <sub>DC</sub> for                          | 0.03 A @ 48 V <sub>DC</sub> for | 0.05 A @ 48 V               |  |  |  |
| Fower Consumption     | tET-P2R2                                                 | tPET-P2R2                       | 0.03 A @ 40 V <sub>DC</sub> |  |  |  |

## 2.2.2 I/O Specifications

## tET-P6/tPET-P6/tET-PD6/tPET-PD6

| Models                       |            | tET-P6<br>tPET-P6            | tET-PD6<br>tPET-PD6     |  |
|------------------------------|------------|------------------------------|-------------------------|--|
| Digital Input                |            |                              |                         |  |
| Input Chanr                  | nels       |                              | 6                       |  |
| Input Type (                 | Device)    | Wet Contact (Sink, Source)   | Dry Contact (Source)    |  |
| On Voltage                   | Level      | $+10 V_{DC} \sim +50 V_{DC}$ | Close to GND            |  |
| Off Voltage Level            |            | +4 V <sub>DC</sub> max.      | Open                    |  |
| Input Impedance              |            | 10 kΩ                        | -                       |  |
|                              | Max. Count | 4,294,967,2                  | 4,294,967,285 (32 bits) |  |
| Counters<br>Min. Pulse Width |            | 0.15 ms                      |                         |  |
| Frequency Measurement        |            | 3.5 kHz (without filter)     |                         |  |
| Overvoltage Protection       |            | +70 V <sub>DC</sub>          | -                       |  |
| Isolation                    |            | 3750 V <sub>rms</sub>        |                         |  |
| Effective Dis                | stance     | -                            | 500 M Max.              |  |

## tET-C4/tPET-C4/tET-A4/tPET-A4

| Models                   | tET-C4<br>tPET-C4                  | tET-A4<br>tPET-A4            |  |
|--------------------------|------------------------------------|------------------------------|--|
| Digital Output           |                                    |                              |  |
| Output Channels          | 4                                  |                              |  |
| Output Type (Module)     | Sink, Open Collector (NPN)         | Source, Open Collector (PNP) |  |
| Output Voltage           | +5 $V_{DC}$ ~ +30 $V_{DC}$         | +10 $V_{DC}$ ~ +40 $V_{DC}$  |  |
| Max. Load Current        | 100 mA/channel                     | 650 mA/channel               |  |
| PWM                      | 100 Hz Max. (The High/Low duty cuc | le range = 5 ~ 65,535 ms)    |  |
| Over-Voltage             | +60 V <sub>DC</sub>                | +48 V <sub>DC</sub>          |  |
| Short Circuit Protection | -                                  | Yes                          |  |
| Output Isolation         | 3750 <sub>rms</sub>                |                              |  |

## tET-P2C2/tPET-P2C2/tET-P2A2/tPET-P2A2

| Models                   | tET-P2C2<br>tPET-P2C2                                    | tET-P2A2<br>tPET-P2A2      |  |
|--------------------------|----------------------------------------------------------|----------------------------|--|
| Digital Input            |                                                          |                            |  |
| Input Channels           | 2                                                        |                            |  |
| Input Type (Device)      | Wet Contact (Sink, Source)                               |                            |  |
| On Voltage Level         | $+10 V_{DC} \sim +50 V_{DC}$                             |                            |  |
| Off Voltage Level        | +4 V <sub>DC</sub> Max.                                  |                            |  |
| Input Impedance          | 10 kΩ                                                    |                            |  |
|                          | Max. Count: 4,294,967,285 (32 bits)                      |                            |  |
| Counters                 | Min. Pulse Width: 0.15 ms                                |                            |  |
| Frequency Measurement    | 3.5 kHz (without filter)                                 |                            |  |
| Overvoltage Protection   | +70 V <sub>DC</sub>                                      |                            |  |
| Isolation                | 3750 V <sub>rms</sub>                                    |                            |  |
| Digital Output           |                                                          |                            |  |
| Output Channels          | 2                                                        |                            |  |
| Output Type (Module)     | Sink, Open Collector (NPN) Source, Open Collector (PNP)  |                            |  |
| Output Voltage           | $+5 V_{DC} \sim +30 V_{DC}$ $+10 V_{DC} \sim +40 V_{DC}$ |                            |  |
| Max. Load Current        | 100 mA/channel 650 mA/channel                            |                            |  |
| PWM                      | 100 Hz Max. (The High/Low duty cyc                       | cle Range = 5 ~ 65,535 ms) |  |
| Over-Voltage             | +60 V <sub>DC</sub> +48 V <sub>DC</sub>                  |                            |  |
| Short Circuit Protection | - Yes                                                    |                            |  |
| Output Isolation         | 3750 V <sub>rms</sub>                                    |                            |  |

### tET-P2POR2/tPET-P2POR2/tET-PD2POR2/tPET-PD2POR2

| Models           |                  | tET-P2POR2<br>tPET-P2POR2                                   | tET-PD2POR2<br>tPET-PD2POR2 |  |
|------------------|------------------|-------------------------------------------------------------|-----------------------------|--|
| Digital Input    |                  |                                                             |                             |  |
| Input Chan       | nels             |                                                             | 2                           |  |
| Input Type       | (Device)         | Wet Contact (Sink, Source)                                  | Dry Contact (Source)        |  |
| On Voltage       | Level            | $+10 V_{DC} \sim +50 V_{DC}$                                | Close to GND                |  |
| Off Voltage      | Level            | +4 V <sub>DC</sub> Max.                                     | Open                        |  |
| Input Impe       | dance            | 10 kΩ                                                       | -                           |  |
|                  | Max. Count       | 4,294,967,2                                                 | 285 (32 bits)               |  |
| Counters         | Min. Pulse Width | 0.15                                                        | 5 ms                        |  |
| Frequency        | Measurement      | 3.5 kHz (without filter)                                    |                             |  |
| Overvoltag       | e Protection     | +70 V <sub>DC</sub>                                         | -                           |  |
| Isolation        |                  | 3750 V <sub>rms</sub>                                       |                             |  |
| Effective Di     | stance           | -                                                           | 500 M Max.                  |  |
| Relay Outpu      | t                |                                                             |                             |  |
| Output Cha       | annels           | 2                                                           |                             |  |
| Output Typ       | e (Module)       | PhotoMOS Relay, Form A                                      |                             |  |
| Load Voltag      | ge               | 60 V <sub>DC</sub> / V <sub>AC</sub>                        |                             |  |
|                  |                  | 60 V/1.0 A (Operating Temperature -25°C ~ -40°C)            |                             |  |
| Load Current     |                  | 60 V/0.8 A (Operating Temperature +40°C ~ +60°C)            |                             |  |
|                  |                  | 60 V/0.7 A (Operating Temperature +60°C ~ +75°C)            |                             |  |
| PWM              |                  | 100 Hz max. (The High/Low duty cycle range = 5 ~ 65,535 ms) |                             |  |
| Turn ON Time     |                  | 1.3 ms (Typical)                                            |                             |  |
| Turn Off Time    |                  | 0.1 ms (Typical)                                            |                             |  |
| Output Isolation |                  | 3000 V <sub>rms</sub>                                       |                             |  |

### **Note**

Because of the characteristics of the relay functions, it is recommended that the PWM on t(P)ET-P(D)2POR2/t(P)ET-P2R2/t(P)ET-PD2R1/PETL-7060 series modules (i.e., modules with relay functions) is not used for extended periods of time.

## tET-P2R2/tPET-P2R2/tET-PD2R1/tPET-PD2R1

| Models                 |       | tET-P2R2<br>tPET-P2R2                                       | tET-PD2R1<br>tPET-PD2R1 |  |
|------------------------|-------|-------------------------------------------------------------|-------------------------|--|
| Digital Input          |       |                                                             |                         |  |
| Input Channels         |       |                                                             | 2                       |  |
| Input Type (Device)    |       | Wet Contact (Sink, Source)                                  | Dry Contact (Source)    |  |
| On Voltage Level       |       | $+10 V_{DC} \sim +50 V_{DC}$                                | Close to GND            |  |
| Off Voltage Level      |       | +4 V <sub>DC</sub> Max.                                     | Open                    |  |
| Input Impedance        |       | <b>10</b> kΩ                                                | -                       |  |
| Max. Count             |       | 4,294,967,2                                                 | 285 (32 bits)           |  |
| Min. Pulse             | Vidth | 0.1                                                         | 5 ms                    |  |
| Frequency Measuremen   | ;     | 3.5 kHz (wi                                                 | ithout filter)          |  |
| Overvoltage Protection |       | +70 V <sub>DC</sub>                                         | -                       |  |
| Isolation              |       | 3750 V <sub>rms</sub>                                       |                         |  |
| Effective Distance     |       | -                                                           | 500 M Max.              |  |
| Relay Output           |       |                                                             |                         |  |
| Output Channels        |       | 2                                                           | 1                       |  |
| Output Type (Module)   |       | Power Relay, Form A (SPST N.O.)                             |                         |  |
| Output Voltage Range   |       | 250 V <sub>AC</sub> /30 V <sub>DC</sub>                     |                         |  |
| Max. Load Current      |       | 5.0 A/channel                                               |                         |  |
| Operate Time           |       | 6 ms                                                        |                         |  |
| Release Time           |       | 3 ms                                                        |                         |  |
| PWM                    |       | 50 Hz max. (The High/Low duty cycle range = 10 ~ 65,535 ms) |                         |  |
|                        | VED   | 5 A 250 V <sub>AC</sub> 30,000 ops (10 ops/minute) at 75 °C |                         |  |
| Electrical Life        | VLD   | 5 A 30 V <sub>DC</sub> 70,000 ops (10 ops/minute) at 75 °C  |                         |  |
| (Resistive load)       |       | 5 A 250 V <sub>AC/</sub> 30 V <sub>DC</sub> 6,000 ops       |                         |  |
|                        | UL    | 3 A 250 V <sub>AC/</sub> 30 V <sub>DC</sub> 100,000 ops     |                         |  |
| Mechanical Life        |       | 20,000,000 ops. At no load (300 ops./ minute)               |                         |  |
| Output Isolation       |       | 3000 V <sub>rms</sub>                                       |                         |  |

#### 실 Note

Because of the characteristics of the relay functions, it is recommended that the PWM on t(P)ET-P(D)2POR2/t(P)ET-P2R2/t(P)ET-PD2R1/PETL-7060 series modules (i.e., modules with relay functions) is not used for extended periods of time.

## **PETL-7060**

| Models                 |       | PETL-7060                                                   |  |
|------------------------|-------|-------------------------------------------------------------|--|
| Digital Input          |       |                                                             |  |
| Input Channels         |       | 6                                                           |  |
| Input Type (Device)    |       | Wet Contact (Sink, Source)                                  |  |
| On Voltage Level       |       | +10 V <sub>DC</sub> ~ +50 V <sub>DC</sub>                   |  |
| Off Voltage Level      |       | +4 V <sub>DC</sub> Max.                                     |  |
| Input Impedance        |       | 10 kΩ                                                       |  |
| Max. Count             |       | 4,294,967,285 (32 bits)                                     |  |
| Counters Min. Pulse W  | /idth | 0.15 ms                                                     |  |
| Frequency Measurement  |       | 3.5 kHz (without filter)                                    |  |
| Overvoltage Protection |       | +70 V <sub>DC</sub>                                         |  |
| Isolation              |       | 3750 V <sub>rms</sub>                                       |  |
| Relay Output           |       |                                                             |  |
| Output Channels        |       | 6                                                           |  |
| Output Type (Module)   |       | Power Relay, Form A (SPST N.O.)                             |  |
| Output Voltage Range   |       | 250 V <sub>AC</sub> /30 V <sub>DC</sub>                     |  |
| Max. Load Current      |       | 5.0 A/channel                                               |  |
| Operate Time           |       | 6 ms                                                        |  |
| Release Time           |       | 3 ms                                                        |  |
| PWM                    |       | 50 Hz max. (The High/Low duty cycle range = 10 ~ 65,535 ms) |  |
|                        | VED   | 5 A 250 V <sub>AC</sub> 30,000 ops (10 ops/minute) at 75 °C |  |
| Electrical Life        | VED   | 5 A 30 V <sub>DC</sub> 70,000 ops (10 ops/minute) at 75 °C  |  |
| (Resistive load)       |       | 5 A 250 V <sub>AC/</sub> 30 V <sub>DC</sub> 6,000 ops       |  |
|                        | UL    | 3 A 250 V <sub>AC/</sub> 30 V <sub>DC</sub> 100,000 ops     |  |
| Mechanical Life        |       | 20,000,000 ops. At no load (300 ops./ minute)               |  |
| Output Isolation       |       | 3000 V <sub>rms</sub>                                       |  |

### Note

Because of the characteristics of the relay functions, it is recommended that the PWM on t(P)ET-P(D)2POR2/t(P)ET-P2R2/t(P)ET-PD2R1/PETL-7060 series modules (i.e., modules with relay functions) is not used for extended periods of time.

## **2.3Pin Assignments**

## tET-P6/tPET-P6/tET-PD6/tPET-PD6

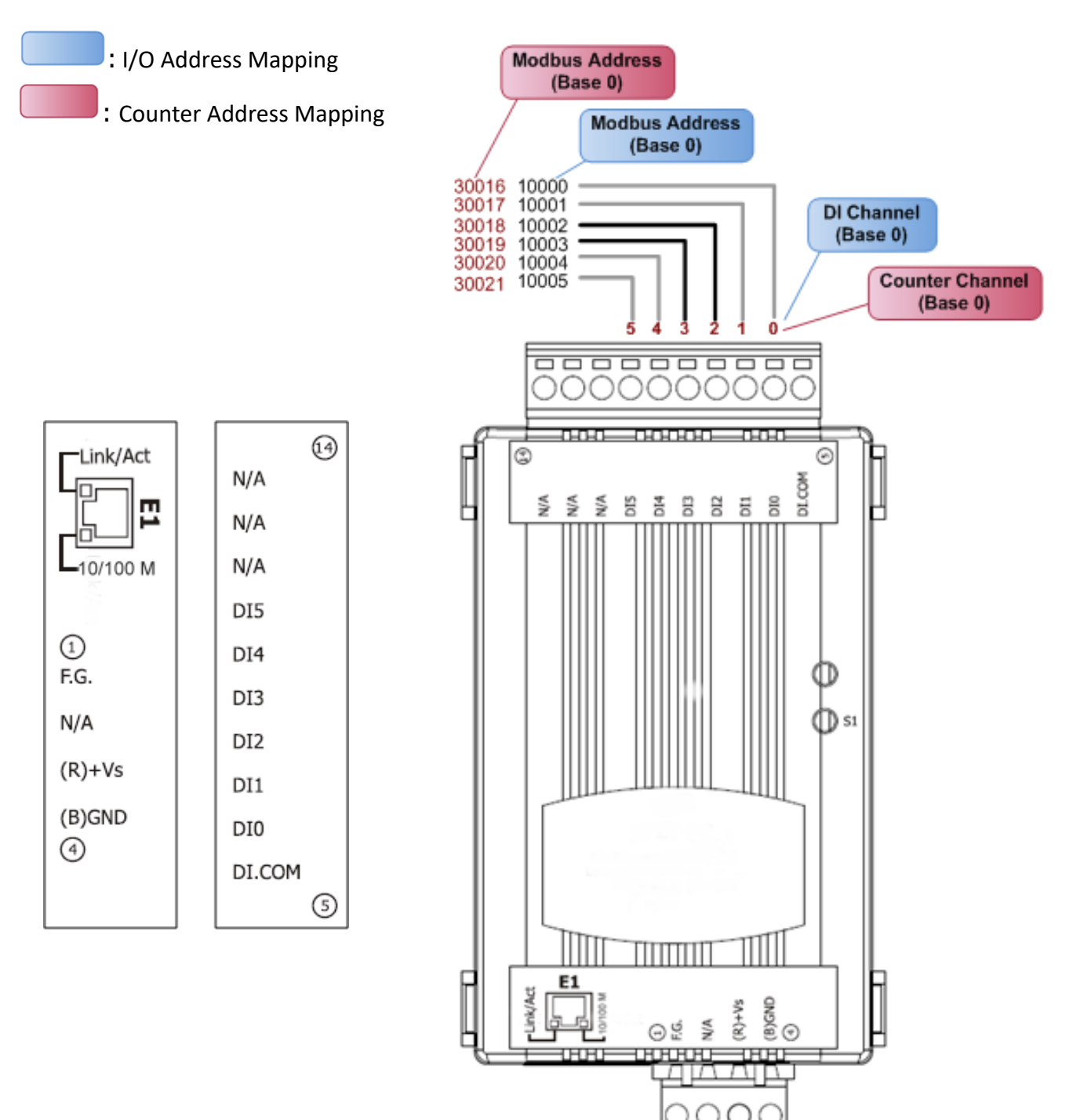

## tET-C4/tPET-C4/tET-A4/tPET-A4

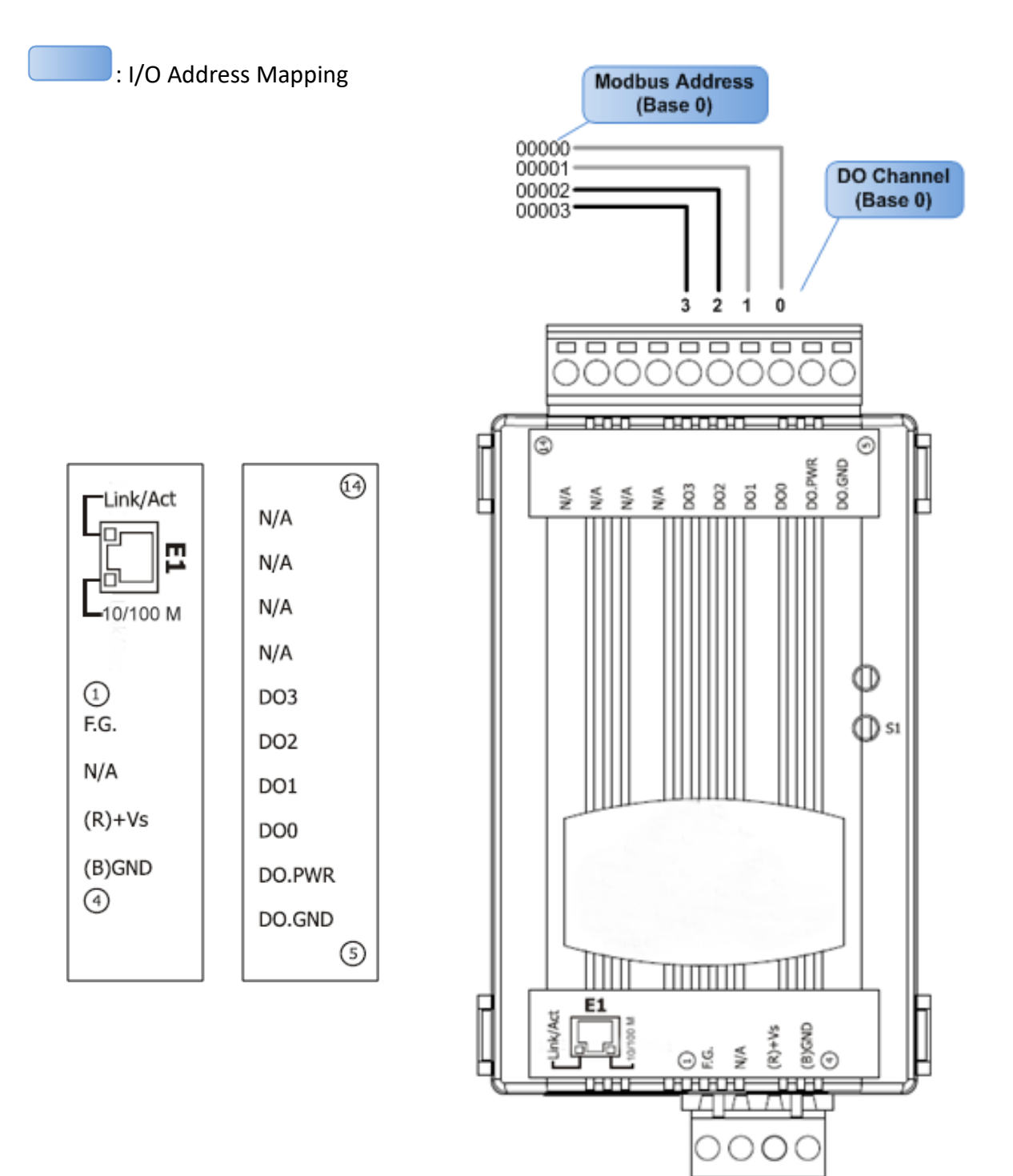

## tET-P2POR2/tPET-P2POR2/tET-P2R2/tPET-P2R2

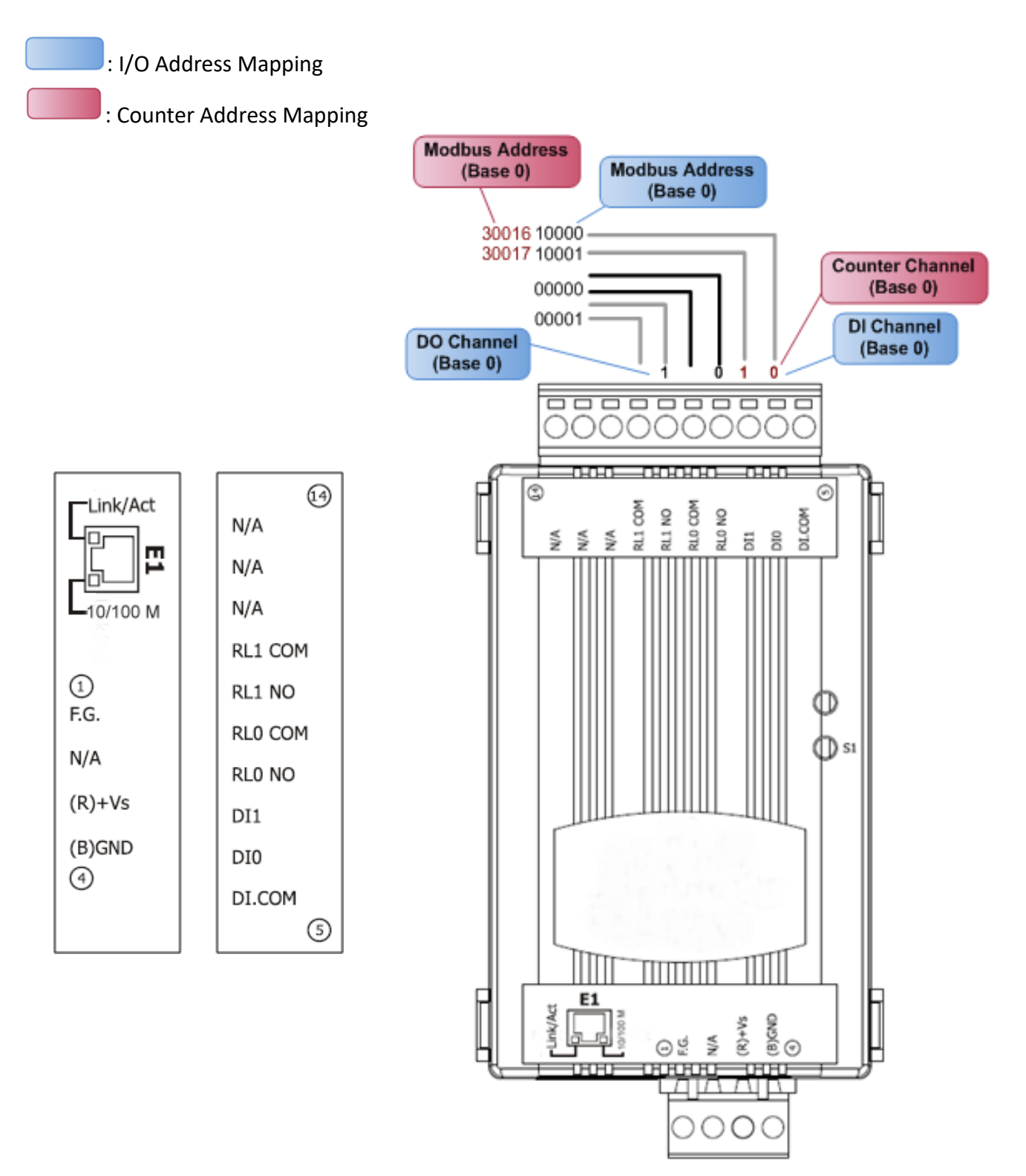

## tET-PD2POR2/tPET-PD2POR2

: I/O Address Mapping

: Counter Address Mapping Modbus Address (Base 0) Modbus Address (Base 0) 30016 10000 30017 10001 **Counter Channel** (Base 0) 00000 DI Channel 00001 (Base 0) **DO Channel** (Base 0) 14 Link/Act  $\bigcirc$ 0000000 N/A -0-0-0--0-0-0-0-0-0--0-0-0ш N/A ٢ 6 RL1 COM RL1 NO RL0 COM RL0 NO DI.GND -10/100 M RL1 COM N/A ×N DIO N/A RL1 NO 1 RL0 COM F.G. RL0 NO N/A DI.COM (R)+Vs DI1 D) 51 (B)GND DI0 4 N/A 5 ᇳ (B)GND (R)+Vs ⊖ ä. ¥

## tET-PD2R1/tPET-PD2R1

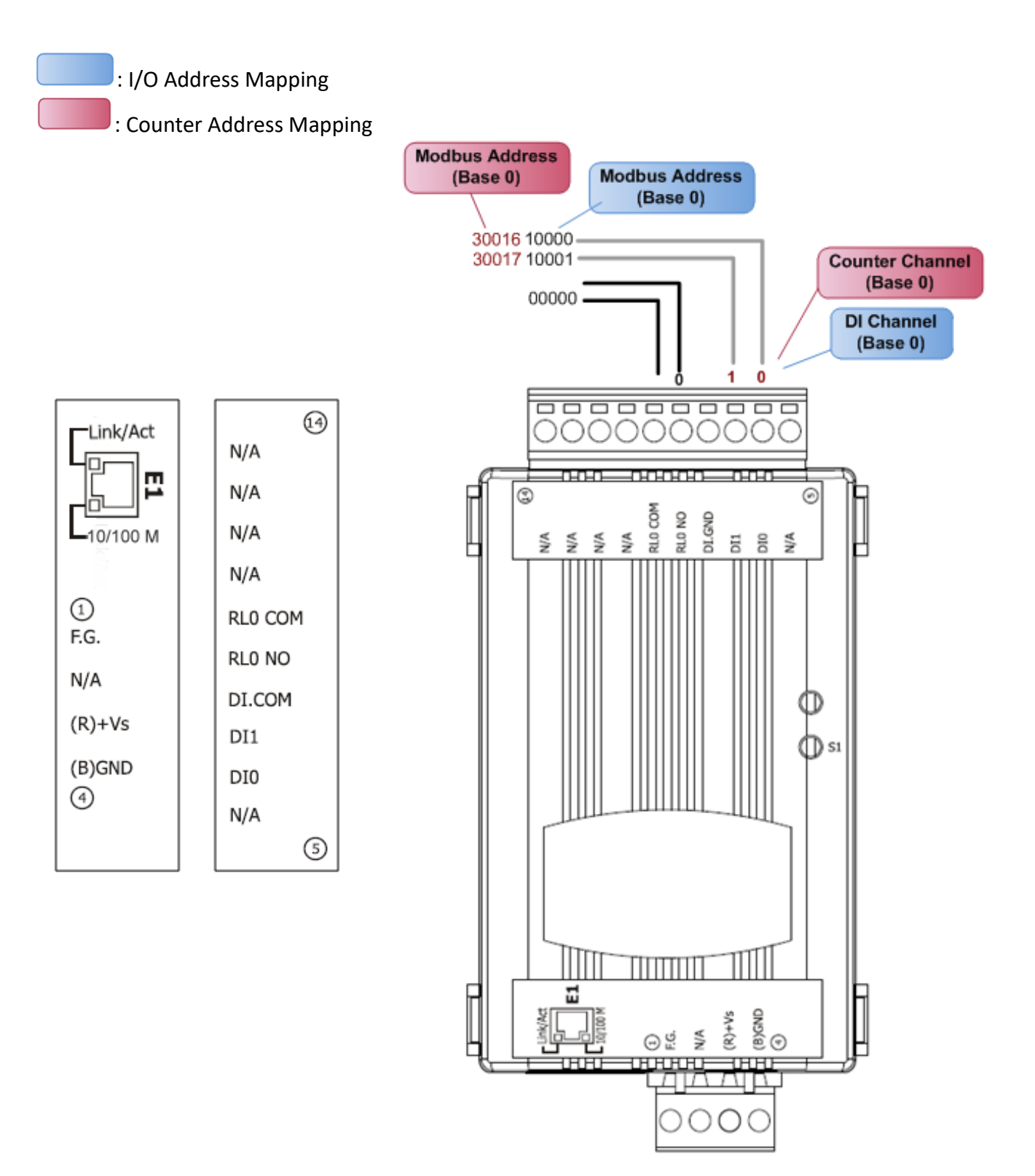

## tET-P2C2/tPET-P2C2/tET-P2A2/tPET-P2A2

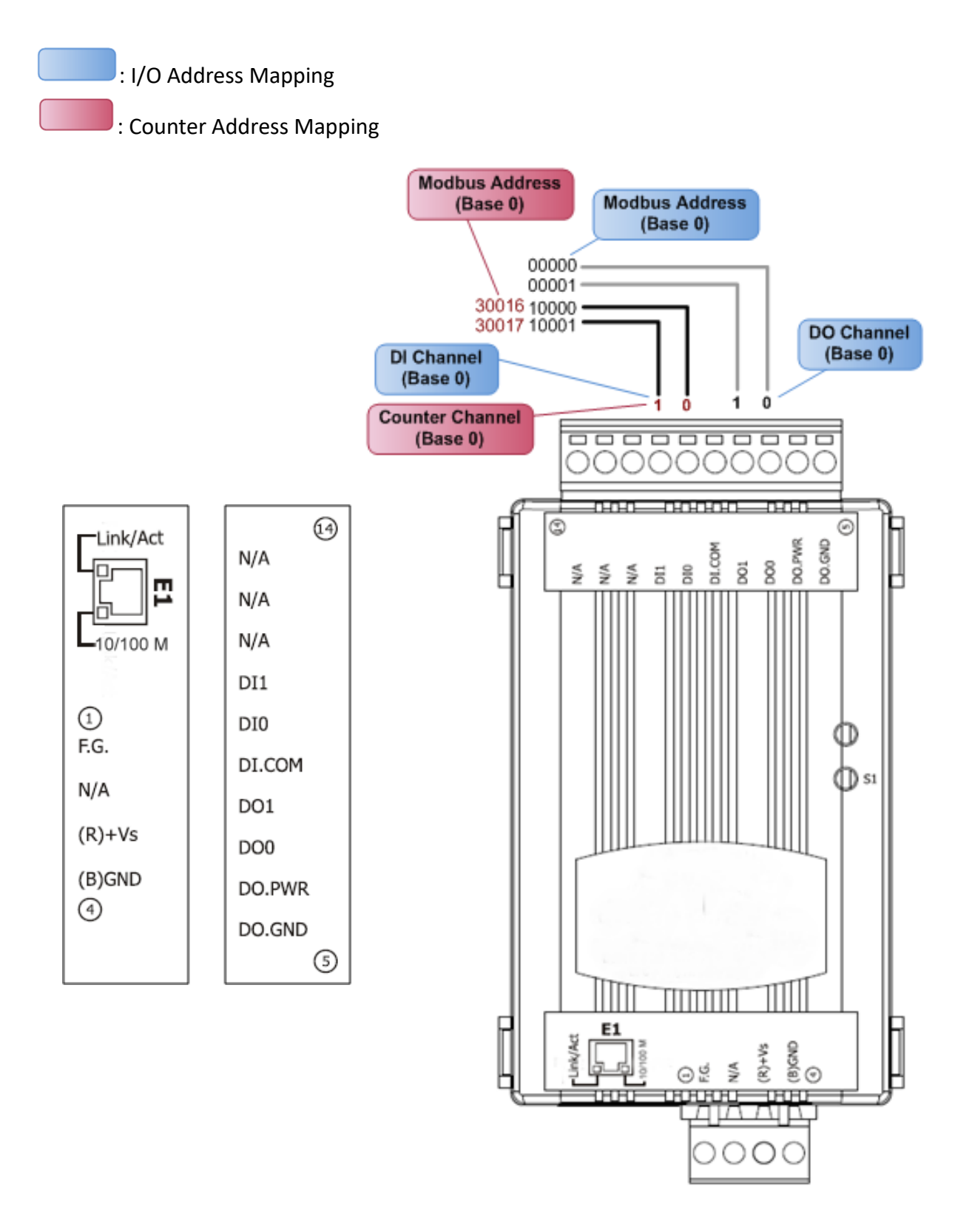

## **PETL-7060**

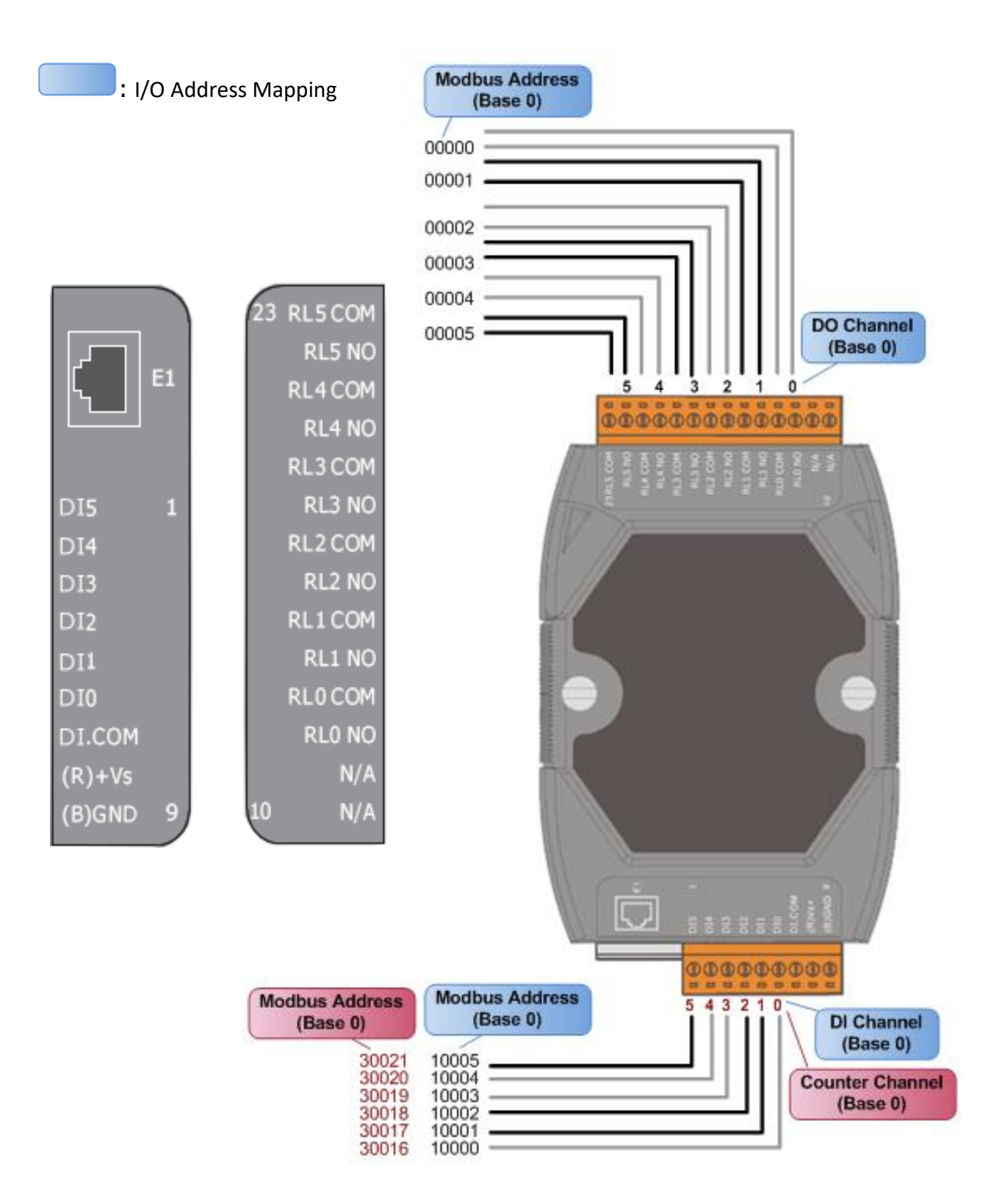

## **2.4 Wiring Connections**

## 2.4.1 Input Wiring

#### tET-P6/ tPET-P6,tET-P2C2/ tPET-P2C2, tET-P2A2/tPET-P2A2,tET-P2POR2/tPET-P2POR2, tET-P2R2 /tPET-P2R2, PETL-7060

| Input Type | Readback as 1                                                                                 | Readback as 0                     |
|------------|-----------------------------------------------------------------------------------------------|-----------------------------------|
|            | + 10 ~ +50 V <sub>DC</sub>                                                                    | OPEN or <4 V <sub>DC</sub>        |
| Sink       | DIX 10K<br>→ → → → → → → → → → → → → → → → → → →                                              | DIX 10K<br>THE TO Other<br>DI.COM |
|            | + 10 ~ +50 V <sub>DC</sub>                                                                    | OPEN or <4 V <sub>DC</sub>        |
| Source     | DIX 10K<br>→<br>→<br>DIX 10K<br>→<br>→<br>→<br>→<br>→<br>→<br>→<br>→<br>→<br>→<br>→<br>→<br>→ | DIx 10K<br>To other<br>DI.COM     |

#### > tET-PD6/tPET-PD6, tET-PD2POR2/tPET-PD2POR2, tET-PD2R1/tPET-PD2R1:

| Input Type  | Readback as 0 | Readback as 1 |
|-------------|---------------|---------------|
|             | Relay OFF     | Relay ON      |
| Dry Contact | X Relay Open  | Relay Close   |

## 2.4.2 Output Wiring

#### > tET-C4/tPET-C4, tET-P2C2/tPET-P2C2

| Output Type     | Readback as 1 | Readback as 0 |
|-----------------|---------------|---------------|
|                 | Relay ON      | Relay OFF     |
| Drive Relay     |               |               |
|                 |               |               |
| Resistance Load |               | ±             |

#### > tET-A4/tPET-A4, tET-P2A2/tPET-P2A2

| Output Type                |                                                                                                    |
|----------------------------|----------------------------------------------------------------------------------------------------|
| ON State<br>Readback as 1  | + DO.PWR Protection<br>+ DO.PWR Protection<br>Fuse Overvoltage<br>Protection<br>Load DO.GND<br>Load DO.GND<br>To other channels                                                                                   |
| OFF State<br>Readback as 0 | → DO.PWR Protection<br>+<br>-<br>Load DO.GND<br>+<br>Load DO.GND<br>+<br>-<br>Load DO.GND<br>+<br>-<br>Load DO.GND<br>-<br>-<br>-<br>-<br>-<br>-<br>-<br>-<br>-<br>-<br>-<br>-<br>-<br>-<br>-<br>-<br>-<br>-<br>- |

| Output Type  | Readback as 1                                                             | Readback as 0                                                            |
|--------------|---------------------------------------------------------------------------|--------------------------------------------------------------------------|
|              | Relay ON                                                                  | Relay OFF                                                                |
| Relay Output | RLx.COM<br>Relay Close<br>AC/DC<br>LOAD<br>RLx.NO<br>To other<br>channels | RLx.COM<br>Relay Open<br>AC/DC<br>LOAD<br>RLx.NO<br>To other<br>channels |

#### > tET-P2R2/tPET-P2R2, tET-PD2R1/tPET-PD2R1, PETL-7060

#### > tET-P2POR2/tPET-P2POR2, tET-PD2POR2/tPET-PD2POR2

| Output Type             | Readback as 1 | Readback as 0 |
|-------------------------|---------------|---------------|
|                         | Relay ON      | Relay OFF     |
| Form A<br>Relay Contact |               |               |

## **2.5 Dimensions**

> The PETL-7060 dimensions are in millimeters.

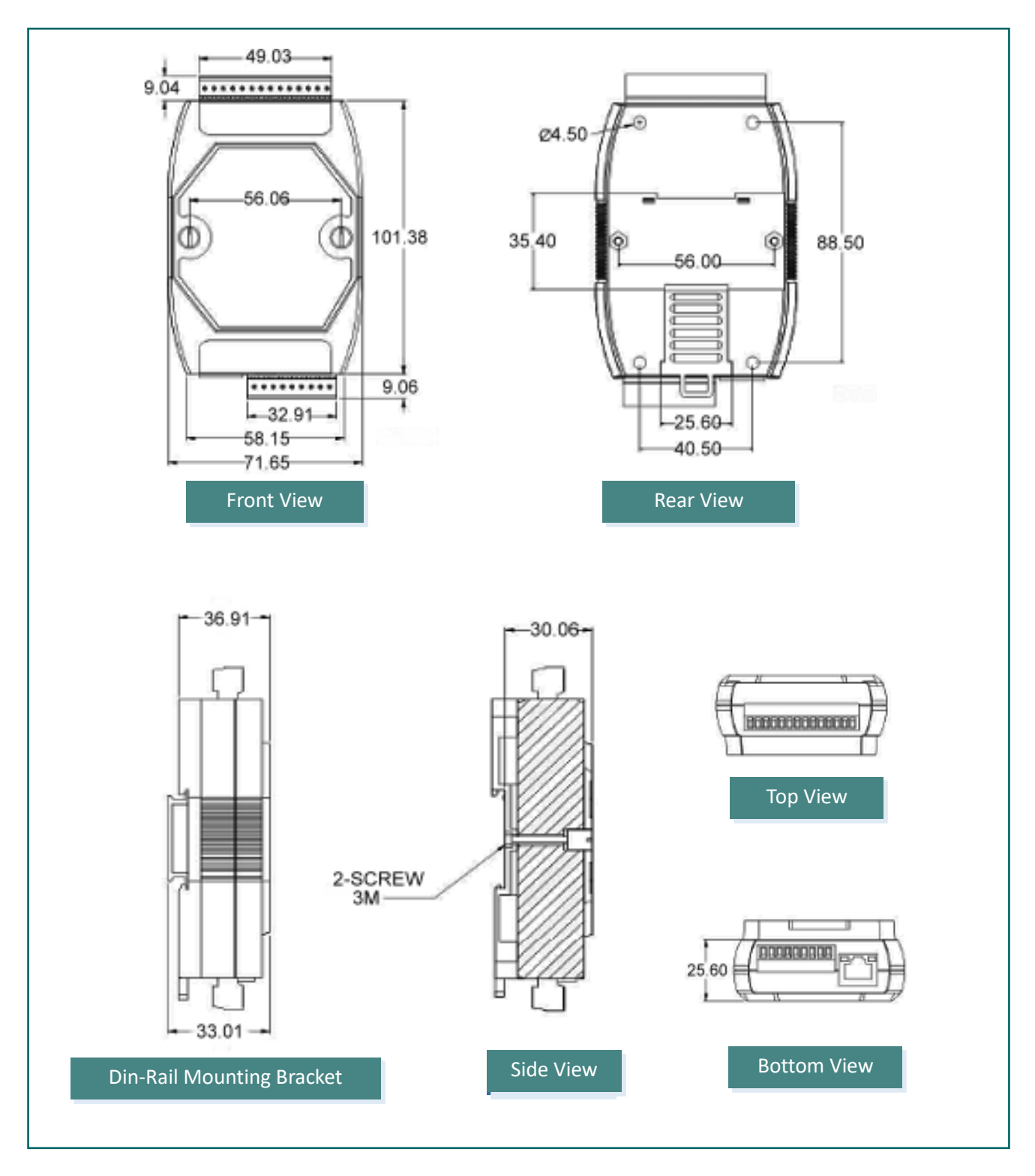

PETL/tET/tPET DIO Series User Manual, Ver. 2.3, Jun. 2020, Page: 36
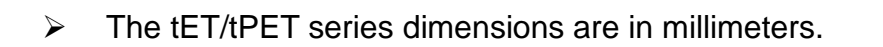

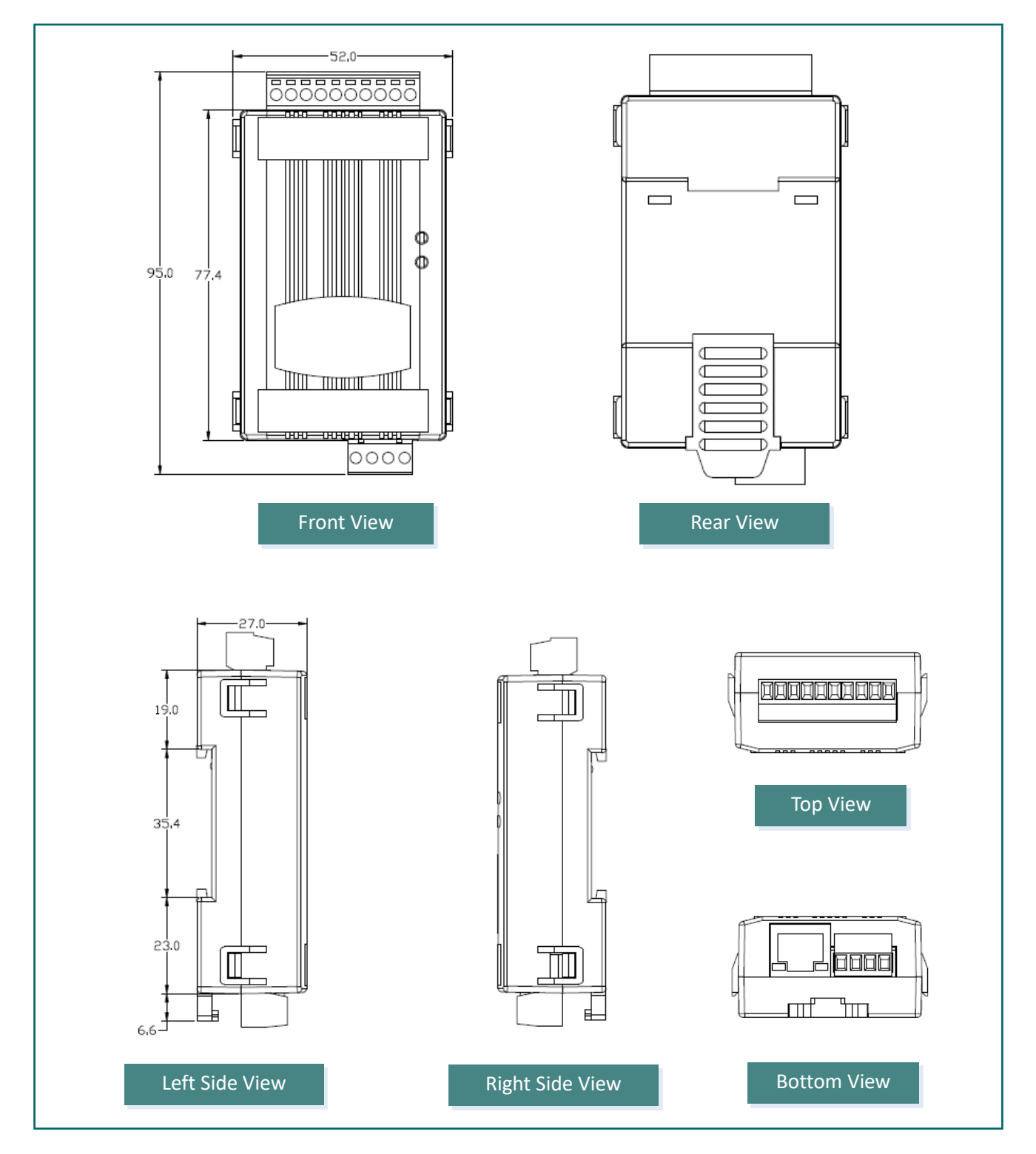

## 3. Getting Started

This chapter provides a basic overview of how to install, configure and operate your PETL/tET/tPET series module.

### 3.1 Mounting the Module

The PETL/tET/tPET series module can be mounted by attaching the bottom of the chassis to a DIN-Rail, or the wall or it can be piggybacked to another module.

#### **DIN-Rail Mounting**

The PETL/tET/tPET series modules include simple rail clips on the bottom of the chassis that allow them to be reliably mounted on a DIN-Rail or a wall, or they can be piggybacked to another module. For more detailed information regarding DIN-Rail Mounting, refer to the illustration in figure below.

#### Mounting on a DIN-Rail

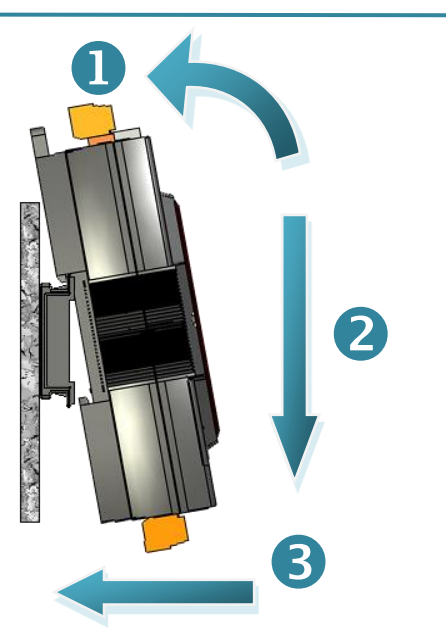

**Dismounting from a DIN-Rail** 

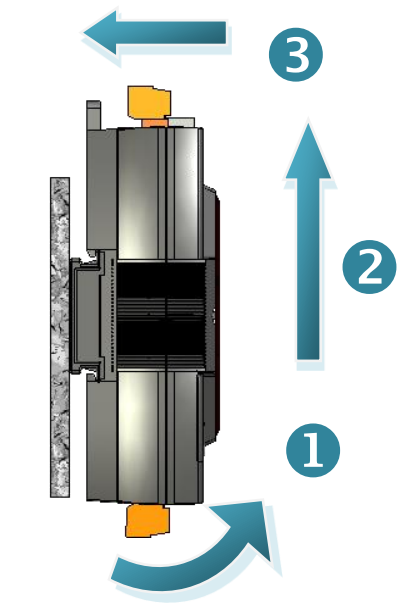

### **Mountable DIN-Rail Models**

Din-Rail mounts are available in three sizes, and enable a variety of ICP DAS devices to be mounted. Each is made of stainless steel and has a ground wire attached at one end.

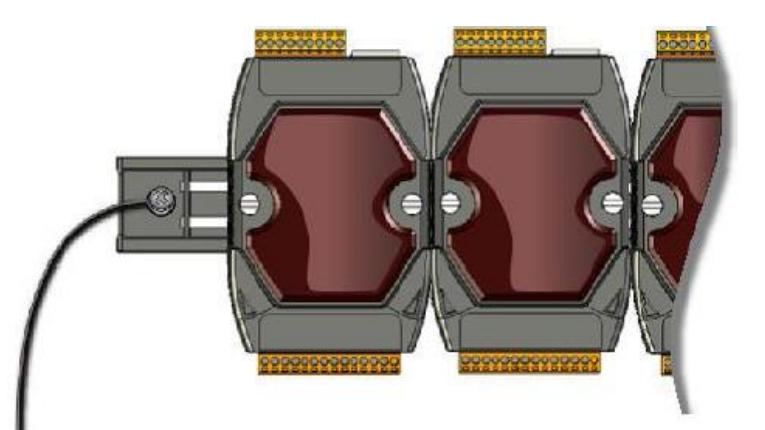

| Part Number | Maximum Number of Modules | Dimensions     |
|-------------|---------------------------|----------------|
| DRS-125     | 2                         | 125 mm x 35 mm |
| DRS-240     | 3                         | 240 mm x 35 mm |
| DRS-360     | 5                         | 360 mm x 35 mm |

### Piggyback Mounting (for PETL-7060 only)

PETL-7060 module contains holes on each side to enable piggy back mounting.

### **3.2 Configuring the Boot Mode**

All PETL/tET/tPET series modules have two operating modes that can be selected by using the switch mechanism incorporated on the chassis. Note that the module must be rebooted after changing the operating mode.

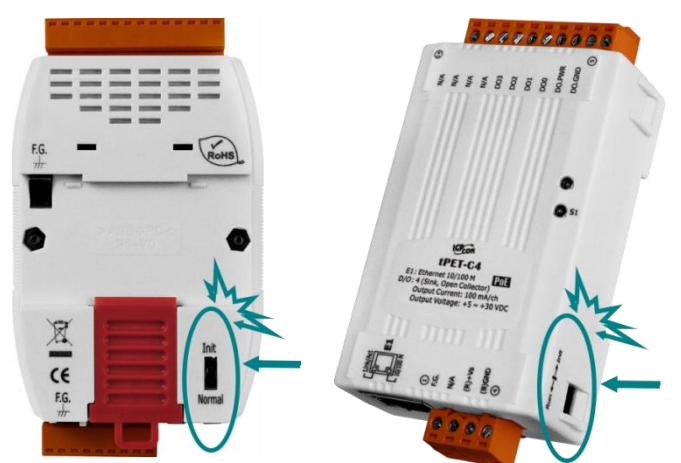

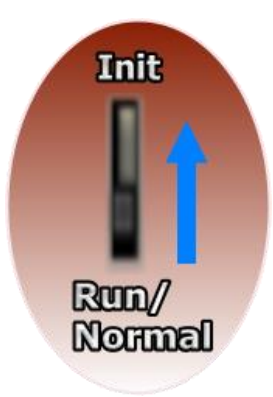

### Init Mode

Init Mode should only be selected when updating the firmware or while troubleshooting. This mode forces the module to use the default factory settings.

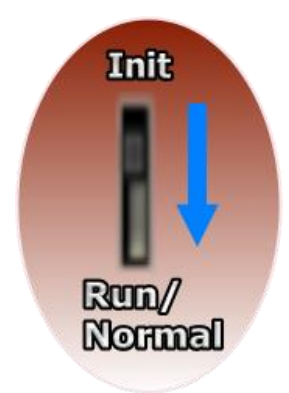

#### **Run/Normal Mode**

Run/Normal Mode is the default operating mode and should be used in most cases.

Note
 Be sure to return the switch to the Run/Normal position once any firmware update is complete.

### **3.3 Connecting to a Network, a PC and a Power Supply**

All PETL/tET/tPET series module are equipped with an RJ-45 Ethernet port to allow connection to an Ethernet hub/switch or a PC.

### Uses Non-PoE Switch

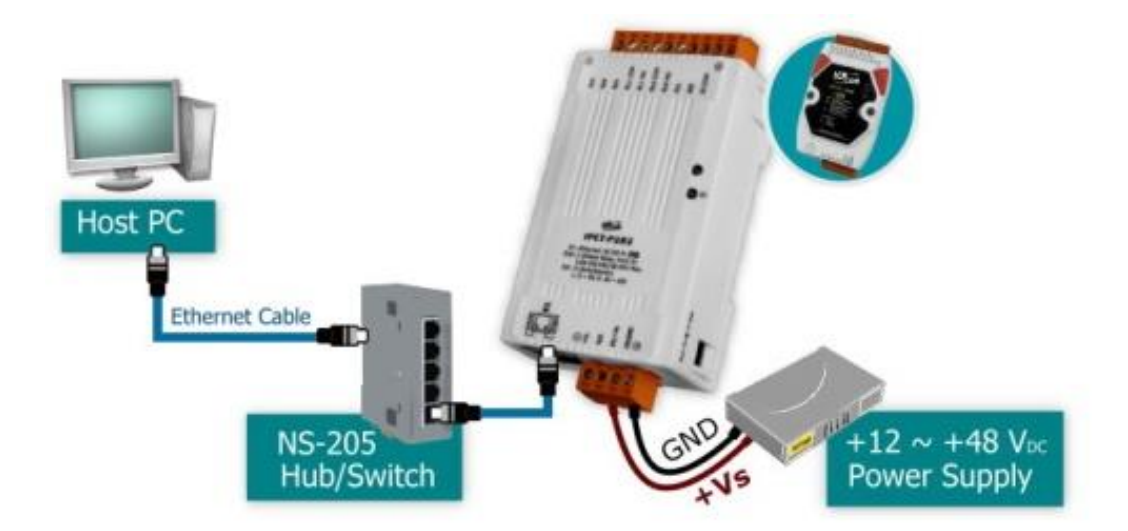

### Uses PoE Switch (for PETL/tPET only)

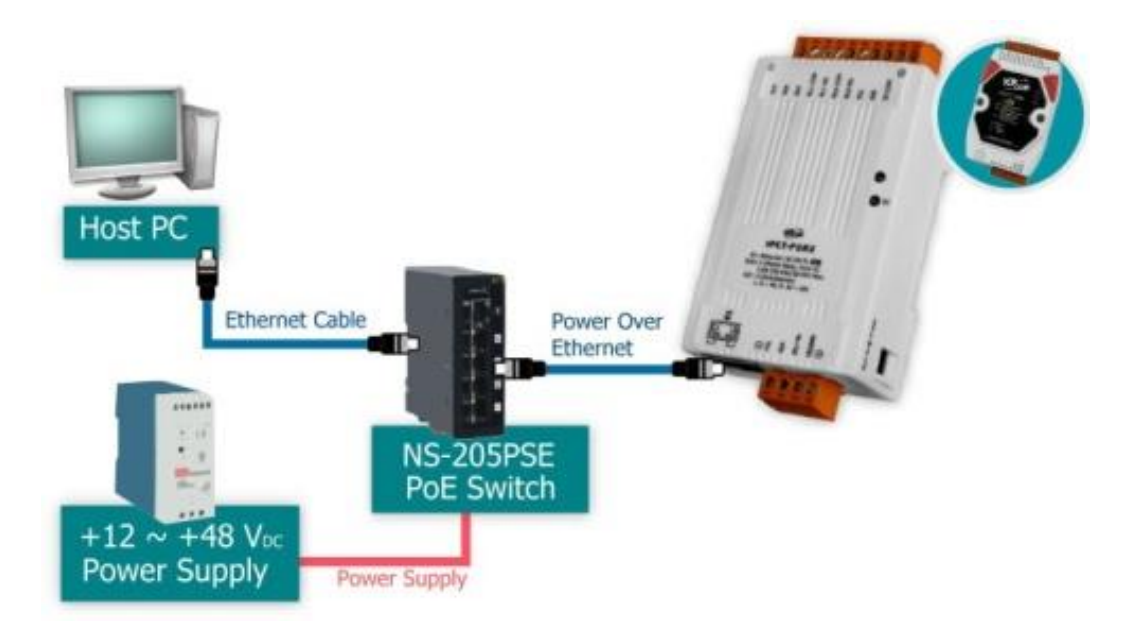

### 3.4 Using the eSearch Utility to Assign a New IP

The eSearch Utility is a useful tool that provides a quick and easy method of configuring the Ethernet settings for PETL/tET/tPET series module from a PC.

#### Step 1: Download and install the eSearch Utility software, and open the eSearch Utility

eSearch Utility can be obtained from the ICP DAS web site at:

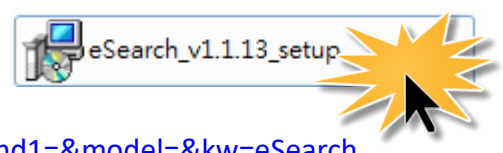

https://www.icpdas.com/en/download/index.php?nation=US&kind1=&model=&kw=eSearch

#### Step 2: Click the "Search Servers" button to search for your module

| 🥩 eSearch Utility [ v]  |                   |                            |                              |                           |                                    |
|-------------------------|-------------------|----------------------------|------------------------------|---------------------------|------------------------------------|
| File Server Tools       |                   |                            |                              |                           |                                    |
| Name                    | Alias             | IP Address                 | Sub-net Mask                 | Gateway                   | MAC Address                        |
| tPET-PD6_Re∨B<br>₩P5231 | EtherIO<br>WP5231 | 192.168.255.1<br>10.0.8.16 | 255.255.0.0<br>255.255.255.0 | 192.168.0.1<br>10.0.8.254 | 00:0d:e0:00:d6:<br>D0:FF:50:C6:B5: |
|                         |                   |                            |                              |                           |                                    |
|                         |                   |                            |                              |                           |                                    |
|                         |                   |                            |                              |                           |                                    |
| •                       |                   | III                        |                              |                           | ×                                  |
| Search Ser              | ver Conf          | figuration (UDP)           | Web                          | Exit                      |                                    |
| Status                  |                   |                            |                              |                           | //                                 |

#### Step 3: Double-click the name of the module to open the server configuration dialog.

All PETL/tET/tPET series modules are IP-based devices that may not be suitable for your network using the default IP address. Therefore, you must first assign a new IP address to the PETL/tET/tPET series module depending on your network settings.

The factory default IP settings are:

IP Address: 192.168.255.1; Subnet Mask: 255.255.0.0; Gateway: 192.168.0.1.

| eSearch Utility [v1.1.13, Nov.29, 2016] |           |                  |               |             |                 |
|-----------------------------------------|-----------|------------------|---------------|-------------|-----------------|
| File Server Too                         | ls        |                  |               |             |                 |
| Name                                    | Alias     | IP Address       | Sub-net Mask  | Gateway     | MAC Address     |
| tPET-PD6_RevB                           | Ether     | 192.168.255.1    | 255.255.0.0   | 192.168.0.1 | 00:0d:e0:00:d6: |
| WF2731                                  | Ż         | 10.0.8.16        | 255.255.255.0 | 10.0.8.254  | D0:FF:50:C6:B5: |
| •                                       |           |                  |               |             | •               |
| Search Se                               | erver Con | figuration (UDP) | Web           | Exit        |                 |
| Status                                  |           |                  |               |             |                 |

### Step 4: Assign a new IP address and then click the "OK" button.

Contact your Network Administrator to obtain the correct network configuration information. Modify the network settings as necessary and then click the "**OK**" button. The PETL/tET/tPET series module will use the new settings immediately.

| Configure Server (U                                                                                               | DP)           |                |               |        |             | <b>X</b> |
|----------------------------------------------------------------------------------------------------|---------------|----------------|---------------|--------|-------------|----------|
| Server Name :                                                                                                    | tPET-PD6_RevB |                |               |        |             |          |
| DHCP:                                                                                                    | 0: OFF 🔹      | Sub-net Mask : | 255.255.255.0 | Alias: | EtherIO     |          |
| IP Address :                                                                                                    | 10.0.8.100    | Gateway :      | 10.0.8.254    | MAC:   | 00:0d:e0:00 | :d6:10   |
| Warning!!         Contact your Network Administrator to get correct configuration before any changing!         OK |               |                |               |        |             |          |

### Step 5: Wait for 2 seconds and then click the "Search Servers" button again.

| 🥑 eSearch Utility [ vi |         |                  |               |            |                 |
|------------------------|---------|------------------|---------------|------------|-----------------|
| File Server Tools      |         |                  |               |            |                 |
| Name                   | Alias   | IP Address       | Sub-net Mask  | Gateway    | MAC Address     |
| tPET-PD6_Re∨B          | EtherIO | 10.0.8.100       | 255.255.255.0 | 10.0.8.254 | 00:0d:e0:00:d6: |
| WP5231                 | WP5231  | 10.0.8.16        | 255.255.255.0 | 10.0.8.254 | D0:FF:50:C6:B5  |
|                        | T       |                  |               |            |                 |
|                        |         |                  |               |            |                 |
|                        |         |                  |               |            |                 |
|                        |         |                  |               |            |                 |
|                        |         |                  |               |            |                 |
| •                      |         | III              |               |            |                 |
| Search Ser             | ver Con | figuration (UDP) | Web           | Exit       |                 |
| Status                 |         |                  |               |            |                 |
|                        |         |                  |               |            |                 |

Ensure that the PETL/tET/tPET series module is operating correctly using the new configuration.

# 4. Web Configuration

All PETL/tET/tPET series module contain an advanced embedded web configuration system that provides I/O accessibility to the PETL/tET/tPET series module via a web browser.

### 4.1 Logging in to the Web Server

You can access the embedded PETL/tET/tPET series web server from any computer that has an Internet connection.

#### Step 1: Open a new browser window.

Open a standard web browser. For example, Mozilla Firefox, Google Chrome and Internet Explorer are reliable and popular internet browsers that can be used to configure PETL/tET/tPET series module.

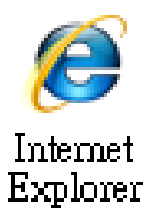

### Step 2: Enter the URL address of the PETL/tET/tPET web server.

Ensure that you have correctly configured the network settings for the PETL/tET/tPET series module, or refer to <u>Section 3.4 "Using the eSearch Utility to Assign a New IP"</u>.

|   | Ethernet I/O Module - Windows Internet Explorer                                                                                                    | ξ            |
|---|----------------------------------------------------------------------------------------------------|--------------|
|   | O ○ ▼ Sttp://10.0.8.100/                                                                                                    | $\mathbf{i}$ |
|   | 🕎 我的最愛 🛛 🍰 建議的網站 ▼ 🥑 網頁快訊圖庫 ▼                                                                                                    |              |
|   | S Ethernet I/O Module                                                                                                    | Ż            |
| ٩ | Martin and a second and a second and a second and a second and a second and a second and a second and a second a second |              |

### Step 3: Enter the password

After entering the IP address, the main login dialog page will be displayed prompting you to enter a password. The factory default password is "Admin". Click the "Submit" button to continue.

| 🖉 Ethernet I/O Module - Windows Internet Explore                 | er 🔶            |
|------------------------------------------------------------------|-----------------|
| ♥ ♥ Image: 100/ ♥ ● ■ ■ ■ ■ ■ ■ ■ ■ ■ ■ ■ ■ ■ ■ ■ ■ ■ ■          | - 🛛 + 🗙 🔎       |
| 🚖 我的最愛 🛛 🍰 🙆 建議的網站 👻 🙆 網頁快訊                                      |                 |
| 5 Ethernet I/O Module                                            |                 |
| Ethernet I/C                                                     | Module          |
| Home   Network                                                   | Factory Default |
| The system is logged out.<br>To enter the web configuration, ple | Password: Admin |
| Login password: •••••                                            | Submit          |
|                                                                  | - man man man   |

#### Step 4: Login to the PETL/tET/tPET web server

After logging into the PETL/tET/tPET web server, the main page will be displayed.

| 🏉 Ethernet I/O Module  | - Windows Internet Explorer                   |                                              |                                       |                             | x   |
|------------------------|-----------------------------------------------|----------------------------------------------|---------------------------------------|-----------------------------|-----|
| 🕞 🔵 🗢 🏂 http://        | /10.0.8.100/                                  | ,                                            | • 🗟 😽 🗙 🖓 Bing                        |                             | + ۹ |
| 🚖 我的最愛 🛛 🚔 🥭           | 建薑的網站 👻 🥑 網頁快訊圖庫 🔹                            | ,                                            |                                       |                             |     |
| 5 Ethernet I/O Modul   | le                                            | ľ                                            | 🗿 🕶 🗟 👻 🖃 🖶 🕶 網頁(                     | P)▼ 安全性(S)▼ 工具(O)▼ (        | • • |
| LCP-S                  | Ethernet I/O M                                | odule<br>Settings   Sync   PWM   Pair   Filt | er   Monitor   Change Pa              | ssword   Logout             |     |
|                        | Model Name: tPET-PD6_                         | RevB                                         | Alias Name: Etherl                    | 0                           | Â   |
| Firm                   | ware Version: B1.4.6 [Jun.                    | 16 2017]                                     | MAC Address: 00-0d                    | -e0-00-d6-10                |     |
|                        | IP Address: 10.0.8.100                        |                                              | Initial Switch: OFF                   |                             |     |
| TCP<br>(Socket Watchdo | Port Timeout:<br>og Seconds) <sup>-</sup> 180 | (Network W                                   | System Timeout: 0<br>atchdog Seconds) |                             |     |
| Digital I/O (Mod       | dbus Address: DO=00                           | 000 to 00015, DI=10000 to 1                  | 0015)                                 |                             | Ξ   |
| DI Channel             | Value (10000)                                 | Counter (30016) / Frequency<br>(30064)       | High Latched (10032)                  | Low Latched (10064)         |     |
| D10:                   |                                               | -                                            | -                                     | -                           |     |
| DI1:                   |                                               | -                                            | -                                     | -                           |     |
| DI2:                   |                                               |                                              | -                                     | -                           |     |
| DI3:                   |                                               | -                                            | -                                     | -                           |     |
| DI4:                   |                                               | -                                            | -                                     | -                           |     |
| DI5:                   |                                               | -                                            | -                                     | -                           | -   |
|                        |                                               | Сору                                         | rright $©$ 2016 ICP DAS C             | o., Ltd. All rights reserve | ed. |
|                        |                                               |                                              | 😜 網際網路   受保護模式: 啟動                    | 🖓 🔻 🍕 100%                  | •   |

### **4.2 Home**

The Home link connects to the main page, which contains three parts.

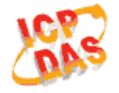

### Ethernet I/O Module

Home Detwork | I/O Settings | Sync | PWM | Pair | Filter | Monitor | Change Password | Logout

The first part of this page provides basic information about the PETL/tET/tPET hardware and software.

| Model Name: tPET-P2POR2_RevB                            | Alias Name:                                       | EtherlO           |
|---------------------------------------------------------|---------------------------------------------------|-------------------|
| Firmware Version: B1.4.6 [Jun.16 2017]                  | MAC Address:                                      | 00-0d-e0-02-02-02 |
| IP Address: 10.0.8.35                                   | Initial Switch:                                   | OFF               |
| TCP Port Timeout:<br>(Socket Watchdog, 180<br>Seconds): | System Timeout:<br>(Network Watchdog,<br>Seconds) | 0                 |

The software and hardware information section includes information related to the Model Name, the current Firmware version, the IP Address, the current position of the Initial Switch, the Alias, the MAC Address, and the TCP Port, and the System Timeout values. If you update the firmware for the PETL/tET/tPET series module, this page can be used to check the version information of the PETL/tET/tPET software.

The second section provides information related to the current status of pair-connection settings and Digital Output Control. *Note: User can click on the DO image to switch the output state.* 

| D07        | D06 D05       | D04 D03                                | D02 D01              |                     |
|------------|---------------|----------------------------------------|----------------------|---------------------|
| DI Channel | Value (10000) | Counter (30016) /<br>Frequency (30064) | High Latched (10032) | Low Latched (10064) |
| DIO:       |               | 0.00 Hz                                | -                    | -                   |
| DI1:       |               | 0.00 Hz                                | -                    | -                   |
| DI2:       |               | -                                      | -                    | -                   |
| DI3:       |               | -                                      | -                    | -                   |
| DI4:       |               | -                                      | -                    | -                   |
| DI5:       |               | -                                      | -                    | -                   |
| DI6:       |               | -                                      | -                    | -                   |
| DI7:       |               | -                                      | -                    | -                   |

#### Digital I/O (Modbus Address: DO=00000 to 00015, DI=10000 to 10015)

The third section provides details related the status of the I/O pair-connections.

Current port settings:

| Pair-Connection Settings | Port 1   |
|--------------------------|----------|
| Server Mode:             | Server   |
| Remote Server IP:        | Disabled |
| Remote TCP Port:         | Disabled |

### 4.3 Network Settings

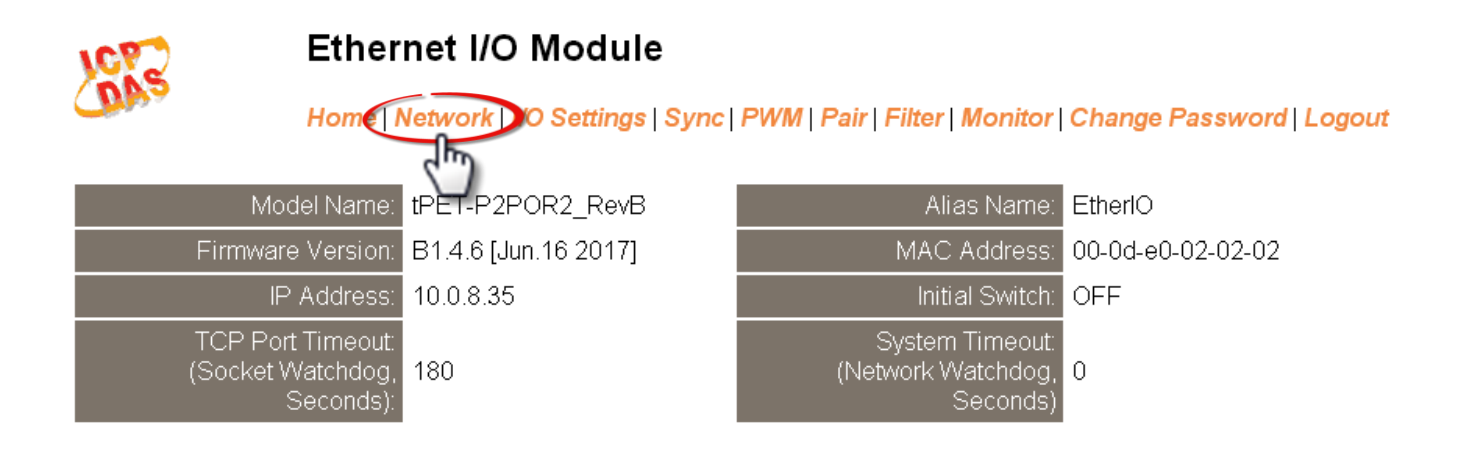

Clicking the **Network** tab will display the **IP Address Configuration** page allowing you verify the current settings and configure the IP Address parameters, configure the general parameters and restore the default settings for the PETL/tET/tPET series module, each of which will be described in more detail below.

### **IP Address Configuration**

#### IP Address Configuration

| IP Address            |                                            |
|-----------------------|--------------------------------------------|
| Address Type          | DHCP V                                     |
| Static IP Address     | 255 . 255 . 255 . 255                      |
| Subnet Mask           |                                            |
| Default Gateway       |                                            |
| MAC Address           | 00-0d-e0-02-02-02 (Format: FF-FF-FF-FF-FF) |
| Modbus TCP Slave      |                                            |
| Local Modbus TCP port | 502 (Default= 502)                         |
| Local Modbus NetlD    | 1 (Default= 1) Enable 🔹 (Default= Enable)  |
|                       | Update Settings                            |

The following table provides an overview of the parameters contained in the *IP Address configuration* section:

| Item                  | Description                                                                                                    |  |
|-----------------------|----------------------------------------------------------------------------------------------------|--|
| Address Type          | <b>Static IP:</b> If there is no DHCP server installed in your network, you can configure the network settings manually. Refer to <u>Section "Manual Configuration"</u> for more details.                                  |  |
|                       | <b>DHCP:</b> Dynamic Host Configuration Protocol (DHCP) is a network application protocol that automatically assigns an IP address to each device. Refer to <u>Section "Dynamic Configuration"</u> for more details.       |  |
| Static IP Address     | Each PETL/tET/tPET module connected to the network must have its own unique IP address. This parameter is used to assign a specific IP address.                                                                            |  |
| Subnet Mask           | This parameter is used to assign the subnet mask for the PETL/tET/tPET module.<br>The subnet mask indicates which portion of the IP address is used to identify<br>the local network or subnet.                            |  |
| Default Gateway       | This parameter is used to assign the IP Address of the Gateway to be used by the PETL/tET/tPET module. A Gateway (or router) is a device that is used to connect an individual network to one or more additional networks. |  |
| MAC Address           | This parameter is used to set the User-defined MAC address, which must be in the format FF-FF-FF-FF-FF.                                                                                                    |  |
| Modbus TCP Slave      |                                                                                                    |  |
| Local Modbus TCP port | This parameter is used to set the local port to be used by the Modbus slave device. The default value is 502.                                                                                                    |  |
| Local Modbus Net ID   | This parameter is used to set the Network ID to be used by the Modbus slave device. The default value is 1.                                                                                                    |  |
| Update Settings       | Click this button to save the revised settings to the PETL/tET/tPET module.                                                                                                    |  |

### **Dynamic Configuration**

Dynamic configuration is very easy to perform. If a DHCP server is connected to you network, a network address can be dynamically configured by using the following procedure:

Step 1: Select "DHCP" from the Address Type drop-down menu.Step 2: Click the "Update Settings" button to complete the configuration.

| IP Address            |                                            |  |
|-----------------------|--------------------------------------------|--|
| Address Type          |                                            |  |
| Static IP Address     | 255 . 255 . 255 . 255                      |  |
| Subnet Mask           |                                            |  |
| Default Gateway       |                                            |  |
| MAC Address           | 00-0d-e0-02-02-02 (Format: FF-FF-FF-FF-FF) |  |
| Modbus TCP Slave      |                                            |  |
| Local Modbus TCP port | 502 (Default= 502)                         |  |
| Local Modbus NetlD    | 1 (Default= 1) Enable  (Default= Enable)   |  |
| Update Settings 2     |                                            |  |

### **Manual Configuration**

When using manual configuration, the network settings should be assigned in the following manner:

Step 1: Select "Static IP" from the Address Type drop-down menu.

Step 2: Enter the relevant details in the respective network settings fields.

**Step 3**: Click the **"Update Settings"** button to complete the configuration.

| IP Address            |                                            |  |
|-----------------------|--------------------------------------------|--|
| Address Type          | Static IP                                  |  |
| Static IP Address     | 10 . 0 . 8 . 100                           |  |
| Subnet Mask           | 255 . 255 . 255 . 0 2                      |  |
| Default Gateway       | 10 . 0 . 8 . 254                           |  |
| MAC Address           | 00-0d-e0-02-02-02 (Format: FF-FF-FF-FF-FF) |  |
| Modbus TCP Slave      |                                            |  |
| Local Modbus TCP port | 502 (Default= 502)                         |  |
| Local Modbus NetlD    | 1 (Default= 1) Enable ▼ (Default= Enable)  |  |
| Update Settings 3     |                                            |  |

### **General Settings**

### **General Settings**

| Ethernet Speed                       | Auto (Auto=10/100 Mbps Auto-negotiation)                                           |  |
|--------------------------------------|------------------------------------------------------------------------------------|--|
| System Timeout<br>(Network Watchdog) | 0 (30 ~ 65535 s, Default= 0, Disable= 0) Action:Reboot                             |  |
| TCP Timeout                          | 180 (5 ~ 65535 s, Default= 180, Disable= 0) Action:Cut-off                         |  |
| UDP Configuration                    | Enable <ul> <li>(Enable/Disable the UDP Configuration, Enable=default.)</li> </ul> |  |
| Web Auto-logout                      | 10 (1 ~ 65535 minutes, Default= 10, Disable= 0)                                    |  |
| HTTP port                            | 80 (Default= 80)                                                                   |  |
| Alias Name                           | EtherIO (Max. 18 chars)                                                            |  |
| Update Settings                      |                                                                                    |  |

#### The following table provides an overview of the parameters contained in the *General Settings* section:

| Item                  | Description                                                                     |
|-----------------------|---------------------------------------------------------------------------------|
| Ethernet Speed        | This parameter is used to set the Ethernet speed. The default value is Auto     |
|                       | (Auto = 10/100 Mbps Auto-negotiation).                                          |
| System Timoout        | This parameter is used to configure the system timeout value. If there is no    |
| (Network Watchdog)    | activity on the network for a certain period of time, the system will be        |
|                       | rebooted based on the configured system timeout value.                          |
|                       | This parameter is used to configure the TCP timeout value. If Modbus TCP        |
| TCP Timeout (Seconds) | communication is idle for a certain period of time, the system will cut off the |
|                       | connection.                                                                     |
| UDP Configuration     | This parameter is used to enable or disable UDP configuration function.         |
|                       | This parameter is used to configure the automatic logout value. If there is no  |
| Web Auto-logout       | activity on the web server for a certain period of time, the current user       |
| -                     | account will automatically logged out.                                          |
|                       | This parameter is used to assign specific a HTTP port of PETL/tET/tPET module.  |
|                       | The PETL/tET/tPET module needs to be restarted when the HTTP port is            |
|                       | changed. You need manually type the new HTTP port in the address bar of the     |
|                       | browser. The default is 80.                                                     |
|                       | For example: if the HTTP port is set to 81, then enter the "IP address:HTTP     |
|                       | port" (10.0.8.123:81).                                                          |
| Alias Name            | This parameter is used to assign an alias name for each PETL/tET/tPET module    |
|                       | to assist with easy identification.                                             |
| Update Settings       | Click this button to save the revised settings to the PETL/tET/tPET module.     |

### **Restore Factory Defaults**

### **Restore Factory Defaults**

| Restore all options to their factory default states: | Restore Defaults |
|------------------------------------------------------|------------------|
| Foread Debast                                        |                  |
| Forced Reboot                                        | Reboot           |

#### Restore all options to their factory default states

To reset all parameters to their original factory default settings, use the following procedure:

Step 1: Click the "Restore Defaults" button to reset the configuration.

- Step 2: Click the "OK" button in the message dialog box.
- **Step 3**: Check whether the module has been reset to the original factory default settings for use with the eSearch Utility. Refer to <u>Section 3.4 Using the eSearch Utility to assign a new IP</u>".

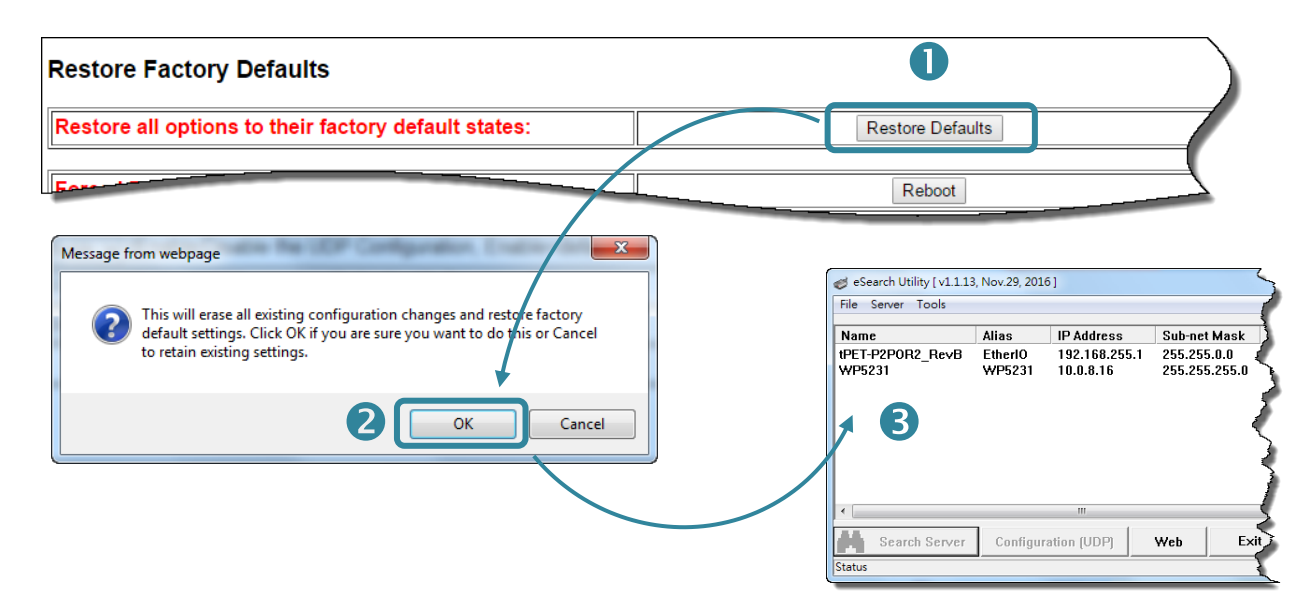

The following table provides an overview of the factory default settings:

| Factory Default Settings |               |
|--------------------------|---------------|
| IP Address               | 192.168.255.1 |
| Gateway Address          | 192.168.0.1   |
| Subnet Mask              | 255.255.0.0   |

#### Forced Reboot

-----

The **Forced Reboot** function: can be used to force the PETL/tET/tPET module to reboot or to remotely reboot for the device. After the PETL/tET/tPET module has rebooted, the original login screen will be displayed requesting that you enter your Login Password before continuing.

| tore all options to their factory default states:                                                              | Restore Defaults                                               |
|----------------------------------------------------------------------------------------------------|----------------------------------------------------------------|
| ced Reboot                                                                                                    | Reboot                                                         |
|                                                                                                    |                                                                |
| Fthemet I/O Module - Windows Internet Explorer                                                                 |                                                                |
|                                                                                                    | - <a>P Bing</a> <a>P </a>                                      |
| ◆ 我的最美                ◆ ● 建蕴的網站 ▼ ● 網頁快訊圖庫 ▼             ●             「愛 Ethernet I/O Module             ●    | 🔓 ▼ 🛐 ▼ 🖃 🖶 ▼ 網頁(P)▼ 安全性(S)▼ 工具(O)▼ 🕢▼                         |
| Ethernet I/O Module<br>Home   Network   I/O Settings   S                                                       | ync   PWM   Pair   Filter   Monitor   Change Password   Logout |
| The system is logged out.<br>To enter the web configuration, please type password in t<br>Login password:      | the following field.                                           |
| When using IE, please disable its cache as follows.<br>Menu items: Tools / Internet Options / General / Tempor | ary Internet Files / Settings / Every visit to the page        |
|                                                                                                    | Copyright © 2016 ICP DAS Co., Ltd. All rights reserved.        |
| 完成                                                                                                    | 😜 網際網路   受保護模式: 啟動 🏾 🖓 🔻 🕄 100% 🔻                              |

### **Firmware Update**

#### **Firmware Update**

| If the remote firmware update is failed, then the<br>traditional firmware update (on-site) is required to<br>make the module working again.<br>Step 1: Refer to firmware update manaul first.<br>Step 2: Run eSearch Utility to prepare and wait for update.<br>Step 3: Click the [Update] button to reboot the module<br>and start update.<br>Step 4: Configure the module again. | Update |
|----------------------------------------------------------------------------------------------------|--------|
|----------------------------------------------------------------------------------------------------|--------|

Firmware update requires initialization and local network operations. Traditional firmware update requires adjusting the Init/Run Switch and reboots the module manually for the initialization of firmware update, while new firmware allows user to initialize the module via web interface without adjusting the hardware switch. Initialization via web is useful when module is installed in remote site and can be accessed by a remote PC via TeamViewer.

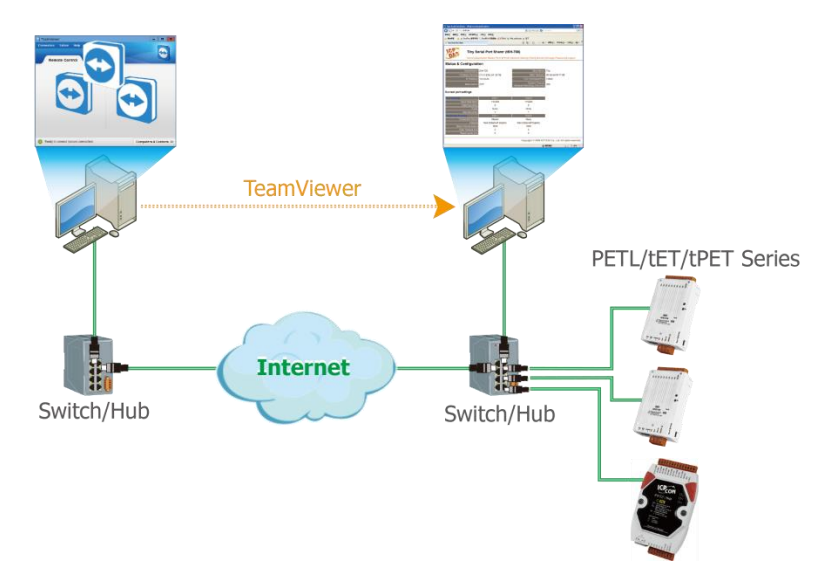

# ANOTE: If the remote firmware update is failed, then the traditional firmware update (Local) is required to make the module working again.

For detailed information about how to remote update the Firmware for the PETL/tET/tPET module, refer to the **tPET\_PETL\_Firmware\_Update\_vxxx\_en.pdf**. The location of the user manual on the CD and the download address are shown below:

https://www.icpdas.com/en/download/show.php?num=2632&nation=US&kind1=&mode I=&kw=tPET

### 4.4 I/O Settings

| 1072 | Ether                                                                                      | net I/O Module       |                                                   |                   |  |
|------|--------------------------------------------------------------------------------------------|----------------------|---------------------------------------------------|-------------------|--|
| (DAS | Home   Network 1/0 Settings ync   PWM   Pair   Filter   Monitor   Change Password   Logout |                      |                                                   |                   |  |
|      | Model Name:                                                                                | tPET-P2POR2_RevB     | Alias Name:                                       | EtherlO           |  |
|      | Firmware Version:                                                                          | B1.4.6 [Jun.16 2017] | MAC Address:                                      | 00-0d-e0-02-02-02 |  |
|      | IP Address:                                                                                | 10.0.8.35            | Initial Switch:                                   | OFF               |  |
|      | TCP Port Timeout:<br>(Socket Watchdog,<br>Seconds):                                        | 180                  | System Timeout:<br>(Network Watchdog,<br>Seconds) | 0                 |  |

Clicking the *I/O Settings* tab will display the *DO Control and DI/DO Configuration* page allowing you configure the Digital Input and Digital Output parameters for the PETL/tET/tPET module. This page including Digital Output control, DI/DO Configuration, etc., each of which will be described in more detail below.

### **DO Control**

#### **DO Control**

| Digital Output  | Modbus Address | Setting                                            |
|-----------------|----------------|----------------------------------------------------|
| Value           | 00007 - 00000  | 0x0 Ch 7~4( Ch Ch Ch Ch Ch Ch Ch Ch Ch Ch Ch Ch Ch |
| Update Settings |                |                                                    |

#### The following table provides an overview of the parameters contained in the **DO Control** section:

| Item            | Description                                                                 |
|-----------------|-----------------------------------------------------------------------------|
| Set DO value    | This parameter is used to manually assign a specific a value for the DO.    |
| Update Settings | Click this button to save the revised settings to the PETL/tET/tPET module. |

### **DI/DO Configuration**

#### DI/DO Configuration:

| Digital Output                         | Modbus Address         | Setting                                                                                                    |  |  |  |  |  |
|----------------------------------------|------------------------|----------------------------------------------------------------------------------------------------|--|--|--|--|--|
| Host/Slave Watchdog Timeout            | 40257                  | 0 (10 ~ 65535 Seconds, Default= 0, Disable= 0)<br>Outputs DO with safe-value or <i>PWM</i> when host/slave timeout.                                                                                                    |  |  |  |  |  |
| Enable Safe Value<br>(Enable Watchdog) | 00339 - 00332          | 0x0 Ch 7~4(                                                                                                    |  |  |  |  |  |
| Safe Value                             | 00274 - 00267          | 0x0 Ch 7~4( 0 0 0) Ch 3~0( 0 0 0)                                                                                                    |  |  |  |  |  |
| Power-On Value                         | 00242 - 00235          | 0x0 Ch 7~4( Ch Ch Ch Ch Ch Ch Ch Ch Ch Ch Ch Ch Ch                                                                                                    |  |  |  |  |  |
| Digital Input                          | Modbus Address         | Setting                                                                                                    |  |  |  |  |  |
| Enable Latched DI                      | 00150                  | 0 (Disable All= 0, Enable All= 1)                                                                                                    |  |  |  |  |  |
| Clear Latched Status (High)            | 00032                  | 0 (No Operation= 0, Clear All= 1)                                                                                                    |  |  |  |  |  |
| Clear Latched Status (Low)             | 00033                  | 0 (No Operation= 0, Clear All= 1)                                                                                                    |  |  |  |  |  |
| DI Filter Level                        | -                      | 0 (1 ~ 6500 ms, Default= 0, Disable= 0)                                                                                                    |  |  |  |  |  |
| Digital Counter                        | Modbus Address         | Setting                                                                                                    |  |  |  |  |  |
| Enable Digital Counter                 | 00158 - 00151          | 0x0 Ch 7~4( 0 0 0 ) Ch 3~0( 0 0 0 )                                                                                                    |  |  |  |  |  |
| Clear Digital Counter                  | 00041 - 00034          | 0x0 Ch 7~4( 0 0 0 ) Ch 3~0( 0 0 0 )                                                                                                    |  |  |  |  |  |
| Preset Counter Value                   | 40065 - 40050          | Ch 07:         0         Ch 06:         0         Ch 05:         0         Ch 04:         0           Ch 03:         0         Ch 02:         0         Ch 01:         0         Ch 00:         0                                                                                                    |  |  |  |  |  |
| Frequency Measurement (DI)             | Modbus Address         | Setting                                                                                                    |  |  |  |  |  |
| Enable Frequency<br>Measurement        | 00197 - 00190          | Dx0 Ch 7~4( Ch 3~0( Ch 3~0(Ch 3~0(Ch 3~0(C |  |  |  |  |  |
| Scan Mode                              | 40150                  | Single pulse ▼<br>1000 ms: 1 Hz ~ 3 kHz (+/- 1 Hz error).<br>100 ms: 100 Hz to 3 kHz (+/- 10 Hz error).<br>Single-pulse: 0.01 Hz ~ 1 Hz (+/- 0.01 Hz error), for stable signal only.<br>Note: ET-2254P supports counter/frequency up-to 2.5 kHz.                                                                                                    |  |  |  |  |  |
| Moving Average                         | 40200                  |                                                                                                    |  |  |  |  |  |
| Universal DIO                          | Modbus Address         | Setting                                                                                                    |  |  |  |  |  |
| Force DI/DO Mode                       | 00299<br>00307 - 00300 | Dynamic ▼ Static: By configuration. Dynamic: Depends on DO requests.         0x300       Ch 7~4(         0(0=DO, 1=DI; for ET-2254 Only)                                                                                                    |  |  |  |  |  |
|                                        |                        | Update Settings                                                                                                    |  |  |  |  |  |

The following table provides an overview of the parameters contained in the *DI/DO Configuration* section:

| Item                                   | Description                                                                                                    |  |  |  |  |  |
|----------------------------------------|----------------------------------------------------------------------------------------------------|--|--|--|--|--|
| Digital Output                         |                                                                                                    |  |  |  |  |  |
| Host/Slave Watchdog<br>Timeout         | This parameter is used to configure the Host Watchdog timeout value. If there is no Modbus TCP communication activity for the specified period (the timeout), then the Host Watchdog will activate an alarm. |  |  |  |  |  |
| Enable Safe Value<br>(Enable Watchdog) | This parameter is used to enable the watchdog on each DO channels.                                                                                                    |  |  |  |  |  |
| Safe Value                             | This parameter is used to define the DO safe value for the PETL/tET/tPET module. If the Host Watchdog alarm is activated, the DO will be set to the user-defined safe value.                                 |  |  |  |  |  |
| Power-On Value                         | This parameter is used to define the DO Power-on value. On boot up, the DO is set to the user-defined Power-on value.                                                                                        |  |  |  |  |  |

| Digital Input               |                                                                                       |  |  |  |  |  |  |  |
|-----------------------------|---------------------------------------------------------------------------------------|--|--|--|--|--|--|--|
|                             | This parameter is uses to enable the latch function on all DI channels. The           |  |  |  |  |  |  |  |
| Enable Latched DI           | status of the DI will be recorded if it has been flagged as either high or low.       |  |  |  |  |  |  |  |
|                             | U = Disable All; I = Enable All                                                       |  |  |  |  |  |  |  |
| Clear Latched Status (High) | $0 = N_0 \text{ Operation: } 1 = Clear All$                                           |  |  |  |  |  |  |  |
|                             | This parameter is used to clear the status of all low latched D/L                     |  |  |  |  |  |  |  |
| Clear Latched Status (Low)  | 0 = No Operation; 1 = Clear All                                                       |  |  |  |  |  |  |  |
|                             | The DI filter is a function that eliminates high-frequency noise from inputs.         |  |  |  |  |  |  |  |
|                             |                                                                                       |  |  |  |  |  |  |  |
| DI Filter Level             | Settings range value: 1 ~ 6500 (ms); 0 = Disable (Default).                           |  |  |  |  |  |  |  |
|                             | Refer to <u>"FAQ: What is Digital-Input Filter (DI Filter)</u> for more detailed      |  |  |  |  |  |  |  |
|                             | information.                                                                          |  |  |  |  |  |  |  |
| Digital Counter             |                                                                                       |  |  |  |  |  |  |  |
| Enable Digital Counter      | This parameter is used to enable the digital counter on each DI channels.             |  |  |  |  |  |  |  |
| Clear Digital Counter       | This parameter is used to clear the values of each DI counters.                       |  |  |  |  |  |  |  |
| Preset Counter Value        | This parameter is used to set the default value for each DI counters.                 |  |  |  |  |  |  |  |
| Frequency Measurement by    | ' DI                                                                                  |  |  |  |  |  |  |  |
| Enable                      | This parameter is used to enable the frequency measurement function on                |  |  |  |  |  |  |  |
| Frequency Measurement       | each DI channels.                                                                     |  |  |  |  |  |  |  |
|                             | This parameter is used to define the scan mode for the frequency                      |  |  |  |  |  |  |  |
|                             | measurement.                                                                          |  |  |  |  |  |  |  |
|                             | <b>1000 ms:</b> This mode provides a normal update rate and normal accuracy.          |  |  |  |  |  |  |  |
|                             | The acceptable frequency range for the input signal is 1 Hz to 3.5 kHz (± 1 Hz        |  |  |  |  |  |  |  |
|                             | error).                                                                               |  |  |  |  |  |  |  |
|                             | arrors, since the measurement is based on the pulse count                             |  |  |  |  |  |  |  |
|                             |                                                                                       |  |  |  |  |  |  |  |
|                             | <b>100 ms:</b> This mode provides fast update rate, but the accuracyis low.           |  |  |  |  |  |  |  |
|                             | The acceptable frequency range for the input signal is 100 Hz to $3.5$ kHz ( $\pm$ 10 |  |  |  |  |  |  |  |
| Scan Mode                   | Hz error).                                                                            |  |  |  |  |  |  |  |
|                             | This mode can be used when the pulse width (signal source) contains small             |  |  |  |  |  |  |  |
|                             | errors, since the measurement is based on the pulse count.                            |  |  |  |  |  |  |  |
|                             |                                                                                       |  |  |  |  |  |  |  |
|                             | <b>Single-pulse:</b> This mode provides the highest accuracy but can only be used for |  |  |  |  |  |  |  |
|                             | stable signal.                                                                        |  |  |  |  |  |  |  |
|                             | The data update rate depends on the signal frequency and the acceptable               |  |  |  |  |  |  |  |
|                             | signal frequency range for the input signal is 0.01 Hz to 3.5 kHz (± 0.01 Hz          |  |  |  |  |  |  |  |
|                             | This mode can only be used when the pulse width (signal source) is stable             |  |  |  |  |  |  |  |
|                             | since the measurement is based on the width of a single pulse.                        |  |  |  |  |  |  |  |
|                             |                                                                                       |  |  |  |  |  |  |  |

| Moving Average     | <ul> <li>1 ==&gt; No Average is used</li> <li>2 ==&gt;Uses the average of 2 continuous sample values</li> <li>4 ==&gt;Uses the average of 4 continuous sample values</li> <li>8 ==&gt;Uses the average of 8 continuous sample values</li> </ul> |  |  |  |  |  |
|--------------------|----------------------------------------------------------------------------------------------------|--|--|--|--|--|
| Universal DIO      |                                                                                                    |  |  |  |  |  |
| Force DI/DO Mode   | <b>Dynamic:</b> Dynamic I/O types based on DO request.<br><b>Static:</b> Static I/O type by configuration (web or Modbus).                                                                                                    |  |  |  |  |  |
| (For ET-2254 only) | This parameter is used to set the Universal DIO channels to DI or DO Port. 1<br>==> DI; 0 ==> DO                                                                                                    |  |  |  |  |  |
| Update Settings    | Click this button to save the revised settings of DI/DO configuration to the PETL/tET/tPET module.                                                                                                    |  |  |  |  |  |

### 4.5 Sync

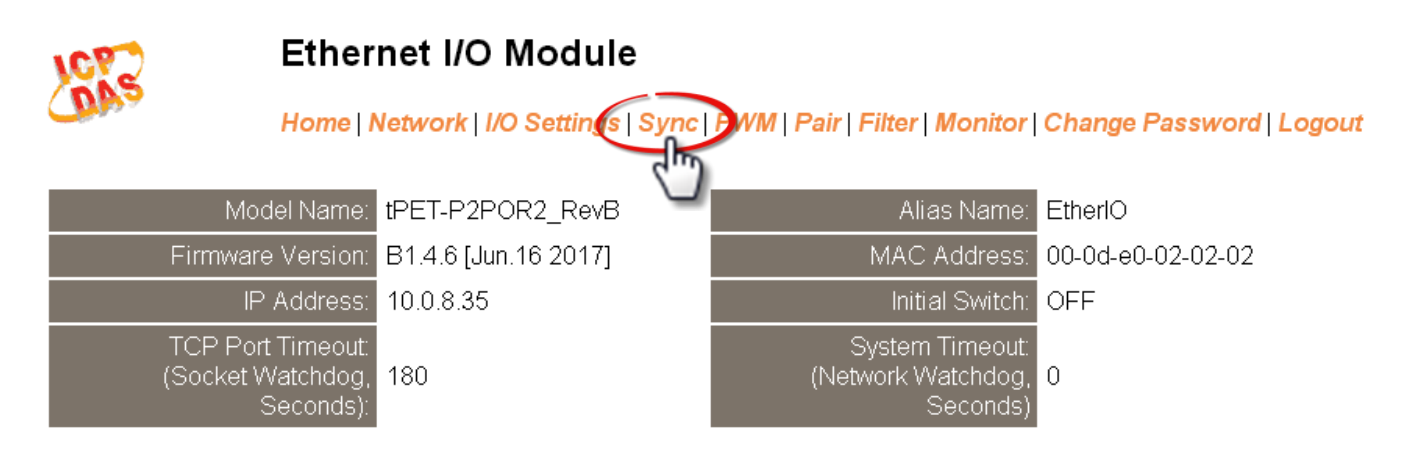

Clicking the *Sync* tab will display the *DIO Synchronization* page allowing you configure the Synchronous DIO, Min-switching time of DO and Auto-off Time of DO for the PETL/tET/tPET series module, each of which will be described in more detail below.

### **DIO Synchronization**

#### **DIO Synchronization**

| Synchronous DIO<br>(Local Mirror)                | Modbus Address | Setting                                                                                                    |                                                                                                |                                          |                                          |  |  |  |  |  |
|--------------------------------------------------|----------------|----------------------------------------------------------------------------------------------------|------------------------------------------------------------------------------------------------|------------------------------------------|------------------------------------------|--|--|--|--|--|
| Level Sync (DO=DI)                               | 00403 - 00396  | 0x0<br>Set the DO st                                                                                                    | Ix0     CH7-CH4:     CH3-CH0:     CH3-CH0:       Set the DO state to the same as the DI state. |                                          |                                          |  |  |  |  |  |
| Rising Active (DO=ON)                            | 00419 - 00412  | 0x0<br>Turn ON DO v                                                                                                    | CH7-CH4: 🔲 🔲 🔲 🗰                                                                               | CH3-CH0:                                 |                                          |  |  |  |  |  |
| Falling Active (DO=ON)                           | 00435 - 00428  | Dx0 CH7-CH4: CH3-CH0: CH3-CH0: CH3-CH0: CH3-CH0: CH7-CH4: CH3-CH0: CH3-CH0: |                                                                                                |                                          |                                          |  |  |  |  |  |
| Additional Controls                              | Modbus Address |                                                                                                    |                                                                                                | Setting                                  |                                          |  |  |  |  |  |
| Min-Switching Time of DO<br>(0 to 65535 Seconds) | 40283 - 40268  | DO 15:0<br>DO 11:0<br>DO 07:0<br>DO 03:0                                                                                                    | DO 14:0<br>DO 10:0<br>DO 06:0<br>DO 02:0                                                       | DO 13:0<br>DO 09:0<br>DO 05:0<br>DO 01:0 | DO 12:0<br>DO 08:0<br>DO 04:0<br>DO 00:0 |  |  |  |  |  |
| Auto-off Time of DO<br>(0 to 65535 Seconds)      | 40299 - 40284  | DO 15:0<br>DO 11:0<br>DO 07:0<br>DO 03:0                                                                                                    | DO 14:0<br>DO 10:0<br>DO 06:0<br>DO 02:0                                                       | DO 13:0<br>DO 09:0<br>DO 05:0<br>DO 01:0 | DO 12:0<br>DO 08:0<br>DO 04:0<br>DO 00:0 |  |  |  |  |  |
| Update Settings                                  |                |                                                                                                    |                                                                                                |                                          |                                          |  |  |  |  |  |

PETL/tET/tPET DIO Series User Manual, Ver. 2.3, Jun. 2020, Page: 60

The following table provides an overview of the parameters contained in the *DIO Synchronization* section:

| Item                                          | Description                                                                                                    |
|-----------------------------------------------|----------------------------------------------------------------------------------------------------|
| Synchronous DIO (Local Mirror)                |                                                                                                    |
| Level Sync (DO = DI)                          | This parameter is used to enable the synchronization operation in Digital Input/Output function.                                                                                                    |
| Rising Active (DO = ON)                       | This parameter is used to enable rising active in Digital Input function.<br>When the specified DI state changed from OFF to ON, the corresponding<br>DO will be set to ON.                                    |
| Falling Active (DO = ON)                      | This parameter is used to enable falling active in Digital Input function.<br>When the specified DI state changed from ON to OFF, the corresponding<br>DO will be set to ON.                                   |
| Additional Controls                           |                                                                                                    |
| Min-Switch Time of DO<br>(0 to 65535 Seconds) | This parameter is used to set the minimum switching time between the ON<br>and OFF state of the Digital Output. This protects some machines from<br>being damaged by too many ON/OFF switches in a short time. |
| Auto-off Time of DO<br>(0 to 65535 Seconds)   | This parameter is used to set the auto-off time of the Digital Output. If the Digital Output is ON, the Digital Output will be auto-off based on the configured time value.                                    |
| Update Settings                               | Click this button to save the revised settings of DIO configuration to the PETL/tET/tPET module.                                                                                                    |

### 4.6 PWM

| 1072 | Ethernet I/O Module                                                                         |                      |                                                   |                   |  |  |  |  |  |  |
|------|---------------------------------------------------------------------------------------------|----------------------|---------------------------------------------------|-------------------|--|--|--|--|--|--|
| (DA2 | Home   Network   I/O Settings   Syne PWM pair   Filter   Monitor   Change Password   Logout |                      |                                                   |                   |  |  |  |  |  |  |
|      | Model Name:                                                                                 | tPET-P2POR2_RevB     | Alias Name:                                       | EtherlO           |  |  |  |  |  |  |
|      | Firmware Version:                                                                           | B1.4.6 [Jun.16 2017] | MAC Address:                                      | 00-0d-e0-02-02-02 |  |  |  |  |  |  |
|      | IP Address:                                                                                 | 10.0.8.35            | Initial Switch:                                   | OFF               |  |  |  |  |  |  |
|      | TCP Port Timeout:<br>(Socket Watchdog,<br>Seconds):                                         | 180                  | System Timeout:<br>(Network Watchdog,<br>Seconds) | 0                 |  |  |  |  |  |  |

Clicking the **PWM** tab will display the **PWM Configuration** page allowing you enable and configure the PWM parameters for the PETL/tET/tPET device, including the PWM Alarm and duty cycle, etc., each of which will be described in more detail below.

### **PWM Configuration**

#### **PWM Configuration:**

| <b>PWM Functions</b> | Modbus Address | Setting                                                                                                    |  |  |  |  |  |  |
|----------------------|----------------|----------------------------------------------------------------------------------------------------|--|--|--|--|--|--|
| Enable PWM           | 00107 - 00100  | 0x0 Ch 7~4( Ch 7~4( Ch Ch Ch Ch Ch Ch Ch Ch Ch Ch Ch Ch Ch                                                   |  |  |  |  |  |  |
| Enable PWM<br>Alarm  | 00371 - 00364  | 0x0       Ch 7~4(       Ch 3~0(       )         (Activates the PWM outputs when Host/Slave Watchdog Timeout) |  |  |  |  |  |  |
| Duty Cycle           | 40115 - 40100  | $ \begin{array}{c c c c c c c c c c c c c c c c c c c $                                                      |  |  |  |  |  |  |
| Update Settings      |                |                                                                                                    |  |  |  |  |  |  |

The following table provides an overview of the parameters contained in the PWM Configuration section:

| Item             | Description                                                     | Default Value |
|------------------|-----------------------------------------------------------------|---------------|
| Enable PWM       | This parameter is used to enable the PWM output function.       | 0             |
| Enable PWM Alarm | This parameter is used to enable the PWM output alarm function. | 0             |

| Item            | Description                                                                                                    | Default Value |  |  |  |
|-----------------|----------------------------------------------------------------------------------------------------|---------------|--|--|--|
|                 | This parameter is used to set the duty cycle for the DO channels.<br>Two values are required for each DO channel.                                                                                                    |               |  |  |  |
| Duty Cycle      | The first value is the high pulse width, while the second is the low pulse width. The duty cycle is in 1 ms units, and the resolution is approximately 5 ms. (5 to 65535 ms). A value of 0 will disable the duty cycle functions for that channel. | 1000 (ms)     |  |  |  |
|                 | Refer to <u>"FAQ: Can tET/tPET Modules achieve a PWM Output</u><br>Accuracy of less than 1 ms" for more detailed information.                                                                                                    |               |  |  |  |
| Update Settings | tings Click this button to save the revised settings to the PETL/tET/tPET module.                                                                                                    |               |  |  |  |

### Note

Because of the characteristics of the relay functions, it is recommended that the PWM on t(P)ET-P(D)2POR2/t(P)ET-P2R2/t(P)ET-PD2R1/PETL-7060 series module (i.e., modules with relay functions) is not used for extended periods of time.

### 4.7 Pair

| 1072 | Ethernet I/O Module                                                                            |                      |                                                   |                   |  |  |  |  |  |  |
|------|------------------------------------------------------------------------------------------------|----------------------|---------------------------------------------------|-------------------|--|--|--|--|--|--|
| (DAS | Home   Network   I/O Settings   Sync   PWM   Pair   Plter   Monitor   Change Password   Logout |                      |                                                   |                   |  |  |  |  |  |  |
|      | Model Name:                                                                                    | tPET-P2POR2_RevB     | Alias Name:                                       | EtherlO           |  |  |  |  |  |  |
|      | Firmware Version:                                                                              | B1.4.6 [Jun.16 2017] | MAC Address:                                      | 00-0d-e0-02-02-02 |  |  |  |  |  |  |
|      | IP Address:                                                                                    | 10.0.8.35            | Initial Switch:                                   | OFF               |  |  |  |  |  |  |
|      | TCP Port Timeout:<br>(Socket Watchdog,<br>Seconds):                                            | 180                  | System Timeout:<br>(Network Watchdog,<br>Seconds) | 0                 |  |  |  |  |  |  |

Clicking the *Pair* tab will display the *pair-connection Settings* page allowing you enable and configure the DI-to-DO pair connections for the PETL/tET/tPET module, which will be described in more detail below.

### **Pair-Connection Settings**

The I/O pair connection function is a specific feature of the PETL/tET/tPET series modules that can be used to enable a pair of DI-to-DO connections via the Modbus TCP (Ethernet) protocol.

#### Pair-Connection Settings:

POLL Mode: ( Remote DI -> Local DO ) PUSH Mode: ( Local DI -> Remote DO ) Function in "BLUE" text available in "PUSH" Mode Only | 1~5 | 6~10 | 11~12 |

| #  | Mode             | Remote IP |    |   |     | Remote F | Port | Net ID | Scan T | ime | DI Count | DI Addr | DO Addr | TCP/UDP | Update |
|----|------------------|-----------|----|---|-----|----------|------|--------|--------|-----|----------|---------|---------|---------|--------|
| 01 | Disable <b>v</b> | 0.        | 0. | 0 | . 0 | 502      |      | 1      | 1000   | ms  | 0        | 0       | 0       | TCP V   | Submit |
| 02 | Disable •        | 0.        | 0. | 0 | . 0 | 502      |      | 1      | 1000   | ms  | 0        | 0       | 0       | TCP 🔻   | Submit |
| 03 | Disable <b>•</b> | 0.        | 0. | 0 | . 0 | 502      |      | 1      | 1000   | ms  | 0        | 0       | 0       | TCP V   | Submit |
| 04 | Disable •        | 0.        | 0. | 0 | . 0 | 502      |      | 1      | 1000   | ms  | 0        | 0       | 0       | TCP V   | Submit |
| 05 | Disable 🔻        | 0.        | 0. | 0 | . 0 | 502      |      | 1      | 1000   | ms  | 0        | 0       | 0       | TCP V   | Submit |

The following table provides an overview of the parameters contained in the *Pair-Connection Settings* section:

| Item        | Description                                                                                                    | Default<br>Value |
|-------------|----------------------------------------------------------------------------------------------------|------------------|
|             | This parameter is used to define the Server mode for the PETL/tET/tPET series module.                                                                                                    |                  |
|             | Mode = Disable: Server mode (Slave).                                                                                                    |                  |
| Mode        | <b>Mode = POLL</b> : Poll remote DI to local DO in the Client mode (Master).                                                                                                    | Disable          |
|             | <b>Mode = PUSH</b> : Push local DI to remote DO in the Client mode (Master).                                                                                                    |                  |
|             | The DI Count field must also be configured to enable Client mode.                                                                                                    |                  |
| Remote IP   | The IP address of the remote device to access.                                                                                                    | 0                |
| Remote Port | The TCP port number of the remote device to access.<br>Range: 0 to 65535.                                                                                                    | 502              |
| Net ID      | The Modbus Net ID of the remote device to access.<br>Range: 1 to 247.                                                                                                    | 1                |
|             | For <b>"POLL"</b> mode, the module will update the DI/DO states based on the time period of the Scan Time parameter.                                                                                                    |                  |
| Scan Time   | For <b>"PUSH"</b> mode, the module will update remote DO state when the local DI state is changed. The module will also force update remote DO when the local DI is no change during the time period of the Scan Time parameter. | 1000 ms          |
|             | Range: 1000 to 42949672965 ms.                                                                                                    |                  |
|             | This parameter specifies how many digital I/O channels are mapped.                                                                                                    | _                |
| DI Count    | Range: 1 to 16; 0= Disable.                                                                                                    | 0                |
| DI Addr     | For <b>"POLL"</b> mode, this parameter specifies the base address of the <b>Remote DI device</b> that will be mapped to the <b>Local DO register</b> . The range depends on the type of remote device being used.                | 0                |
|             | For <b>"PUSH"</b> mode, this parameter specifies the base address of the <b>Local DI register</b> that will be mapped to the <b>Remote DO device</b> . The range depends on the type of PETL/tET/tPET module being used.         | 5                |

| DO Addr | For <b>"POLL"</b> mode, this parameter specifies the base address of the <b>Local DO register</b> that will be mapped to the <b>Remote DI device</b> . The range depends on the type of the ET-2200 module being used.<br>For <b>"PUSH"</b> mode, this parameter specifies the base address of the <b>Remote DO device</b> that will be mapped to the <b>Local DI register</b> . The range depends on the type of remote device being used. | 0   |
|---------|----------------------------------------------------------------------------------------------------|-----|
| TCP/UDP | This parameter is used to set the type of Modbus protocol to be used and can be either TCP or UDP for the "PUSH" mode only.                                                                                                    | ТСР |
| Submit  | Click this button to save the revised settings to PETL/tET/tPET module.                                                                                                    |     |

### 4.8 Filter

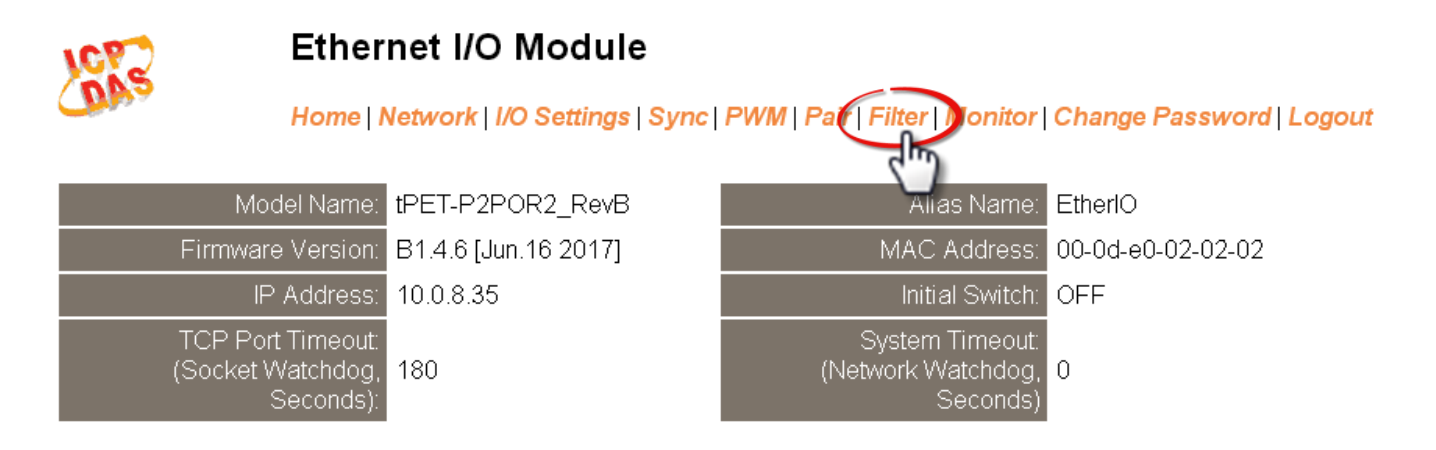

Clicking the *Filter* tab will display the *Filter Settings* page allowing you configure the IP Filter list for the PETL/tET/tPET module, which will be described in more detail below.

### **Filter Settings**

The **Filter Settings** page is used to query or edit the IP Filter List for the PETL/tET/tPET series module. The IP filter list restricts the access of incoming packets based on the IP header. If one or more IP addresses are saved to the IP Filter table, only Clients whose IP address is specified in the IP Filter List will be able to access the PETL/tET/tPET series module.

#### Filter Settings:

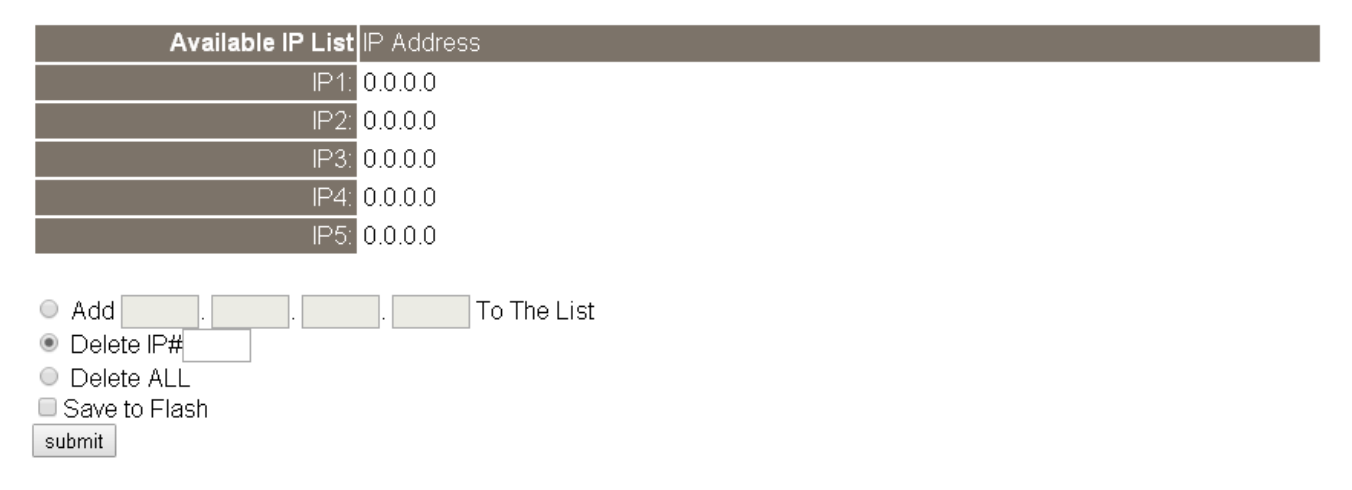

The following table provides an overview of the parameters contained in the IP Address Configuration section:

| Item                 | Description                                                                                                    |
|----------------------|----------------------------------------------------------------------------------------------------|
| Add "IP" to the List | This parameter is used to add an IP address to the Available IP List.                                                                                                    |
| Delete IP # "number" | This parameter is used to delete IP# address from the Available IP List.                                                                                                    |
| Delete All           | This parameter is used to delete all IP address current contained in the Available IP List.                                                                                       |
| Save to Flash        | This parameter is used to save the updated Available IP List to the Flash memory. Check the checkbox before clicking the Submit button of you wish to store the most recent list. |
| Submit               | Click this button to save the revised settings to PETL/tET/tPET module.                                                                                                    |

### 4.9 Monitor

After clicking the *Monitor* tab, the Current Connection Status page will be displayed showing detailed information regarding the current status of the serial port connection settings for the PETL/tET/tPET series module.

#### Ethernet I/O Module

Home | Network | I/O Settings | Sync | PWM | Pair | Filter (Monitor) Change Password | Logout

### **Current Connection Status:**

| Server Mode               | Server  |
|---------------------------|---------|
| Connected IP1:            | 0.0.0.0 |
| IP2:                      | 0.0.0.0 |
| IP3:                      | 0.0.0.0 |
| IP4:                      | 0.0.0.0 |
| IP5:                      | 0.0.0.0 |
| IP6:                      | 0.0.0.0 |
| Available<br>Connections: | 32      |

### 4.10 Change Password

Clicking the *Change Password* tab will display the *Change Password* page. To change a password, first enter the old password in the "Current password" field (default is Admin) and then enter a new password in the "New password" field. Re-enter the new password in the "Confirm new password" field, and then click the "Submit" button to update the password.

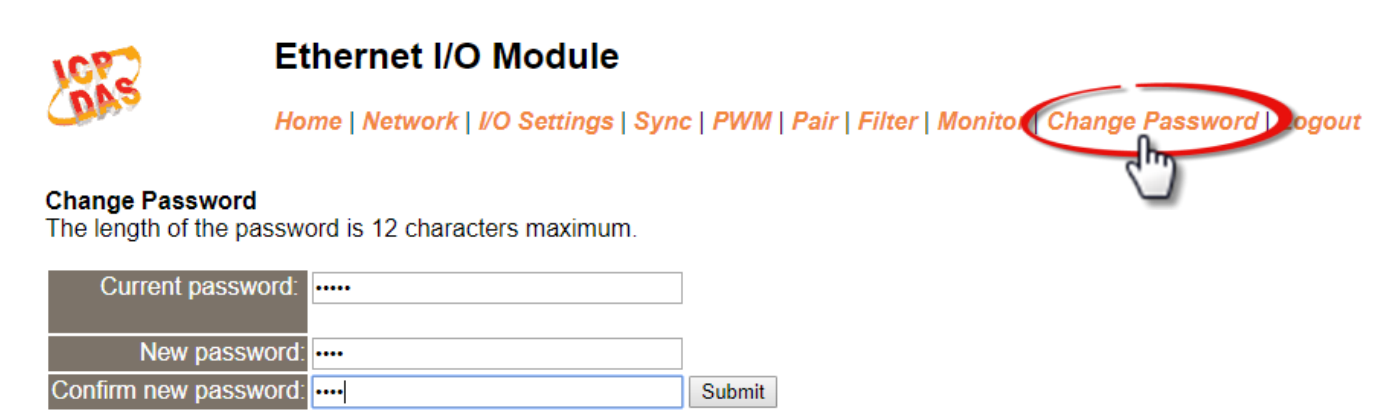

### 4.11 Logout

Clicking the *Logout* tab will immediately log you out from the system and return you to the login page.

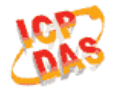

#### **Ethernet I/O Module**

Home | Network | I/O Settings | Sync | PWM | Pair | Filter | Monitor | Change Password Logout

#### The system is logged out.

To enter the web configuration, please type password in the following field.

Login password: Submit

When using IE, please disable its cache as follows. Menu items: Tools / Internet Options... / General / Temporary Internet Files / Settings... / Every visit to the page

# 5. I/O Pair Connection Applications

The PETL/tET/tPET series modules can be used to create DI-to-DO pair connections via the Ethernet. Once the configuration is complete, the modules can then poll the status of the local DI channels and then use the Modbus/TCP protocol to continuously write to a remote DO device in the background. This is useful when connecting digital I/O devices that do not themselves have Ethernet capability. The following will describe how to correctly configure the I/O pair connection function.

# 5.1 One Module Polling the Remote DI/DO (1-to-1, Polling Mode)

#### Step 1: Connect the device to a Network, a PC and a Power supply.

Confirm that the PETL/tET/tPET series modules are functioning correctly. Refer to <u>Chapter 3. "Getting</u> <u>Started"</u> for more details. An example configuration shown below: Note that tPET-P2POR2 and tPET-PD2POR2 modules are used in this example.

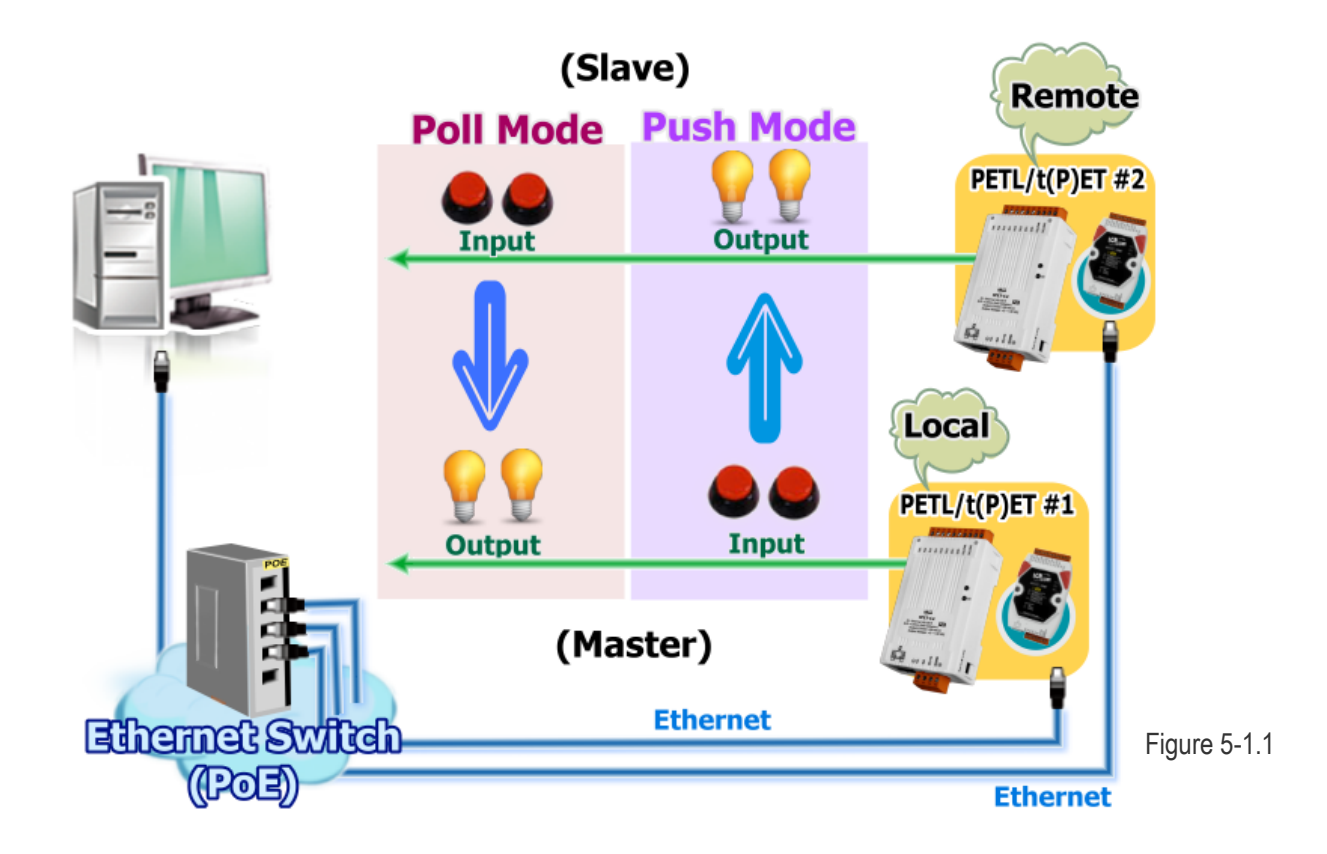

#### Step 2: Configure the Ethernet Settings

Contact your Network Administrator to obtain the correct network configuration information for the PETL/tET/tPET series modules, such as the IP Address, Subnet Mask, and Gateway details. Refer to Section 3.4 "Using the eSearch Utility to assign a new IP" for more details.

| 🥩 eSearch Utility [ v1.1.13                                                                                                    | 3, Nov.29, 201 | 5]                      |                                                 | -                                      |                            | ×                          |
|----------------------------------------------------------------------------------------------------|----------------|-------------------------|-------------------------------------------------|----------------------------------------|----------------------------|----------------------------|
| File Server Tools                                                                                                    |                |                         |                                                 |                                        |                            |                            |
| Name                                                                                                    | Allas          | IP Address              | Sub-net Mask                                    | Gateway                                | MAC A                      | ddres                      |
| tPET-PD2POR2_RevB<br>tPET-P2P0R2_RevB                                                                                                    | #2<br>#1       | 10.0.8.100<br>10.0.8.24 | 255.25.355.0<br>255.255.255.0                   | 10.0.8.254<br>10.0.8.254               | 00:0d:<br>00:0d:           | e0:d2:<br>e0:02:           |
| WP9000<br>ET-7065/PET-7065<br>WP8000                                                                                                    | N/A<br>W/28000 | 10.0.8.100              | 255.255.255.0<br>255.255.255.0<br>255.255.255.0 | 10.0.8.254<br>10.0.8.254<br>10.0.8.254 | 00:0D:<br>00:0d:<br>00:0D: | :E0:30<br>e0:d0:<br>·E0:30 |
|                                                                                                    | 111 0000       | 10.0.0.40               | 233.233.233.0                                   | 10.0.0.234                             | 00.00                      | .20.30                     |
|                                                                                                    |                |                         |                                                 |                                        |                            |                            |
|                                                                                                    |                |                         |                                                 |                                        |                            |                            |
| c in the second second s |                |                         |                                                 |                                        |                            | >                          |
| Search Server                                                                                                    | Configura      | tion (UDP)              | Web Ex                                          | it                                     |                            |                            |
| Status                                                                                                    |                |                         |                                                 |                                        |                            | //                         |

Step 3: Configure the I/O Pair connection on the Web Server

- In the eSearch Utility, select PETL/tET/tPET module #1 and then click the "Web" button to launch the browser program and connect to the web server.
- Enter the password in the Login password field (the default password is "Admin"), and then click the "Submit" button to display the configuration page.

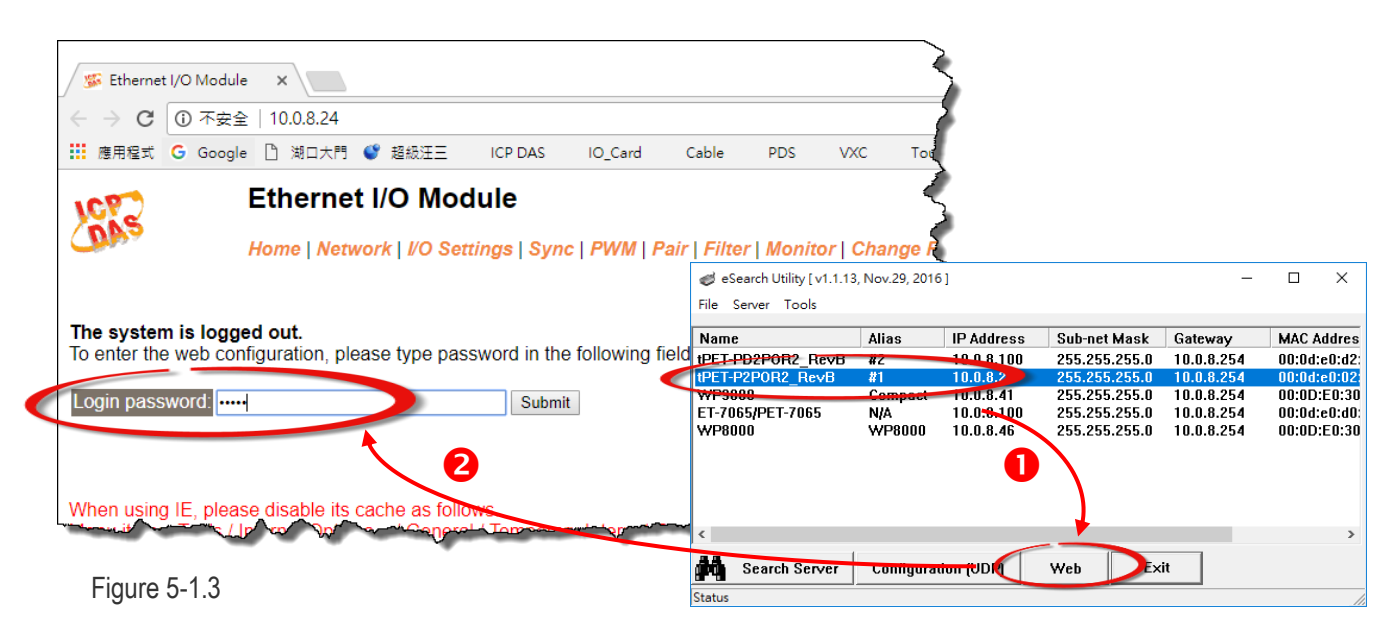
3. Click the "Pair" tab to display the Pair Connection settings page.

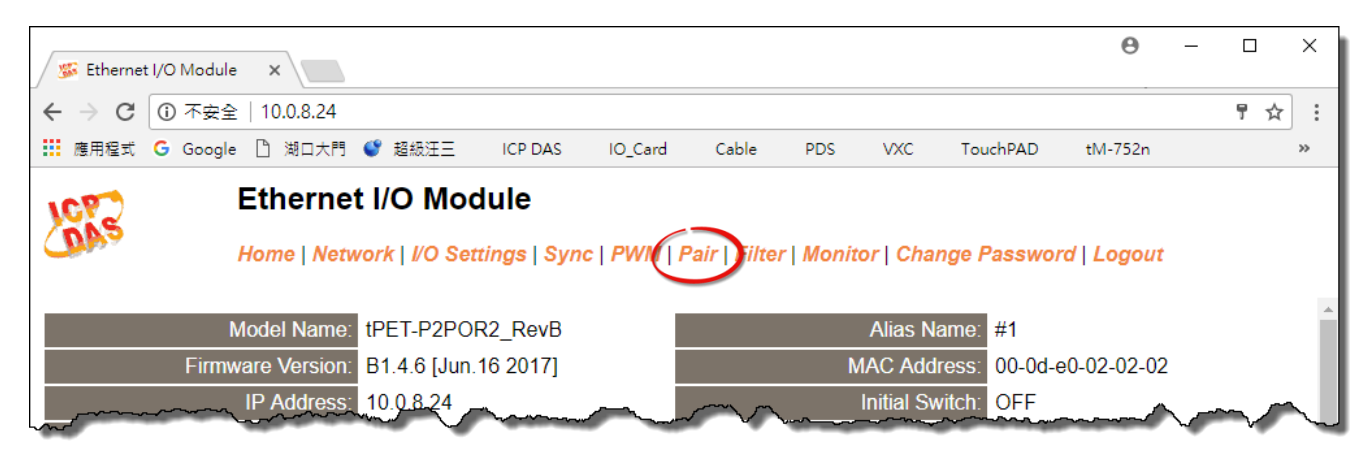

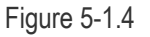

# **Polling Mode**

- 4. In the "I/O Pair-connection Settings", select "POLL" from the "Mode" drop-down options.
- 5. Enter the IP address for tPET-PD2POR2 #2 module in the "<u>Remote IP</u>" field.
- 6. Enter the TCP Port for tPET-PD2POR2 #2 module in the "Remote Port" field.
- Enter a DI Count Value for tPET-PD2POR2 #2 module in the "DI Count" field (Remote DI to Local DO).

The following is an example of a <u>Polling mode</u> configuration: Enter"2" in the "DI Count" field. This means DI x2 of tPET-PD2POR2 #2 module is mapped to DO x2 of tPET-P2POR2 #1 module.

8. Click the "Submit" button to complete the configuration.

POLL Mode: ( Remote DI -> Local DO )

PUSH Mode: ( Local DI -> Remote DO )

Function in "BLUE" text available in "PUSH" Mode Only

#### | 1~5 | 6~10 | 11~12 |

| # |   | Mode             | Remote IP |           | Remote Port | Net ID | Scan Time | DI Count | DI Addr | DO Addr | TCP/UDP | Update |
|---|---|------------------|-----------|-----------|-------------|--------|-----------|----------|---------|---------|---------|--------|
| 0 | 1 | POLL 🔻           | 10 . 0    | . 8 . 100 | 502         | 1      | 1000 ms   | 2        | 0       | 0       | TCP V   | Submit |
| 0 | 2 | Disable <b>v</b> | 0.0       | . 0 . 0   | 502         | 1      | 1000 ms   | 0        | 0       | 0       | TCP V   | Submit |
| 0 | 3 | Disable <b>T</b> | 0.0       | . 0 . 0   | 502         | 1      | 1000 ms   | 0        | 0       | 0       | TCP V   | Submit |
| 0 | 4 | Disable <b>*</b> | 0.0       | . 0 . 0   | 502         | 1      | 1000 ms   | 0        | 0       | 0       | TCP V   | Submit |
| 0 | 5 | Disable •        | 0.0       | . 0 . 0   | 502         | 1      | 1000 ms   | 0        | 0       | 0       | TCP 🔻   | Submit |

# **Push Mode**

- 4. In the "I/O Pair-connection Settings", select "PUSH" from the "Mode" drop-down options.
- 5. Enter the IP address for tPET-PD2POR2 #2 module in the "Remote IP" field.
- 6. Enter the TCP Port for tPET-PD2POR2 #2 module in the "Remote Port" field.
- 7. Enter a **DI Count Value for tPET-P2POR2 #1 module** in the "DI Count" field (Local DI to Remote DO).

The following is an example of a <u>Push mode</u> configuration: Enter"2" in the "DI Count" field. This means DI x2 of tPET-P2POR2 #1 module is mapped to DO x2 of tPET-PD2POR2 #2 module.

- 8. Select Modbus protocol (e.g., "TCP") from the "TCP/UDP" drop-down options.
- 9. Click the "Submit" button to complete the configuration.

POLL Mode: ( Remote DI -> Local DO )

PUSH Mode: ( Local DI -> Remote DO )

Function in "BLUE" text available in "PUSH" Mode Only

#### | 1~5 | 6~10 | 11~12 |

| # | ŧ  | Mode             | Remote | ) IP |     |       | Remote Port | Net ID | Scan Tim | e  | DI Count | DI Addr | DO Addr | TCP/UDP | Update |
|---|----|------------------|--------|------|-----|-------|-------------|--------|----------|----|----------|---------|---------|---------|--------|
| 0 | )1 | POLL 🔻           | 10     | . 0  | . 8 | . 100 | 502         | 1      | 1000     | ms | 2        | 0       | 0       | TCP V   | Submit |
| 0 | )2 | PUSH 🔻           | 10     | . 0  | . 8 | . 100 | 502         | 1      | 1000     | ms | 2        | 0       | 0       | TCP 🔻   | Submit |
| 0 | )3 | Disable <b>*</b> | 0      | . 0  | . 0 | . 0   | 502         | 1      | 1000     | ms | 0        | 0       | 0       | TCP V   | Submit |
| 0 | )4 | Disable <b>*</b> | 0      | . 0  | . 0 | . 0   | 502         | 1      | 1000     | ms | 0        | 0       | 0       | TCP V   | Submit |
| ( | )5 | Disable <b>v</b> | 0      | . 0  | . 0 | . 0   | 502         | 1      | 1000     | ms | 0        | 0       | 0       | TCP 🔻   | Submit |

Figure 5-1.6

# 5.2 Two Modules Pushing the Local DI to each other (1-to-1, Push mode)

### Step 1: Connect the device to a Network, a PC and a Power supply.

Confirm that the PETL/tET/tPET series modules are functioning correctly. Refer to <u>Chapter 3 "Getting</u> <u>Started"</u> for more details. An example configuration shown below:

Note that tPET-P2POR2 and tPET-PD2POR2 modules are used in this example.

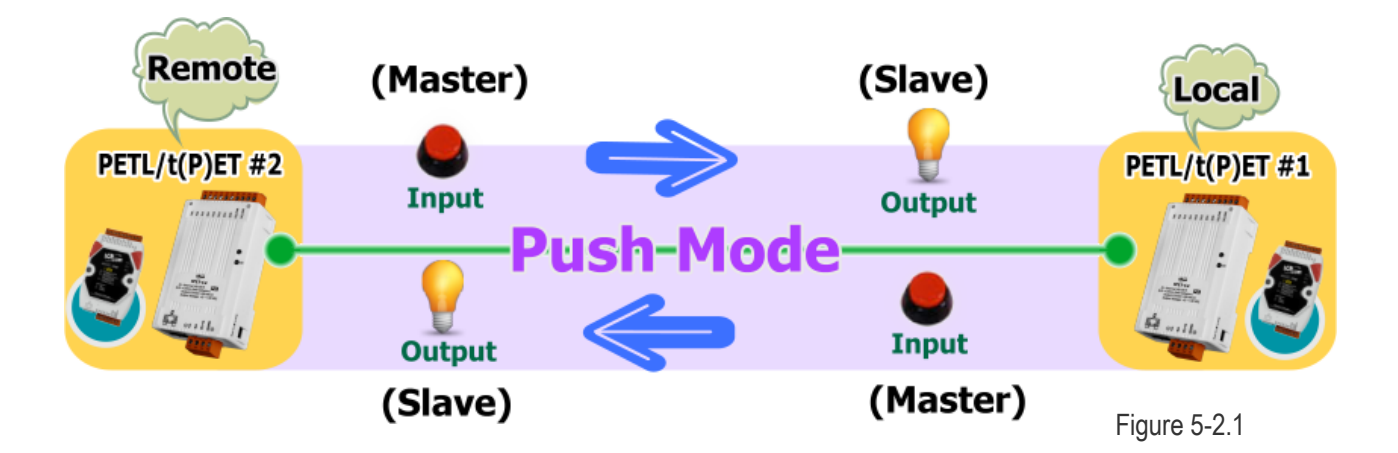

### Step 2: Configure the Ethernet Settings

Contact your Network Administrator to obtain the correct network configuration information for the ET-2200 series modules (e.g., tPET-P2POR2 #1 and tPET-PD2POR2 #2), such as the IP Address, Subnet Mask, and Gateway details. Refer to <u>Section 3.4 "Using the eSearch Utility to assign a new IP"</u> for more details.

| File Server Tools          |           |            |               |            |              |
|----------------------------|-----------|------------|---------------|------------|--------------|
| Name                       | Alias     | ID Address | Sub-net Mask  | Gateway    | MAC Addres   |
| tPET-PD2POR2_RevB          | #2        | 10.0.8.100 | .255.255.0    | 10.0.8.254 | 00:0d:e0:d2: |
| tPET-P2P0R2_RevB           | #1        | 10.0.8.24  | 255.255.255.0 | 10.0.8.254 | 00:0d:e0:02: |
| WP3000<br>ET_7065/DET_7065 | Сотрасс   |            | 255.255.255.0 | 10.0.8.254 | 00:00:E0:30  |
| WP8000                     | WP8000    | 10.0.8.46  | 255.255.255.0 | 10.0.8.254 | 00:0D:E0:30  |
|                            |           |            |               |            |              |
| <                          |           |            |               |            | >            |
| Search Server              | Configura | tion (UDP) | Web Ex        | it         |              |
|                            |           |            |               |            |              |

### Step 3: Configure the I/O Pair connection on the tPET-P2POR2 #1 module

- 1. In the eSearch Utility, select **tPET-P2POR2 #1 module** and then click the "**Web**" button to launch the browser program and connect to the web server.
- 2. Enter the password in the Login password field (the default password is "Admin"), and then click the "Submit" button to display the configuration page.
- 3. Click the "Pair" tab to display the I/O Pair-connection Settings page.

#### Refer to Figures 5-1.3 to 5-1.4 for illustrations of how to perform the above procedure.

- 4. In the "I/O Pair-connection Settings", select "PUSH" from the "Mode" drop-down options.
- 5. Enter the IP address for tPET-PD2POR2 #2 module in the "Remote IP" field.
- 6. Enter the **TCP Port for tPET-PD2POR2 #2 module** in the "<u>Remote Port</u>" field.
- 7. Enter a **DI Count Value for tPET-P2POR2 #1 module** in the "<u>**DI Count**</u>" field (Local DI to Remote DO).

For example, enter "1" in the "DI Count" field. This means DI x1 of tPET-P2POR2 #1 module is mapped to DO1 x of tPET-PD2POR2 #2 module.

- 8. Select Modbus protocol (e.g., "TCP") from the "TCP/UDP" drop-down options.
- 9. Click the "Submit" button to complete the configuration.

POLL Mode: ( Remote DI -> Local DO )

PUSH Mode: ( Local DI -> Remote DO )

Function in "BLUE" text available in "PUSH" Mode Only

#### | 1~5 | 6~10 | 11~12 |

| #  | Mode             | Remote IP |       |     | Remote Port | Net ID | Scan Time | e  | DI Count | DI Addr | DO Addr | TCP/UDP      | Update |
|----|------------------|-----------|-------|-----|-------------|--------|-----------|----|----------|---------|---------|--------------|--------|
| 01 | PUSH 🔻           | 10 . 0    | . 8   | 100 | 502         | 1      | 1000      | ms | 1        | 0       | 0       | TCP 🔻        | Submit |
| 02 | Disable <b>*</b> | 0.0       | . 0 . | 0   | 502         | 1      | 1000      | ms | 0        | 0       | 0       | TCP V        | Submit |
| 03 | Disable <b>*</b> | 0.0       | . 0   | 0   | 502         | 1      | 1000      | ms | 0        | 0       | 0       | TCP V        | Submit |
| 04 | Disable •        | 0 . 0     | . 0   | 0   | 502         | 1      | 1000      | ms | 0        | 0       | 0       | TCP 🔻        | Submit |
| 05 | Disable <b>•</b> | 0 . 0     | . 0   | 0   | 502         | 1      | 1000      | ms | 0        | 0       | 0       | TCP <b>•</b> | Submit |

Figure 5-2.3

### Step 4: Configure the I/O Pair connection on the tPET-PD2POR2 #2 module

- 1. In the eSearch Utility, select **tPET-PD2POR2 #2 module** and then click the "**Web**" button to launch the browser program and connect to the web server.
- 2. Enter the password in the Login password field **(the default password is "Admin")**, and then click the **"Submit"** button to display the configuration page.
- 3. Click the "Pair" tab to display the I/O Pair-connection Settings page.

Refer to <u>Figures 5-1.3 to 5-1.4</u> for illustrations of how to perform the above procedure.

- 4. In the "I/O Pair-connection Settings", select "PUSH" from the "Mode" drop-down options.
- 5. Enter the IP address for tPET-P2POR2 #1 module in the "Remote IP" field.
- 6. Enter the **TCP Port for tPET-P2POR2 #1 module** in the "<u>Remote Port</u>" field.
- Enter a DI Count Value for tPET-PD2POR2 #2 module in the "<u>DI Count</u>" field (Local DI to Remote DO).

For example, enter **"1"** in the **"DI Count"** field. This means **DI x1 of tPET-PD2POR2 #2 module** is mapped to **DO1 x of tPET-P2POR2 #1 module**.

- 8. Select **Modbus protocol (e.g., "TCP")** from the <u>"TCP/UDP"</u> drop-down options.
- 9. Click the "Submit" button to complete the configuration.

POLL Mode: ( Remote DI -> Local DO )

PUSH Mode: (Local DI -> Remote DO )

Function in "BLUE" text available in "PUSH" Mode Only

#### | 1~5 | 6~10 | 11~12 |

| #  | Mode             | Remote | IP |     |      | Remote Port | Net ID | Scan Time | е  | DI Count | DI Addr | DO Addr | TCP/UDP | Update |
|----|------------------|--------|----|-----|------|-------------|--------|-----------|----|----------|---------|---------|---------|--------|
| 01 | PUSH 🔻           | 10     | 0  | . 8 | . 24 | 502         | 1      | 1000      | ms | 1        | 0       | 0       | TCP 🔻   | Submit |
| 02 | Disable <b>v</b> | 0      | 0  | . 0 | 0    | 502         | 1      | 1000      | ms | 0        | 0       | 0       | TCP 🔻   | Submit |
| 03 | Disable <b>*</b> | 0      | 0  | . 0 | 0    | 502         | 1      | 1000      | ms | 0        | 0       | 0       | TCP 🔻   | Submit |
| 04 | Disable •        | 0      | 0  | . 0 | 0    | 502         | 1      | 1000      | ms | 0        | 0       | 0       | TCP 🔻   | Submit |
| 05 | Disable •        | 0      | 0  | . 0 | 0    | 502         | 1      | 1000      | ms | 0        | 0       | 0       | TCP 🔻   | Submit |

Figure 5-2.4

# 5.3 Several Modules Polling the Remote DI (M-to-1) (Polling Mode)

### Step 1: Connect the device to a Network, a PC and a Power supply.

Confirm that the PETL/tET/tPET series modules and remote slave device are functioning correctly. Refer to <u>Chapter 3 "Getting Started"</u> for more details. An example configuration shown below: **Note that tPET-P2POR2, tPET-PD2POR2 and ET-2260 modules are used in this example.** 

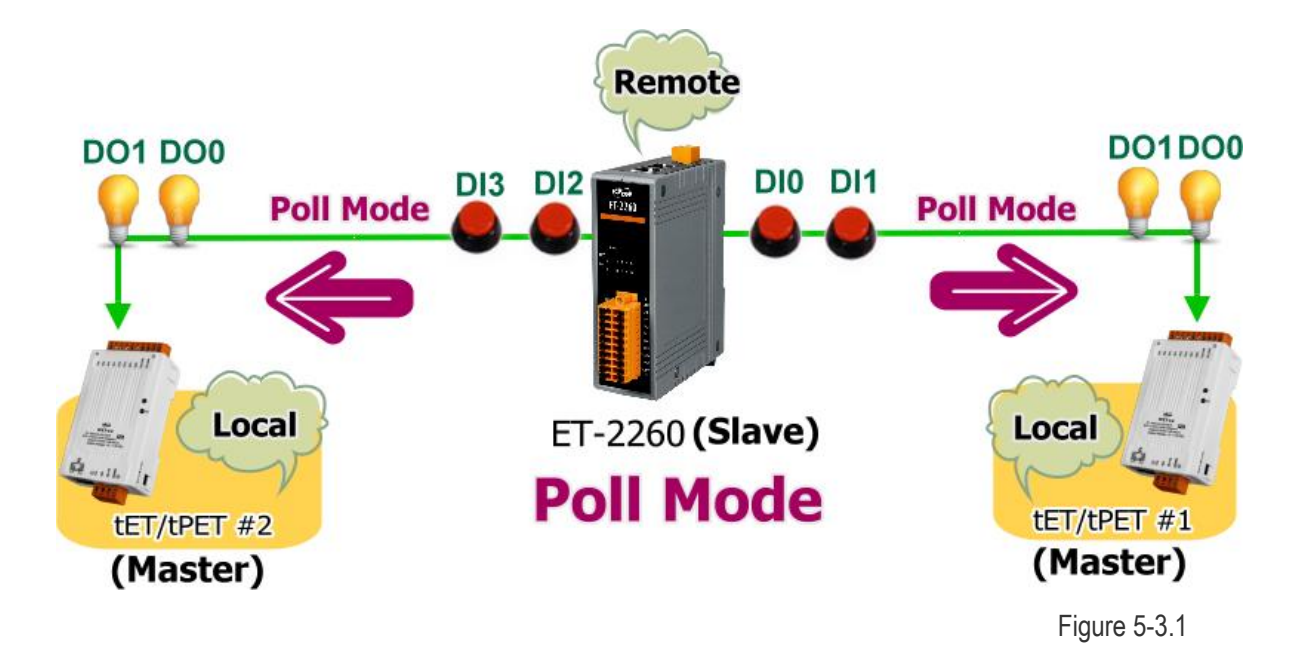

### **Step 2: Configure the Ethernet Settings**

Contact your Network Administrator to obtain the correct network configuration information for the PETL/tET/tPET series modules and remote slave device (e.g., tPET-P2POR2 #1, tPET-PD2POR2 #2 and ET-2260), such as the IP Address, Subnet Mask, and Gateway details. Refer to <u>Section 3.4 "Using the</u>

| eSearch Utility to assign a new IP" | 🥩 eSearch Utility [v1.1.13                       | , Nov.29, 201       | 6]                                   |                                                 | _                                      |                            | ×                          |
|-------------------------------------|--------------------------------------------------|---------------------|--------------------------------------|-------------------------------------------------|----------------------------------------|----------------------------|----------------------------|
| for more details.                   | File Server Tools                                |                     |                                      |                                                 |                                        |                            | _                          |
|                                     | Name                                             | Alias               | IP Address                           | Sub-net Mask                                    | Gateway                                | MAC A                      | ddres                      |
|                                     | tPET-PD2POR2_RevB<br>tPET-P2POR2_RevB<br>ET-2260 | #2<br>#1<br>EtherlO | 10.0.8.100<br>10.0.8.24<br>10.0.8.26 | 255.255.255.0<br>255.255.255.0<br>255.255.255.0 | 10.0.8.254<br>10.0.8.254<br>10.0.8.254 | 00:0d:<br>00:0d:<br>00:0d: | e0:d2:<br>e0:02:<br>e0:02: |
|                                     | <                                                |                     |                                      |                                                 | _                                      |                            | >                          |
| Figure 5-3.2                        | Search Server                                    | Configura           | tion (UDP)                           | Web Exi                                         | it                                     |                            |                            |
| -                                   | Status                                           |                     |                                      |                                                 |                                        |                            |                            |

### Step 3: Configure the I/O Pair connection on the tPET-P2POR2 #1 module

- 1. In the eSearch Utility, select **tPET-P2POR2 #1 module** and then click the "**Web**" button to launch the browser program and connect to the web server.
- 2. Enter the password in the Login password field (the default password is "Admin"), and then click the "Submit" button to display the configuration page.
- 3. Click the **"Pair**" tab to display the I/O Pair-connection Settings page.

Refer to <u>Figures 5-1.3 to 5-1.4</u> for illustrations of how to perform the above procedure.

- 4. In the "I/O Pair-connection Settings", select **"POLL"** from the "<u>Mode</u>" drop-down options.
- 5. Enter the IP address for remote slave device (e.g., ET-2260) in the "Remote IP" field.
- 6. Enter the TCP Port for remote slave device (e.g., ET-2260) in the "Remote Port" field.
- Enter a DI Count Value for remote slave device (e.g., ET-2260) in the "<u>DI Count</u>" field (Remote DI to Local DO).

For example, enter "2" in the "DI Count" field. This means DI x2 of the ET-2260 module is mapped to DO x2 of tPET-P2POR2 #1 module.

8. Enter the **DI address for remote slave device (e.g., ET-2260)** in the "**DI Addr**" field (Remote DI to Local DO).

For example, enter "0" in the "DI Addr" field. This means DI addresses DIO and DI1 of the ET-2260 module are mapped to DO x2 of tPET-P2POR2 #1 module.

POLL Mode: ( Remote DI -> Local DO )

PUSH Mode: ( Local DI -> Remote DO )

Function in "BLUE" text available in "PUSH" Mode Only

| 1~5 | 6~10 | 11~12 |

| #  | Mode             | Remote | IP  |     |      | Remote Port | Net ID | Scan Time | e  | DI Count | DI Addr | DO Addr | TCP/UDP      | Update |
|----|------------------|--------|-----|-----|------|-------------|--------|-----------|----|----------|---------|---------|--------------|--------|
| 01 | POLL 🔻           | 10     | . 0 | . 8 | . 26 | 502         | 1      | 1000      | ms | 2        | 0       | 0       | TCP 🔻        | Submit |
| 02 | Disable <b>*</b> | 0      | . 0 | . 0 | . 0  | 502         | 1      | 1000      | ms | 0        | 0       | 0       | TCP V        | Submit |
| 03 | Disable •        | 0      | . 0 | . 0 | . 0  | 502         | 1      | 1000      | ms | 0        | 0       | 0       | TCP <b>v</b> | Submit |
| 04 | Disable •        | 0      | . 0 | . 0 | . 0  | 502         | 1      | 1000      | ms | 0        | 0       | 0       | TCP V        | Submit |
| 05 | Disable •        | 0      | . 0 | . 0 | . 0  | 502         | 1      | 1000      | ms | 0        | 0       | 0       | TCP •        | Submit |

### Step 4: Configure the I/O Pair connection on the tPET-PD2POR2 #2 module

- In the eSearch Utility, select tPET-PD2POR2 #2 module and then click the "Web" button to launch the browser program and connect to the web server.
- 2. Enter the password in the Login password field (the default password is "Admin"), and then click the "Submit" button to display the configuration page.
- 3. Click the **"Pair**" tab to display the I/O Pair-connection Settings page.

Refer to Figures 5-1.3 to 5-1.4 for illustrations of how to perform the above procedure.

- 4. In the "I/O Pair-connection Settings", select "**POLL**" from the "<u>Mode</u>" drop-down options.
- 5. Enter the IP address for remote slave device (e.g., ET-2260) in the "Remote IP" field.
- 6. Enter the TCP Port for remote slave device (e.g., ET-2260) in the "Remote Port" field.
- Enter a DI Count Value for remote slave device (e.g., ET-2260) in the "<u>DI Count</u>" field (Remote DI to Local DO).

For example, enter "2" in the "DI Count" field. This means DI x2 of the ET-2260 module is mapped to DO x2 of tPET-PD2POR2 #2 module.

8. Enter the **DI address for remote slave device (e.g., ET-2260)** in the "**DI Addr**" field (Remote DI to Local DO).

For example, enter "2" in the "DI Addr" field. This means DI addresses DI2 and DI3 of the ET-2260 module are mapped to DO x2 of tPET-PD2POR2 #2 module.

9. Click the "Submit" button to complete the configuration.

POLL Mode: ( Remote DI -> Local DO )

PUSH Mode: ( Local DI -> Remote DO )

Function in "BLUE" text available in "PUSH" Mode Only

| 1~5 0~10 11~12 | 1~5 | 6~10 | 11~12 |  |
|----------------|-----|------|-------|--|
|----------------|-----|------|-------|--|

| #  | Mode             | Remote | IP |   |    | Remote Port | Net ID | Scan Tim | e  | DI Count | DI Addr | DO Addr | TCP/UDP | Update |
|----|------------------|--------|----|---|----|-------------|--------|----------|----|----------|---------|---------|---------|--------|
| 01 | POLL 🔻           | 10 .   | 0. | 8 | 26 | 502         | 1      | 1000     | ms | 2        | 2       | 0       | TCP 🔻   | Submit |
| 02 | Disable ▼        | 0.     | 0  | 0 | 0  | 502         | 1      | 1000     | ms | 0        | 0       | 0       | TCP V   | Submit |
| 03 | Disable <b>v</b> | 0.     | 0  | 0 | 0  | 502         | 1      | 1000     | ms | 0        | 0       | 0       | TCP 🔻   | Submit |
| 04 | Disable <b>•</b> | 0.     | 0  | 0 | 0  | 502         | 1      | 1000     | ms | 0        | 0       | 0       | TCP V   | Submit |
| 05 | Disable •        | 0.     | 0  | 0 | 0  | 502         | 1      | 1000     | ms | 0        | 0       | 0       | TCP 🔻   | Submit |

Figure 5-3.4

# 5.4 Several Modules Pushing the Local DI (M-to-1) (Push Mode)

### Step 1: Connect the device to a Network, a PC and a Power supply.

Confirm that the PETL/tET/tPET series modules and remote slave device are functioning correctly. Refer to <u>Chapter 3. "Getting Started"</u> for more details. An example configuration shown below: **Note that tPET-P2POR2, tPET-PD2POR2 and ET-2260 modules are used in this example.** 

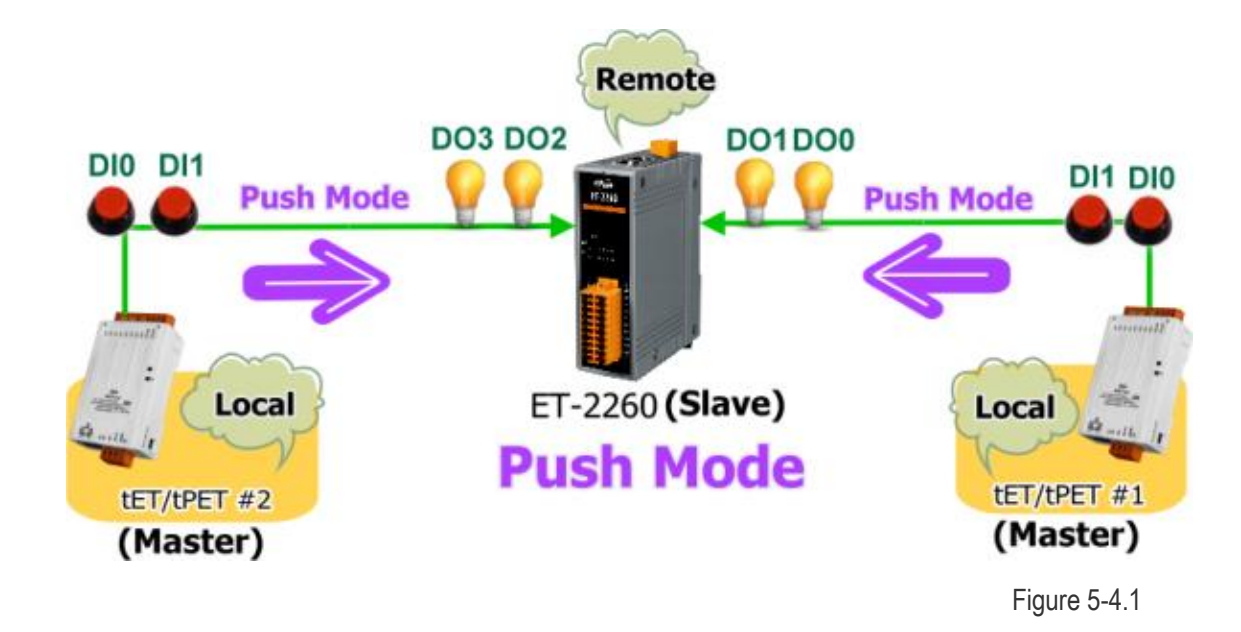

### Step 2: Configure the Ethernet Settings

Contact your Network Administrator to obtain the correct network configuration information for the PETL/tET/tPET series modules and remote slave device (e.g., tPET-P2POR2 #1, tPET-PD2POR2 #2 and ET-2260), such as the IP Address, Subnet Mask, and Gateway details. Refer to <u>Section 3.4 "Using the</u>

| eSearch Utility to assign a new IP" | 🥩 eSearch Utility [v1.1.13                       | , Nov.29, 201       | 6]                                   |                                                 | -                                      |                         | ×                             |
|-------------------------------------|--------------------------------------------------|---------------------|--------------------------------------|-------------------------------------------------|----------------------------------------|-------------------------|-------------------------------|
| for more details.                   | File Server Tools                                |                     |                                      |                                                 |                                        |                         | _                             |
|                                     | Name                                             | Alias               | IP Address                           | Sub-net Mask                                    | Gateway                                | MAC A                   | ddres                         |
|                                     | tPET-PD2POR2_RevB<br>tPET-P2POR2_RevB<br>ET-2260 | #2<br>#1<br>EtherIO | 10.0.8.100<br>10.0.8.24<br>10.0.8.26 | 255.255.255.0<br>255.255.255.0<br>255.255.255.0 | 10.0.8.254<br>10.0.8.254<br>10.0.8.254 | 00:0d<br>00:0d<br>00:0d | :e0:d2:<br>:e0:02:<br>:e0:02: |
|                                     | ٢                                                |                     |                                      |                                                 |                                        |                         | >                             |
| Figure 5-4.2                        | Search Server                                    | Configura           | tion (UDP)                           | Web Exi                                         | t                                      |                         |                               |
| Tigure 5-4.2                        | Status                                           |                     |                                      |                                                 |                                        |                         |                               |

### Step 3: Configure the I/O Pair connection on the tPET-P2POR2 #1 module

- 1. In the eSearch Utility, select **tPET-P2POR2 #1 module** and then click the "**Web**" button to launch the browser program and connect to the web server.
- 2. Enter the password in the Login password field (the default password is "Admin"), and then click the "Submit" button to display the configuration page.
- 3. Click the "Pair Connection" tab to display the I/O Pair-connection Settings page.

Refer to Figures 5-1.3 to 5-1.4 for illustrations of how to perform the above procedure.

- 4. In the "I/O Pair-connection Settings", select **"PSUH"** from the "<u>Mode</u>" drop-down options.
- 5. Enter the IP address for remote slave device (e.g., ET-2260) in the "Remote IP" field.
- 6. Enter the TCP Port for remote slave device (e.g., ET-2260) in the "Remote Port" field.
- 7. Enter a **DI Count Value for tPET-P2POR2 #1 module** in the "DI Count" field (Local DI to Remote DO).

For example, enter "2" in the "DI Count" field. This means DI x2 of the tPET-P2POR2 #1 module is mapped to DO x2 of the ET-2260 module.

8. Enter the **DO address for remote slave device (e.g., ET-2260)** in the "**DO Addr**" field (Local DI to Remote DO).

For example, enter "0" in the "DO Addr" field. This means DO addresses DO0 and DO1 of the ET-2260 module are mapped to DI x2 of tPET-P2POR2 #1 module.

9. Select Modbus protocol (e.g., "TCP") from the <u>"TCP/UDP"</u> drop-down options.

10. Click the "**Submit**" button to complete the configuration.

POLL Mode: ( Remote DI -> Local DO )

PUSH Mode: ( Local DI -> Remote DO )

Function in "BLUE" text available in "PUSH" Mode Only

| 1~5 | 6~10 | 11~12 |

| #  | Mode             | Remote | IP |   |    | Remote Port | Net ID | Scan Time | Ð  | DI Count | DI Addr | DO Addr | TCP/UDP | Update |
|----|------------------|--------|----|---|----|-------------|--------|-----------|----|----------|---------|---------|---------|--------|
| 01 | PUSH 🔻           | 10 .   | 0. | 8 | 26 | 502         | 1      | 1000      | ms | 2        | 0       | 0       | TCP 🔻   | Submit |
| 02 | Disable ▼        | 0.     | 0. | 0 | 0  | 502         | 1      | 1000      | ms | 0        | 0       | 0       | TCP V   | Submit |
| 03 | Disable <b>v</b> | 0.     | 0. | 0 | 0  | 502         | 1      | 1000      | ms | 0        | 0       | 0       | TCP V   | Submit |
| 04 | Disable <b>•</b> | 0.     | 0. | 0 | 0  | 502         | 1      | 1000      | ms | 0        | 0       | 0       | TCP V   | Submit |
| 05 | Disable •        | 0.     | 0. | 0 | 0  | 502         | 1      | 1000      | ms | 0        | 0       | 0       | TCP V   | Submit |

Figure 5-4.3

#### Step 4: Configure the I/O Pair connection on the tPET-PD2POR2 #2 module

- In the eSearch Utility, select tPET-PD2POR2 #2 module and then click the "Web" button to launch the browser program and connect to the web server.
- 2. Enter the password in the Login password field (the default password is "Admin"), and then click the "Submit" button to display the configuration page.
- 3. Click the **"Pair Connection**" tab to display the I/O Pair-connection Settings page.

Refer to Figures 5-1.3 to 5-1.4 for illustrations of how to perform the above procedure.

- 4. In the "I/O Pair-connection Settings", select "PSUH" from the "Mode" drop-down options.
- 5. Enter the IP address for remote slave device (e.g., ET-2260) in the "Remote IP" field.
- 6. Enter the TCP Port for remote slave device (e.g., ET-2260) in the "Remote Port" field.
- Enter a DI Count Value for tPET-PD2POR2 #2 module in the "<u>DI Count</u>" field (Local DI to Remote DO).

For example, enter "2" in the "DI Count" field. This means DI x2 of the tPET-PD2POR2 #2 module is mapped to DO x2 of the ET-2260 module.

8. Enter the **DO address for remote slave device (e.g., ET-2260)** in the "**DO Addr**" field (Local DI to Remote DO).

For example, enter "2" in the "DO Addr" field. This means DO addresses DO2 and DO3 of the ET-2260 module are mapped to DI x2 of tPET-PD2POR2 #2 module.

9. Select Modbus protocol (e.g., "TCP") from the "TCP/UDP" drop-down options.

10. Click the "Submit" button to complete the configuration.

POLL Mode: ( Remote DI -> Local DO )

PUSH Mode: ( Local DI -> Remote DO )

Function in "BLUE" text available in "PUSH" Mode Only

```
| 1~5 | 6~10 | 11~12 |
```

| # | ŧ  | Mode             | Remote IP |     |      | Remote Port | Net ID | Scan Tim | е  | DI Count | DI Addr | DO Addr | TCP/UDP      | Update |
|---|----|------------------|-----------|-----|------|-------------|--------|----------|----|----------|---------|---------|--------------|--------|
| C | )1 | PUSH 🔻           | 10 . 0    | . 8 | . 26 | 502         | 1      | 1000     | ms | 2        | 0       | 2       | TCP 🔻        | Submit |
| C | )2 | Disable <b>T</b> | 0 . 0     | . 0 | . 0  | 502         | 1      | 1000     | ms | 0        | 0       | 0       | TCP 🔻        | Submit |
| C | )3 | Disable <b>T</b> | 0 . 0     | . 0 | . 0  | 502         | 1      | 1000     | ms | 0        | 0       | 0       | TCP 🔻        | Submit |
| C | )4 | Disable <b>T</b> | 0 . 0     | . 0 | . 0  | 502         | 1      | 1000     | ms | 0        | 0       | 0       | TCP <b>T</b> | Submit |
| C | )5 | Disable <b>T</b> | 0 . 0     | . 0 | . 0  | 502         | 1      | 1000     | ms | 0        | 0       | 0       | TCP 🔻        | Submit |

Figure 5-4.4

# 6. Modbus Information

The PETL/tET/tPET series is a family of IP-based Modbus I/O devices that allow you to remotely control DI/DO terminals via an Ethernet connection and uses a master-slave communication technique in which only one device (the master) can initiate a transaction (called queries), while other devices (slaves) respond by either supplying the requested data to the master, or by taking the action requested in the query.

Most SCADA (Supervisory Control and Data Acquisition) and HMI software, such as Citect (Schneider Electric), ICONICS, iFIX, InduSoft, Intouch, Entivity Studio, Entivity Live, Entivity

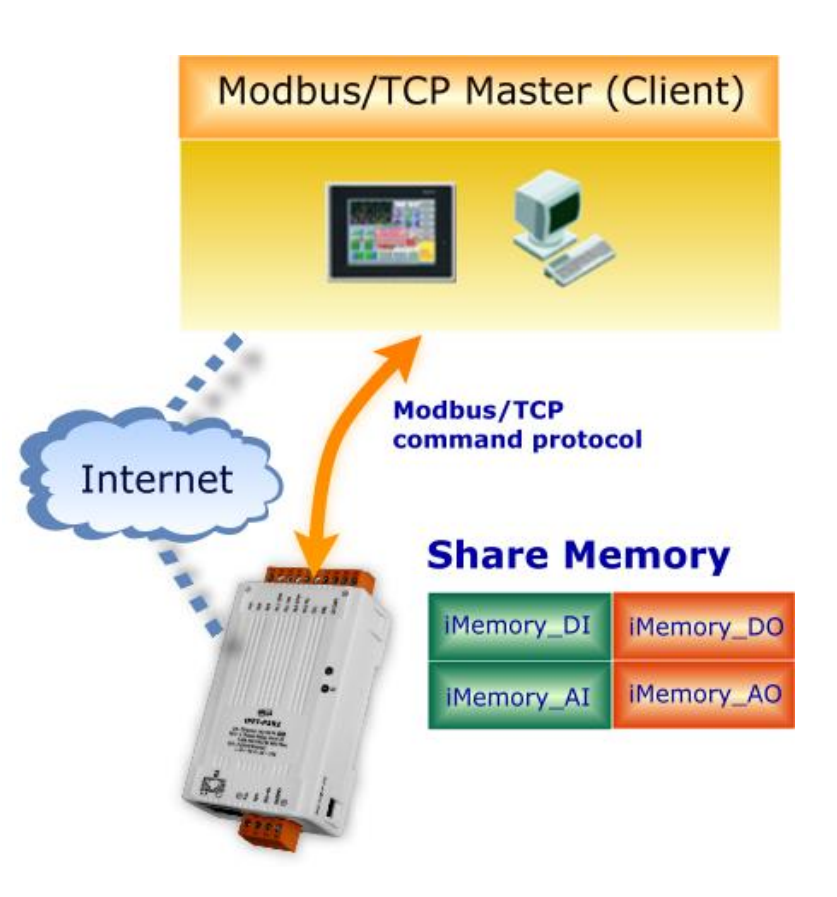

VLC, Trace Mode, Wizcon (EIUTIONS), and Wonderware, etc. can be used to easily integrate serial devices via the Modbus protocol.

# 6.1 What is Modbus TCP/IP?

Modbus is a communication protocol that was developed by Modicon Inc. in 1979, and was originally designed for use with Modicon controllers. Detailed information regarding the Modbus protocol can be found at: <u>http://www.modbus.org</u>.

The different versions of the Modbus protocol used today include Modbus RTU, which is based on serial communication interfaces such as RS-485 and RS-232, Modbus ASCII and Modbus TCP, which uses the Modbus RTU protocol embedded into TCP packets.

Modbus TCP is an internet protocol. The protocol embeds a Modbus frame into a TCP frame so that a connection oriented approach is obtained, thereby making it more reliable. The master queries the slave and the slave responds with a reply. The protocol is open and, hence, highly scalable.

# **6.2 Modbus Message Structure**

Modbus devices communicate using a master-slave (client-server) technique in which only one device (the master/client) can initiate transactions (called queries). The other devices (slaves/servers) respond by either supplying the requested data to the master, or by taking the action requested in the query.

A query from a master will consist of a slave address (or broadcast address), a function code defining the requested action, any required data, and an error checking field. A response from a slave consists of fields confirming the action taken, any data to be returned, and an error checking field.

### The Modbus/TCP Message Structure

| Bytes 00 - 05 | Bytes 06 - 11 |
|---------------|---------------|
| 6-byte header | RTU Data      |

# > The Leading 6 bytes of a Modbus/TCP Protocol Query

| Byte 00     | Byte 01      | Byte 02     | Byte 03   | Byte 04                       | Byte 05                      |
|-------------|--------------|-------------|-----------|-------------------------------|------------------------------|
| Transactior | n identifier | Protocol id | dentifier | Length Field<br>(upper byte ) | Length Field<br>(lower byte) |

Transaction identifier = Assigned by the Modbus/TCP master (client) Protocol identifier = 0 Length field (upper byte) = 0 (since all messages are smaller than 256) Length field (lower byte) = The number of following RTU data bytes

### > RTU Data Structure

| Byte 06                    | Byte 07       | Bytes 08-09                           | Bytes 10-11      |
|----------------------------|---------------|---------------------------------------|------------------|
|                            | Data Field    |                                       |                  |
| Net ID<br>(Station Number) | Function Code | Reference Number<br>(Address Mapping) | Number of Points |

- 1. <u>Net ID</u> specifies the address of the receiver (Modbus/TCP slave).
- 2. <u>Function Code</u> specifies the message type.
- 3. Data Field is the data block.

## 1. Net ID (Station Number)

The first byte in the frame structure of a Modbus RTU query is the receiver's address. Availed address is in the range of 0 to 247. Address 0 is used for general broadcast, while addresses 1 to 247 are given to individual Modbus devices.

### 2. Function Code

The second byte in the frame structure of a Modbus RTU query is the function code, which describes what the slave device is required to do. Valid function codes are between 1 and 255. To answer the query, the slave device uses the same function code as contained in the request. The highest bit of the function code will only be set to '1' if an error occurs in the system. In this way, the master will know whether the message has been transmitted correctly or not.

| Code             | Function                                    | Reference (Address) |
|------------------|---------------------------------------------|---------------------|
| <u>01 (0x01)</u> | Read the Status of the Coils (Readback DOs) | Охххх               |
| <u>02 (0x02)</u> | Read the Status of the Input(Reads DIs)     | 1xxxx               |
| <u>03 (0x03)</u> | Read the Holding Registers (Readback AOs)   | 4xxxx               |
| <u>04 (0x04)</u> | Read the Input Registers (Reads AIs)        | Зхххх               |
| <u>05 (0x05)</u> | Force a Single Coil (Writes DO)             | Охххх               |
| <u>06 (0x06)</u> | Preset a Single Register (Writes AO)        | 4xxxx               |
| <u>15 (0x0F)</u> | Force Multiple Coils (Writes DOs)           | Охххх               |
| <u>16 (0x10)</u> | Preset Multiple Registers (Writes AOs)      | 4xxxx               |

# 3. Data Field

Data is transmitted in 8-, 16- and 32-bit format. The data for 16-bit registers is transmitted in high-byte first format. For example: 0x0A0B ==> 0x0A, 0x0B. The data for 32-bit registers is transmitted as two 16-bit registers, and is low-word first. For example: 0x0A0B0C0D ==> 0x0C, 0x0D, 0x0A, 0x0B.

The data field of messages sent between a master and a slave contains additional information about the action to be taken by the master or any information requested by the slave. If the master does not require this information, the data field can be empty.

| Reference (Address) | Description                                                                                                    |
|---------------------|----------------------------------------------------------------------------------------------------|
| Охххх               | Read/Write Discrete Outputs or Coils.<br>A 0x reference address is used to output device data to a digital<br>output channel.                                                     |
| 1хххх               | Read Discrete Inputs.<br>The ON/OFF status of a 1x reference address is controlled by the<br>corresponding digital input channel.                                                 |
| Зхххх               | Read Input Registers.<br>A 3x reference register contains a 16-bit number received from<br>an external source, e.g. an analog signal.                                             |
| 4xxxx               | Read/Write Output or Holding Registers.<br>A 4x register is used to store 16bits of numerical data (binary or<br>decimal), or to send the data from the CPU to an output channel. |

For more details regarding Address Mapping (Reference Number), refer to <u>Section 6.3 "Modbus</u> <u>Register Table"</u>.

# 01(0x01) Read the Status of the Coils (Readback DOs)

This function code is used to read either the current status of the coils or the current digital output readback value from the PETL/tET/tPET module.

| Byte  | Description                 | Size    | Value                                     |
|-------|-----------------------------|---------|-------------------------------------------|
| 00    | Net ID (Station Number)     | 1 Byte  | 1 to 247                                  |
| 01    | Function Code               | 1 Byte  | 0x01                                      |
|       |                             |         | Refer to the Modbus Address Table for the |
|       |                             |         | PETL/tET/tPET series.                     |
| 02-03 | Starting DO Address         | 2 Bytes | (Section 6.3 Modbus Register Table)       |
|       |                             |         | Byte 02 = high byte                       |
|       |                             |         | Byte 03 = low byte                        |
| 04-05 | Number of Deints (Channels) | 2 Dutos | Byte 04 = high byte                       |
|       | Number of Points (Channels) | Z Bytes | Byte 05 = low byte                        |

## [Response]

[Request]

| Byte    | Description             | Size                                       | Value                           |
|---------|-------------------------|--------------------------------------------|---------------------------------|
| 00      | Net ID (Station Number) | 1 Byte                                     | 1 to 247                        |
| 01      | Function Code           | 1 Byte                                     | 0x01                            |
| 02      | 02 Byte Count           | 1 Duto                                     | Byte Count of the Response      |
| 02      |                         | T BAte                                     | ( n = (Points+7)/8 )            |
|         |                         |                                            | n= 1; Byte 03 = data bit 7 to 0 |
| 03 Data | n Bytes                 | n= 2; Byte 04 = data bit 15 to 8           |                                 |
|         |                         |                                            |                                 |
|         |                         | n= m; Byte m+2 = data bit (8m-1) to 8(m-1) |                                 |

| Byte | Description             | Size   | Value                                                        |
|------|-------------------------|--------|--------------------------------------------------------------|
| 00   | Net ID (Station Number) | 1 Byte | 1 to 247                                                     |
| 01   | Function Code           | 1 Byte | 0x81                                                         |
| 02   | Exception Code          | 1 Byte | Refer to the Modbus Standard Specifications for more details |

# Example: Function 01 (0x01), Readback DOs

|               | [Leading 6 bytes]        | [Request]                |
|---------------|--------------------------|--------------------------|
| Command:      | <u>01 02 00 00 00 06</u> | <u>01 01 00 00 00 02</u> |
|               | [Leading 6 bytes]        | [Response]               |
| Response:     | <u>01 02 00 00 00 04</u> | <u>01 01 01 03</u>       |
|               |                          |                          |
| Reads the dig | ital output value        |                          |

| Command: | [Leading 6 bytes] |                                                 |
|----------|-------------------|-------------------------------------------------|
|          | Bytes 00-03       | 01 02 00 00 (Message Number)                    |
|          | Bytes 04-05       | 00 06 (Number of bytes remaining in this frame) |
|          | [Request]         |                                                 |
|          | Byte 00           | 01 (Net ID)                                     |
|          | Byte 01           | 01 (Function Code)                              |
|          | Byte 02-03        | 00 00 (Starting DO Address)                     |
|          | Byte 04-05        | 00 02 (Number of Points)                        |

| [Leading 6 byte | es]                                                                                                    |
|-----------------|----------------------------------------------------------------------------------------------------|
| Bytes 00-03     | 01 02 00 00 (Message Number)                                                                            |
| Bytes 04-05     | 00 04(Number of bytes remaining in this frame)                                                          |
| [Response]      |                                                                                                    |
| Byte 00         | 01 (Net ID)                                                                                             |
| Byte 01         | 01 (Function Code)                                                                                      |
| Byte 02         | <b>01</b> (Byte Count of the Response)                                                                  |
| Byte 03         | 03 (Value for DO1 to DO0)                                                                               |
|                 | [Leading 6 byte<br>Bytes 00-03<br>Bytes 04-05<br>[Response]<br>Byte 00<br>Byte 01<br>Byte 02<br>Byte 03 |

# 02(0x02) Read the Status of the Input (Read DIs)

This function code is used to read the current digital input value from the PETL/tET/tPETL module.

| Byte                      | Description                 | Size    | Value                                     |
|---------------------------|-----------------------------|---------|-------------------------------------------|
| 00                        | Net ID (Station Number)     | 1 Byte  | 1 to 247                                  |
| 01                        | Function Code               | 1 Byte  | 0x02                                      |
| 02-03 Starting DI Address |                             |         | Refer to the Modbus Address Table for the |
|                           | Starting DI Address         | 2 Bytes | PETL/tET/tPET series.                     |
|                           |                             |         | (Section 6.3 Modbus Register Table)       |
|                           |                             |         | Byte 02 = high byte                       |
|                           |                             |         | Byte 03 = low byte                        |
| 04-05 Nu                  | Number of Deints (Channels) | 2 Dutos | Byte 04 = high byte                       |
|                           | Number of Points (Channels) | z bytes | Byte 05 = low byte                        |

#### [Response]

[Request]

| Byte | Description             | Size    | Value                                      |
|------|-------------------------|---------|--------------------------------------------|
| 00   | Net ID (Station Number) | 1 Byte  | 1 to 247                                   |
| 01   | Function Code           | 1 Byte  | 0x02                                       |
| 02   | Byte Count              | 1 Byte  | Byte Count of Response                     |
| 02   |                         |         | ( n =(Points+7)/8 )                        |
|      | Data                    |         | n= 1; Byte 03 = data bit 7 to 0            |
| 03   |                         | n Bytes | n= 2; Byte 04 = data bit 15 to 8           |
|      |                         |         |                                            |
|      |                         |         | n= m; Byte m+2 = data bit (8m-1) to 8(m-1) |

| Byte | Description             | Size   | Value                           |
|------|-------------------------|--------|---------------------------------|
| 00   | Net ID (Station Number) | 1 Byte | 1 to 247                        |
| 01   | Function Code           | 1 Byte | 0x82                            |
| 02   | Evention Code           | 1 Duto | Refer to the Modbus Standard    |
|      | Exception code          | т буге | Specifications for more details |

# Example: Function 02 (0x02), Read DIs

|                               | [Leading 6 bytes]        | [Request]                |
|-------------------------------|--------------------------|--------------------------|
| Command:                      | <u>01 02 00 00 00 06</u> | <u>01 02 00 00 00 02</u> |
|                               | [Leading 6 bytes]        | [Response]               |
| Response:                     | <u>01 02 00 00 00 04</u> | <u>01 02 01 03</u>       |
|                               |                          |                          |
| Reads the digital input value |                          |                          |

| Command: | [Leading 6 byte | es]                                             |
|----------|-----------------|-------------------------------------------------|
|          | Bytes 00-03     | 01 02 00 00 (Message Number)                    |
|          | Bytes 04-05     | 00 06 (Number of bytes remaining in this frame) |
|          | [Request]       |                                                 |
|          | Byte 00         | 01 (Net ID)                                     |
|          | Byte 01         | 02 (Function Code)                              |
|          | Bytes 02-03     | 00 00 (Starting DI Address)                     |
|          | Bytes 04-05     | 00 02 (Number of Points)                        |
|          |                 |                                                 |

| Response: | [Leading 6 byte | es]                                             |
|-----------|-----------------|-------------------------------------------------|
|           | Bytes 00-03     | 01 02 00 00 (Message Number)                    |
|           | Bytes 04-05     | 00 04 (Number of bytes remaining in this frame) |
|           | [Response]      |                                                 |
|           | Byte 00         | 01 (Net ID)                                     |
|           | Byte 01         | 02 (Function Code)                              |
|           | Byte 02         | 01 (Byte Count of the Response)                 |
|           | Byte 03         | 03 (Value for DI1 to DI0)                       |
|           |                 |                                                 |

# 03(0x03) Read the Holding Registers (Readback AOs)

This function code is used to readback either the current values in the holding registers or the analog output value from the PETL/tET/tPET module. These registers are also used to store the preset values for the digital counter, the host watchdog timer, the module name and the TCP timeout, etc.

| [Request] |                                          |         |                                                                                                    |
|-----------|------------------------------------------|---------|----------------------------------------------------------------------------------------------------|
| Byte      | Description                              | Size    | Value                                                                                                    |
| 00        | Net ID (Station Number)                  | 1 Byte  | 1 to 247                                                                                                    |
| 01        | Function Code                            | 1 Byte  | 0x03                                                                                                    |
| 02-03     | Starting AO Address                      | 2 Bytes | Refer to the Modbus Address Table for the<br>PETL/tET/tPET series.<br>( <u>Section 6.3 Modbus Register Table</u> )<br>Byte 02 = high byte<br>Byte 03 = low byte |
| 04-05     | Number of 16-bit Registers<br>(Channels) | 2 Bytes | Word Count<br>Byte 04 = high byte<br>Byte 05 = low byte                                                                                                    |

#### [Response]

| Byte | Description             | Size    | Value                                                                                                    |
|------|-------------------------|---------|----------------------------------------------------------------------------------------------------|
| 00   | Net ID (Station Number) | 1 Byte  | 1 to 247                                                                                                    |
| 01   | Function Code           | 1 Byte  | 0x03                                                                                                    |
| 02   | Byte Count              | 1 Byte  | Byte Count of the Response (n=Points x 2 Bytes)                                                                                                    |
| 03~  | Register Values         | n Bytes | Register Values<br>n= 2; Byte 03 = high byte<br>Byte 04 = low byte<br><br>n= m; Byte 03 = high byte<br>Byte 04 = low byte<br><br>Byte m+1 = high byte<br>Byte m+2 = low byte |

| Byte | Description             | Size   | Value                                                        |
|------|-------------------------|--------|--------------------------------------------------------------|
| 00   | Net ID (Station Number) | 1 Byte | 1 to 247                                                     |
| 01   | Function Code           | 1 Byte | 0x83                                                         |
| 02   | Exception Code          | 1 Byte | Refer to the Modbus Standard Specifications for more details |

# Example: Function 03 (0x03), Read AOs

|                                                | [Leading 6 bytes]        | [Request]                  |
|------------------------------------------------|--------------------------|----------------------------|
| Command:                                       | <u>01 02 00 00 00 06</u> | <u>01 03 01 03 00 02</u>   |
|                                                |                          |                            |
|                                                | [Leading 6 bytes]        | [Response]                 |
| Response:                                      | <u>01 02 00 00 00 07</u> | <u>01 03 0450 32 41 32</u> |
|                                                |                          |                            |
| Reads the name of the module for the tPET-P2A2 |                          |                            |
|                                                |                          |                            |

| Command: | [Leading 6 bytes] |                                                 |
|----------|-------------------|-------------------------------------------------|
|          | Bytes 00-03       | 01 02 00 00 (Message Number)                    |
|          | Bytes 04-05       | 00 06 (Number of bytes remaining in this frame) |
|          | [Request]         |                                                 |
|          | Byte 00           | 01 (Net ID)                                     |
|          | Byte 01           | 03 (Function Code)                              |
|          | Bytes 02-03       | 01 03 (Starting AO Address)                     |
|          | Bytes 04-05       | 00 02 (Number of Points)                        |
|          |                   |                                                 |

| Response: | [Leading 6 bytes] |                                                          |
|-----------|-------------------|----------------------------------------------------------|
|           | Bytes 00-03       | 01 02 00 00 (Message Number)                             |
|           | Bytes 04-05       | 00 07 (Number of bytes remaining in this frame)          |
|           | [Response]        |                                                          |
|           | Byte 00           | 01 (Net ID)                                              |
|           | Byte 01           | 03 (Function Code)                                       |
|           | Byte 02           | 04 (Byte Count of the Response)                          |
|           | Bytes 03-04       | 50 32 (The low word for the module name: The ASCII code  |
|           |                   | "0x50, 0x32" represents the characters "P" and "2")      |
|           | Byte 05-06        | 41 32 (The high word for the module name: The ASCII code |
|           |                   | "0x41, 0x32" represents the characters "A" and "2")      |

# 04(0x04) Read the Input Registers (Read AIs)

This function code is used to read either the input registers or the current analog input value from the PETL/tET/tPET module.

These registers are also used to store the current value for the digital counter, the number of DI channels and the number of DO channels, etc.

#### [Request]

| Byte  | Description                              | Size    | Value                                                                                                    |
|-------|------------------------------------------|---------|----------------------------------------------------------------------------------------------------|
| 00    | Net ID (Station Number)                  | 1 Byte  | 1 to 247                                                                                                    |
| 01    | Function Code                            | 1 Byte  | 0x04                                                                                                    |
| 02-03 | Starting AI Address                      | 2 Bytes | Refer to the Modbus Address Table for the<br>PETL/tET/tPET series.<br>( <u>Section 6.3 Modbus Register Table</u> )<br>Byte 02 = high byte<br>Byte 03 = low byte |
| 04-05 | Number of 16-bit Registers<br>(Channels) | 2 Bytes | Word Count<br>Byte 04 = high byte<br>Byte 05 = low byte                                                                                                    |

#### [Response]

| Byte | Description             | Size    | Value                                                                                                    |
|------|-------------------------|---------|----------------------------------------------------------------------------------------------------|
| 00   | Net ID (Station Number) | 1 Byte  | 1 to 247                                                                                                    |
| 01   | Function Code           | 1 Byte  | 0x04                                                                                                    |
| 02   | Byte Count              | 1 Byte  | Byte Count of the Response (n=Points x 2 Bytes)                                                                                                    |
| 03~  | Register Values         | n Bytes | Register Values<br>n= 2; Byte 03 = high byte<br>Byte 04 = low byte<br><br>n= m; Byte 03 = high byte<br>Byte 04 = low byte<br><br>Byte m+1 = high byte<br>Byte m+2 = low byte |

| Byte | Description             | Size   | Value                                                         |
|------|-------------------------|--------|---------------------------------------------------------------|
| 00   | Net ID (Station Number) | 1 Byte | 1 to 247                                                      |
| 01   | Function Code           | 1 Byte | 0x84                                                          |
| 02   | Exception Code          | 1 Byte | Refer to the Modbus Standard Specifications for more details. |

# Example: Function 04 (0x04), Read Als

|                                                      | [Leading 6 bytes]        | [Request]                |  |  |
|------------------------------------------------------|--------------------------|--------------------------|--|--|
| Command:                                             | <u>01 02 00 00 00 06</u> | <u>01 04 00 64 00 01</u> |  |  |
|                                                      | [Leading 6 bytes]        | [Response]               |  |  |
| Response:                                            | <u>01 02 00 00 00 05</u> | <u>01 04 02 00 02</u>    |  |  |
|                                                      |                          |                          |  |  |
| Reads the number of the DI channels on the tPET-P2A2 |                          |                          |  |  |

| Command: | [Leading 6 bytes] |                                                 |
|----------|-------------------|-------------------------------------------------|
|          | Bytes 00-03       | 01 02 00 00 (Message Number)                    |
|          | Bytes 04-05       | 00 06 (Number of bytes remaining in this frame) |
|          | [Request]         |                                                 |
|          | Byte 00           | 01 (Net ID)                                     |
|          | Byte 01           | 04 (Function Code)                              |
|          | Bytes 02-03       | 0064 (Starting AI Address)                      |
|          | Bytes 04-05       | 00 01 (Number of 16-bit Registers)              |

| Response: | [Leading 6 byte | es]                                             |
|-----------|-----------------|-------------------------------------------------|
|           | Bytes 00-03     | 01 02 00 00 (Message Number)                    |
|           | Bytes 04-05     | 00 05 (Number of bytes remaining in this frame) |
|           | [Response]      |                                                 |
|           | Byte 00         | 01 (Net ID)                                     |
|           | Byte 01         | 04 (Function Code)                              |
|           | Byte 02         | 02 (Byte Count of the Response)                 |
|           | Bytes 03-04     | 00 02 (Number of DI Channels on the tPET-P2A2)  |
|           |                 |                                                 |

# 05(0x05) Force a Single Coil (Write DO)

This function code is used to set the status of a single coil or a single digital output value for the PETL/tET/tPET module.

### [Request]

| Byte  | Description             | Size    | Value                                                                                                    |
|-------|-------------------------|---------|----------------------------------------------------------------------------------------------------|
| 00    | Net ID (Station Number) | 1 Byte  | 1 to 247                                                                                                    |
| 01    | Function Code           | 1 Byte  | 0x05                                                                                                    |
| 02-03 | DO Address              | 2 Bytes | Refer to the Modbus Address Table for the<br>PETL/tET/tPET series.<br>( <u>Section 6.3 Modbus Register Table</u> )<br>Byte 02 = high byte<br>Byte 03 = low byte                 |
| 04-05 | Output Value            | 2 Bytes | OxFF 00 sets the output to ON.<br>Ox00 00 sets the output to OFF.<br>All other values are invalid and will not<br>affect the coil.<br>Byte 04 = high byte<br>Byte 05 = low byte |

#### [Response]

| Byte  | Description             | Size    | Value                                               |
|-------|-------------------------|---------|-----------------------------------------------------|
| 00    | Net ID (Station Number) | 1 Byte  | 1 to 247                                            |
| 01    | Function Code           | 1 Byte  | 0x05                                                |
| 02-03 | DO Address              | 2 Bytes | The value is the same as Bytes 02-03 of the Request |
| 04-05 | Output Value            | 2 Bytes | The value is the same as Bytes 04-05 of the Request |

| Byte | Description             | Size   | Value                                                            |
|------|-------------------------|--------|------------------------------------------------------------------|
| 00   | Net ID (Station Number) | 1 Byte | 1 to 247                                                         |
| 01   | Function Code           | 1 Byte | 0x85                                                             |
| 02   | Exception Code          | 1 Byte | Refer to the Modbus Standard<br>Specifications for more details. |

# Example: Function 05 (0x05), Write DO

|                        | [Leading 6 bytes]        | [Request]                |
|------------------------|--------------------------|--------------------------|
| Command:               | <u>01 02 00 00 00 06</u> | <u>01 05 00 01 FF 00</u> |
|                        | [Leading 6 bytes]        | [Response]               |
| Response:              | 01 02 00 00 00 06        | <u>01 05 00 01 FF 00</u> |
|                        |                          |                          |
| Sets Channel DO1 to ON |                          |                          |

| Command: | [Leading 6 bytes] |                                                 |
|----------|-------------------|-------------------------------------------------|
|          | Bytes 00-03       | 01 02 00 00 (Message Number)                    |
|          | Bytes 04-05       | 00 06 (Number of bytes remaining in this frame) |
|          | [Request]         |                                                 |
|          | Byte 00           | 01 (Net ID)                                     |
|          | Byte 01           | 05 (Function Code)                              |
|          | Bytes 02-03       | 00 01(DO Address)                               |
|          | Bytes 04-05       | FF00 (Sets the output to ON)                    |

| Response: | [Leading 6 byte | es]                                              |
|-----------|-----------------|--------------------------------------------------|
|           | Bytes 00-03     | 01 02 00 00 (Message number)                     |
|           | Bytes 04-05     | 00 06 (Number of bytes remaining in this frame)  |
|           | [Response]      |                                                  |
|           | Byte 00         | 01 (Net ID)                                      |
|           | Byte 01         | 05 (Function Code)                               |
|           | Bytes 02-03     | 00 01 (DO Address)                               |
|           | Bytes 04-05     | FF 00 (Indicates that the DO has been set to ON) |
|           |                 |                                                  |

# 06(0x06) Preset a Single Register (Write AO)

This function code is used to set a specific holding register to store the configuration values for the PETL/tET/tPET module.

### [Request]

| Byte  | Description             | Size    | Value                                     |
|-------|-------------------------|---------|-------------------------------------------|
| 00    | Net ID (Station Number) | 1 Byte  | 1 to 247                                  |
| 01    | Function Code           | 1 Byte  | 0x06                                      |
|       |                         |         | Refer to the Modbus Address Table for the |
|       |                         |         | PETL/tET/tPET series.                     |
| 02-03 | AO Address              | 2 Bytes | (Section 6.3 Modbus Register Table)       |
|       |                         |         | Byte 02 = high byte                       |
|       |                         |         | Byte 03 = low byte                        |
|       |                         |         | Register Value                            |
| 04-05 | Register Value          | 2 Bytes | Byte 04 = high byte                       |
|       |                         |         | Byte 05 = low byte                        |

### [Response]

| Byte                 | Description             | Size    | Value                                       |
|----------------------|-------------------------|---------|---------------------------------------------|
| 00                   | Net ID (Station Number) | 1 Byte  | 1 to 247                                    |
| 01                   | Function Code           | 1 Byte  | 0x06                                        |
| 02-03                | AO Address              | 2 Bytes | The value is the same as Bytes 02-03 of the |
|                      |                         |         | Request                                     |
| 04-05 Register Value | Pogistor Valuo          | 2 Bytes | The value is the same as Bytes 04-05 of the |
|                      | Register value          |         | Request                                     |

| Byte | Description             | Size   | Value                            |
|------|-------------------------|--------|----------------------------------|
| 00   | Net ID (Station Number) | 1 Byte | 1 to 247                         |
| 01   | Function Code           | 1 Byte | 0x86                             |
| 02   | Exception Code          | 1 Byte | Refer to the Modbus Standard     |
|      |                         |        | Specifications for more details. |

# Example: Function 06 (0x06), Write AO

|                                       | [Leading 6 bytes]        | [Request]                |
|---------------------------------------|--------------------------|--------------------------|
| Command:                              | <u>01 02 00 00 00 06</u> | <u>01 06 01 08 00 3C</u> |
|                                       | [Leading 6 bytes]        | [Response]               |
| Response:                             | 01 02 00 00 00 06        | <u>01 06 01 08 00 3C</u> |
|                                       |                          |                          |
| Sets the system timeout to 60 seconds |                          |                          |

| Command: | [Leading 6 byte |                                                 |
|----------|-----------------|-------------------------------------------------|
| commanu. | [Leading o byte | <b>z</b> 3]                                     |
|          | Bytes 00-03     | 01 02 00 00 (Message Number)                    |
|          | Bytes 04-05     | 00 06 (Number of bytes remaining in this frame) |
|          | [Request]       |                                                 |
|          | Byte 00         | 01 (Net ID)                                     |
|          | Byte 01         | 06 (Function Code)                              |
|          | Bytes 02-03     | 01 08 (AO Address)                              |
|          | Bytes 04-05     | 00 3C (Sets the system timeout to 60 seconds)   |
|          |                 |                                                 |

| Response: | [Leading 6 bytes]                        |                                                       |  |
|-----------|------------------------------------------|-------------------------------------------------------|--|
|           | Bytes 00-03 01 02 00 00 (Message Number) |                                                       |  |
|           | Bytes 04-05                              | 00 06 (Number of bytes remaining in this frame)       |  |
|           | [Response]                               |                                                       |  |
|           | Byte 00                                  | 01 (Net ID)                                           |  |
|           | Byte 01                                  | 06 (Function Code)                                    |  |
|           | Bytes 02-03                              | 01 08 (AO Address)                                    |  |
|           | Bytes 04-05                              | 00 3C (Indicates that the system timeout has been set |  |
|           |                                          | to 60 seconds)                                        |  |

# **15(0x0F) Force Multiple Coils (Write DOs)**

This function code is used to set multiple coils status or write multiple digital output values for the PETL/tET/tPET module.

### [Request]

| Byte  | Description                           | Size    | Value                                                                                                    |
|-------|---------------------------------------|---------|----------------------------------------------------------------------------------------------------|
| 00    | Net ID (Station Number)               | 1 Byte  | 1 to 247                                                                                                    |
| 01    | Function Code                         | 1 Byte  | 0x0F                                                                                                    |
| 02-03 | Starting DO Address                   | 2 Bytes | Refer to the Modbus Address Table for<br>PETL/tET/tPET series.<br>( <u>Section 6.3 Modbus Register Table</u> )<br>Byte 02 = high byte<br>Byte 03 = low byte                                                                                                    |
| 04-05 | Number of Output Channels<br>(Points) | 2 Bytes | Byte 04 = high byte<br>Byte 05 = low byte                                                                                                    |
| 06    | Byte count                            | 1 Byte  | n = (Points +7)/8                                                                                                    |
| 07    | Output value                          | n Bytes | A bit corresponds to a channel. A value of 1<br>for a bit denotes that the channel is ON,<br>while a value of denotes that the channel is<br>OFF.<br>n= 1; Byte 07 = data bit 7 to 0<br>n= 2; Byte 08 = data bit 15 to 8<br><br>n= m; Byte m+6 = data bit (8m-1)to 8(m-1) |

#### [Response]

| Byte  | Description                           | Size    | Value                                               |
|-------|---------------------------------------|---------|-----------------------------------------------------|
| 00    | Net ID (Station Number)               | 1 Byte  | 1 to 247                                            |
| 01    | Function Code                         | 1 Byte  | 0x0F                                                |
| 02-03 | Starting DO Address                   | 2 Bytes | The value is the same as Bytes 02-03 of the Request |
| 04-05 | Number of Output Channels<br>(Points) | 2Bytes  | The value is the same as Bytes 04-05 of the Request |

| Byte | Description             | Size   | Value                                                            |
|------|-------------------------|--------|------------------------------------------------------------------|
| 00   | Net ID (Station Number) | 1 Byte | 1to 247                                                          |
| 01   | Function Code           | 1 Byte | 0x8F                                                             |
| 02   | Exception Code          | 1 Byte | Refer to the Modbus Standard<br>Specifications for more details. |

# Example: Function 15 (0x0F), Write DOs

| Command:                        | [Leading 6 bytes]<br>01 02 00 00 00 08 | [Request]<br><u>01 OF 01 OB 00 02 01 03</u> |  |
|---------------------------------|----------------------------------------|---------------------------------------------|--|
| Response:                       | [Leading 6 bytes]<br>01 02 00 00 00 06 | [Response]<br><u>01 OF 01 OB 00 02</u>      |  |
| Sets the safe value (DO0 – DO1) |                                        |                                             |  |

| Command: | [Leading 6 bytes] |                                                 |
|----------|-------------------|-------------------------------------------------|
|          | Bytes 00-03       | 01 02 00 00 (Message Number)                    |
|          | Bytes 04-05       | 00 08 (Number of bytes remaining in this frame) |
|          | [Request]         |                                                 |
|          | Byte 00           | 01 (Net ID)                                     |
|          | Byte 01           | OF (Function Code)                              |
|          | Bytes 02-03       | 01 0B (Starting DO Address)                     |
|          | Bytes 04-05       | 00 02 (Number of Output Channels)               |
|          | Byte 06           | 01 (Byte Count)                                 |
|          | Byte 07           | 03 (Output Value)                               |
|          |                   |                                                 |

| Response: | [Leading 6 byte | es]                                             |
|-----------|-----------------|-------------------------------------------------|
|           | Bytes 00-03     | 01 02 00 00 (Message Number)                    |
|           | Bytes 04-05     | 00 06 (Number of bytes remaining in this frame) |
|           | [Response]      |                                                 |
|           | Byte 00         | 01 (Net ID)                                     |
|           | Byte 01         | OF (Function Code)                              |
|           | Bytes 02-03     | 01 0B (Starting DO Address)                     |
|           | Bytes 04-05     | 00 02 (Number of Input Channels)                |
|           |                 |                                                 |

# 16(0x10) Preset Multiple Registers (Write AOs)

This function code is used to set multiple holding registers that are used to store the configuration values for the PETL/tET/tPET module.

| Byte  | Description                              | Size    | Value                                                                                                    |
|-------|------------------------------------------|---------|----------------------------------------------------------------------------------------------------|
| 00    | Net ID (Station Number)                  | 1 Byte  | 1 to 247                                                                                                    |
| 01    | Function Code                            | 1 Byte  | 0x10                                                                                                    |
| 02-03 | Starting AO Address                      | 2 Bytes | Refer to the Modbus Address Table for the<br>PETL/tET/tPET series.<br>( <u>Section 6.3 Modbus Register Table</u> )<br>Byte 02 = high byte<br>Byte 03 = low byte               |
| 04-05 | Number of 16-bit Registers<br>(Channels) | 2 Bytes | Word Count.<br>Byte 04 = high byte<br>Byte 05 = low byte                                                                                                    |
| 06    | Byte Count                               | 1 Byte  | n =Points x 2 Bytes                                                                                                    |
| 07    | Register Values                          | n Bytes | Register Values.<br>n= 2; Byte 03 = high byte<br>Byte 04 = low byte<br><br>n= m; Byte 03 = high byte<br>Byte 04 = low byte<br><br>Byte m+1 = high byte<br>Byte m+2 = low byte |

#### [Request]

### [Response]

| Byte  | Description                | Size    | Value                                               |  |  |
|-------|----------------------------|---------|-----------------------------------------------------|--|--|
| 00    | Net ID (Station Number)    | 1 Byte  | 1 to 247                                            |  |  |
| 01    | Function Code              | 1 Byte  | 0x10                                                |  |  |
| 02-03 | Starting AO Address        | 2 Bytes | The value is the same as Bytes 02-03 of the Request |  |  |
| 04.05 | Number of 16-bit Registers | 2 Putor | The value is the same as Putes 04 OF of the Pequest |  |  |
| 04-03 | (Channels)                 | Z Dytes | The value is the same as bytes 04-05 of the Request |  |  |

| Byte | Description             | Size   | Value                                                         |
|------|-------------------------|--------|---------------------------------------------------------------|
| 00   | Net ID (Station Number) | 1 Byte | 1 to 247                                                      |
| 01   | Function Code           | 1 Byte | 0x90                                                          |
| 02   | Exception Code          | 1 Byte | Refer to the Modbus Standard Specifications for more details. |

# Example: Function 16 (0x10), Write AOs

|                | [Leading 6 bytes]            | [Request]                               |
|----------------|------------------------------|-----------------------------------------|
| Command:       | <u>01 02 00 00 00 0B</u>     | <u>01 10 00 32 00 01 02 03 E8 00 00</u> |
|                | [Leading 6 bytes]            | [Response]                              |
| Response:      | <u>01 02 00 00 00 06</u>     | <u>01 10 00 32 00 01</u>                |
|                |                              |                                         |
| Sets the Prese | et value for the digital cou | Inter                                   |

| Command: | [Leading 6 bytes] | ]                                                  |
|----------|-------------------|----------------------------------------------------|
|          | Bytes 00-03       | 01 02 00 00 (Message Number)                       |
|          | Bytes 04-05       | 00 0B (Number of bytes remaining in this frame)    |
|          | [Request]         |                                                    |
|          | Byte 00           | 01 (Net ID)                                        |
|          | Byte 01           | 10 (Function Code)                                 |
|          | Bytes 02-03       | 00 32 (Starting AO Address)                        |
|          | Bytes 04-05       | 00 01 (Number of 16-bit Registers)                 |
|          | Byte 06           | 02 (Byte Count)                                    |
|          | Bytes 07-10       | 03 E8 00 00 (Preset Value for the digital counter) |
|          |                   |                                                    |

| Response: | [Leading 6 bytes] |                                                 |
|-----------|-------------------|-------------------------------------------------|
|           | Bytes 00-03       | 01 02 00 00 (Message Number)                    |
|           | Bytes 04-05       | 00 06 (Number of bytes remaining in this frame) |
|           | [Response]        |                                                 |
|           | Byte 00           | 01 (Net ID)                                     |
|           | Byte 01           | 10 (Function Code)                              |
|           | Bytes 02-03       | 00 32 (Starting AO address)                     |
|           | Bytes 04-05       | 00 01 (Word Count)                              |
|           |                   |                                                 |

# **6.3 Modbus Register Table**

Data from 16-bit registers is transmitted in high-byte first order. For example: 0x0A0B ==> 0x0A, 0x0B. Data from 32-bit registers is transmitted as two 16-bit registers, and is in low-word first order. For example: 0x0A0B0C0D ==> 0x0C, 0x0D, 0x0A, 0x0B.

# 6.3.1 Common Functions

| Starting<br>Address | Points           | Description                          | Bits per<br>Point | Range       | Access Type |
|---------------------|------------------|--------------------------------------|-------------------|-------------|-------------|
| 127<br>(0x7F)       | 1                | Restores all default web<br>settings | 1                 | 1 = Restore | W (Pulse)   |
| 128<br>(0x80)       | 1                | Default ID Settings                  | 1                 | 1 = Restore | W (Pulse)   |
| 133<br>(0x85)       | 1                | Reboots the PETL/tET/tPET module     | 1                 | 1 = Reboot  | W (Pulse)   |
| Remarks             | " <b>W</b> ": Wr | ite                                  |                   |             |             |

### > 0xxxx: DO Address (Base 0)

### > 3xxxx: AI address (Base 0)

| Starting<br>Address | Points            | Description                    | Bits per<br>Point | Range                                         | Access<br>Type |
|---------------------|-------------------|--------------------------------|-------------------|-----------------------------------------------|----------------|
| 151<br>(0x97)       | 1                 | Firmware Version 16            |                   | "123" denotes that the version is 1.2.3       | R              |
| 158<br>(0x9E)       | 1                 | Modbus Communication<br>Status | 16                | 0 = No Error<br>1 = Timeout                   | R              |
| 160<br>(0xA0)       | 1                 | Pair-Connection Status         | 16                | 0 = Normal<br>1 = Timeout<br>2 = Disconnected | R              |
| Remarks             | " <b>R</b> ": Rea | d                              |                   |                                               |                |

# > 4xxxx: AO Address (Base 0)

| Starting<br>Address | Points                                                                                                    | Description                           | Bits per<br>Point                                              | Range                                                                                                    | Access<br>Type |
|---------------------|----------------------------------------------------------------------------------------------------|---------------------------------------|----------------------------------------------------------------|----------------------------------------------------------------------------------------------------|----------------|
| 255<br>(0xFF)       | 1                                                                                                    | CPU Reset Status                      | 16                                                             | <ul> <li>1 = Reset at Power-on</li> <li>2 = Reset by the WDT</li> <li>3 = Reset using the reset</li> <li>command</li> </ul>                                                                                                    | R/W            |
| 257<br>(0x101)      | 1                                                                                                    | Sets the Host Watchdog<br>Timer (WDT) | 16                                                             | <ul> <li>command</li> <li>&lt;5: Disabled</li> <li>5 to 65535: Enabled         <ul> <li>(units: seconds)</li> <li>0: Default</li> </ul> </li> <li>If the PETL/tET/tPET module         <ul> <li>loses communication with             the host PC for more than the             period defined in the WDT             settings, the DO channels will             revert to their safe values and             the Host WDT Events Counter             will be increased by one.</li> </ul> </li> </ul> |                |
| 258<br>(0x102)      | 1                                                                                                    | Host WDT Events                       | t WDT Events 16 Events have occurred sir<br>the last CPU reset |                                                                                                    | R/W            |
| 259<br>(0x103)      | 1                                                                                                    | Module Name                           | 16                                                             | Module Name                                                                                                    | R              |
| 263<br>(0x107)      | 1                                                                                                    | Sets the TCP Timeout<br>Value         | 16                                                             | <5: Disabled<br>5 to 65535: Enabled<br>(units: seconds)<br>0:Default                                                                                                    | R/W/F          |
| 264<br>(0x108)      | 1                                                                                                    | Sets the System Timeout<br>Value      | 16                                                             | <30: Disabled<br>30~65535: Enabled<br>(unit: second)<br>0:default                                                                                                    | R/W/F          |
| Remarks             | <ul> <li>"R": Read;</li> <li>"W": Write;</li> <li>"F": Setting is recorded in flash as default.</li> <li>Warning: Frequent writing to the Flash can cause it to become corrupt.</li> </ul> |                                       |                                                                |                                                                                                    |                |

# 6.3.2 Specific Functions

The nDI and nDO parameters for each PETL/tET/tPET series module used in the following Modbus Address Tables are as follows:

| Mod            | el Name      | Number of DO Channels | Number of DI Channels |  |
|----------------|--------------|-----------------------|-----------------------|--|
| Non-PoE Series | PoE Series   | (nDO)                 | (nDI)                 |  |
| tET-P6         | tPET-P6      | 0                     | 6                     |  |
| tET-PD6        | tPET-PD6     | 0                     | 6                     |  |
| tET-C4         | tPET-C4      | 4                     | 0                     |  |
| tET-A4         | tPET-A4      | 4                     | 0                     |  |
| tET-P2C2       | tPET-P2C2    | 2                     | 2                     |  |
| tET-P2A2       | tPET-P2A2    | 2                     | 2                     |  |
| tET-P2POR2     | tPET-P2POR2  | 2                     | 2                     |  |
| tET-PD2POR2    | tPET-PD2POR2 | 2                     | 2                     |  |
| tET-P2R2       | tPET-P2R2    | 2                     | 2                     |  |
| tET-PD2R1      | tPET-PD2R1   | 1                     | 2                     |  |
| -              | PETL-7060    | 6                     | 6                     |  |

# > 0xxxx: DO address (Base 0)

| Starting<br>Address | Points   | Description                                                                                             | Bits per<br>Point | Range                             | Access<br>Type |
|---------------------|----------|----------------------------------------------------------------------------------------------------|-------------------|-----------------------------------|----------------|
| 0<br>(0x00)         | 1 to nDO | Digital Output Channels                                                                                 | 1                 | 0 = Off<br>1 = On                 | R/W            |
| 32<br>(0x20)        | 1        | Clears the status of all high latched DI<br>Channels                                                    | 1                 | 1 = Clear                         | w              |
| 33<br>(0x21)        | 1        | Clears the status of all low latched DI<br>Channels                                                     | 1                 | 1 = Clear                         | w              |
| 34<br>(0x22)        | 1 to nDI | Clears the high speed digital counter for all DI Channels                                               | 1                 | 1 = Clear                         | w              |
| 60<br>(0x3C)        | 1        | Saves specific data to Flash<br>(The access type for some registers is<br>labeled with an " <b>E</b> ") | 1                 | 1 = Clear                         | w              |
| 100<br>(0x64)       | 1 to nDO | Enables the PWM for all DO Channels                                                                     | 1                 | 0 = Off<br>1 = On<br>(Default= 0) | R/W            |

| 150<br>(0x96)                                                                                                    | 1        | Enables the high and low latches for all DI Channels       | 1 | 0 = Disable<br>1 = Enable<br>(Default= 0) | R/W/F |
|----------------------------------------------------------------------------------------------------|----------|------------------------------------------------------------|---|-------------------------------------------|-------|
| 151<br>(0x97)                                                                                                    | 1 to nDI | Enables the high speed digital counter for all DI Channels | 1 | 0 = Disable<br>1 = Enable<br>(Default= 0) | R/W/F |
| 190<br>(0xBE)                                                                                                    | 1 to nDI | Enables frequency measurement for all DI Channels          | 1 | 0 = Disable<br>1 = Enable<br>(Default= 0) | R/W/F |
| 235<br>(0xEB)                                                                                                    | 1 to nDO | Sets the Power-on value for all DO<br>Channels             | 1 | 0 = Off<br>1 = On<br>(Default= 0)         | R/W/F |
| 267<br>(0x10B)                                                                                                    | 1 to 1DO | Sets the Safe value for all DO<br>Channels                 | 1 | 0 = Off<br>1 = On<br>(Default= 0)         | R/W/F |
| "R": Read         "W": Write         "F": Settings are recorded in flash by default         "E": After writing DO[60] register, the data will be stored in flash.         Warning: Frequency writing to the Flash can cause it to become corrupt. |          |                                                            |   |                                           |       |

Because of the characteristics of the relay functions, it is recommended that the PWM on t(P)ET-P(D)2POR2/t(P)ET-P2R2/t(P)ET-PD2R1/PETL-7060 series modules (i.e., modules with relay functions) is not used for extended periods of time.

### > 1xxxx: DI address (Base 0)

| Starting<br>Address | Points             | Description                       | Bits per<br>Point | Range       | Access<br>Type |
|---------------------|--------------------|-----------------------------------|-------------------|-------------|----------------|
| 0                   | 1 to pDI           | The status of all Digital Input   | 1                 | 0 = Off     | р              |
| (0x00)              |                    | Channels                          | T                 | 1 = On      | К              |
| 32                  | 1 to pDI           | The status of all high latched DI | 1                 | 0 = None    | Р              |
| (0x20)              |                    | Channels                          | L                 | 1 = Latched | К              |
| 64                  | 1 to pDI           | The status of all low latched DI  | 1                 | 0 = None    | Р              |
| (0x40)              |                    | Channels                          | L                 | 1 = Latched | К              |
| Remarks             | " <b>R</b> ": Read |                                   |                   |             |                |
| Starting<br>Address                                                                                                    | Points                     | Description                                                                              | Bits per<br>Point | Value              | Access<br>Type |  |
|----------------------------------------------------------------------------------------------------|----------------------------|------------------------------------------------------------------------------------------|-------------------|--------------------|----------------|--|
| 16<br>(0x10)                                                                                                    | 1 to nDI                   | The Digital Counter Value                                                                | 32                | 0 to<br>4294967296 | R              |  |
| 64<br>(0x40)                                                                                                    | 1 to nDI                   | The frequency Value * 1,000.<br>(Note: The Client must first divide the value by 1,000.) | 32                | 0 to<br>4294967296 | R              |  |
| Note:                                                                                                    | The "DI Cou                | unter (0x10)" and "DI Frequency (0x4                                                     | 10)"that the      | records data a     | s 32-bit       |  |
| value                                                                                                    | and is trans               | mitted as two 16-bit registers .Conso                                                    | equently, th      | e register addr    | ess has an     |  |
| offset                                                                                                    | t of 2, i.e., th           | e address of the second channel wil                                                      | l be at start     | ing-address +2,    | and so         |  |
| on. Yo                                                                                                    | ou can refer               | to "FAQ: How do I read DI Counter fo                                                     | or the PETL/      | tET/tPET Series    | Modules        |  |
| corre                                                                                                    | ctly" for mo               | re detailed information.                                                                 |                   |                    |                |  |
| Example: Reads the 6DI Counter on the tPET-P6.<br>[Leading 6 bytes] [Request]<br>Command: 01 02 00 00 00 06 01 04 00 10 00 0C<br>Starting Address 6 channels * 2 registers<br>= 12 registers |                            |                                                                                          |                   |                    |                |  |
| 100<br>(0x64)                                                                                                    | 1                          | Number of DI Channels                                                                    | 16                | nDI                | R              |  |
| 110<br>(0x6E)                                                                                                    | 1                          | Number of DO Channels                                                                    | 16                | nDO                | R              |  |
| 121<br>(0x79)                                                                                                    | 1                          | Number of high-speed counters                                                            | 16                | nDI                | R              |  |
| Remarks                                                                                                    | Remarks " <b>R</b> ": Read |                                                                                          |                   |                    |                |  |

#### > 3xxxx: AI Address (Base 0)

### > 4xxxx: AO Address (Base 0)

| Starting<br>Address | Points             | Description                                                                                                    | Bits per<br>Point      | Range                                                                                    | Access<br>Type    |
|---------------------|--------------------|----------------------------------------------------------------------------------------------------|------------------------|------------------------------------------------------------------------------------------|-------------------|
| 50<br>(0x32)        | 1 to nDI           | The preset value for the high speed digital counter                                                                                                    | 32                     | 0 to<br>4294967296                                                                       | R/W/E             |
| Note                | : "Preset DI       | Counter Value (0x32)"that the reco                                                                                                    | rds data as            | 32-bit value and is                                                                      | 5                 |
| trans               | mitted as t        | wo 16-bit registers. Consequently, th                                                                                                    | ne register a          | ddress has an off                                                                        | set of 2,         |
| i.e., t             | he address         | of the second channel will be at sta                                                                                                    | rting-addres           | ss +2, and so on. Y                                                                      | ′ou can           |
| refer               | to <u>"FAQ: Ho</u> | ow do I read DI Counter for the PETL/                                                                                                    | <u>'tET/tPET Se</u>    | ries Modules corr                                                                        | <u>ectly"</u> for |
| more                | e detailed in      | formation.                                                                                                    |                        |                                                                                          |                   |
| Exam                | ple: Reads         | the preset value of 6DI Counter on t                                                                                                    | he tPET-P6.            |                                                                                          |                   |
|                     | [L                 | eading 6 bytes] [Requ                                                                                                    | uest]                  |                                                                                          |                   |
| Com                 | mand: 01           | 02 00 00 00 06 01 04 00                                                                                                    | <u>32</u> 00 <u>0C</u> |                                                                                          |                   |
|                     |                    |                                                                                                    | <u>↓</u> <u>↓</u>      |                                                                                          |                   |
|                     |                    | Starting Addr                                                                                                    | ess 6 ch               | annels * 2 registe                                                                       | rs                |
|                     |                    |                                                                                                    | = 12                   | registers                                                                                |                   |
|                     |                    | The duty cycle for the DO PWM                                                                                                    |                        |                                                                                          |                   |
| 100<br>(0x64)       | 1 to nDO           | The first word (16-bit register) is<br>the high pulse width, while the<br>second word is the low pulse width.<br>The units rein ms, and the<br>resolution is about 10 ms. | 32                     | 0 to 65535;<br>0 to 65535;                                                               | R/W/E             |
| 150<br>(0x64)       | 1 to nDO           | The Scan mode for the Diffequency measurement.<br>Refer to <u>Section "DI/DO</u><br><u>Configuration"</u> for more details.                                               | 16                     | 1000= 1000ms<br>100= 100ms<br>2000=Single<br>pulse                                       | R/W/F             |
| 200<br>(0x64)       | 1 to nDO           | The moving average of the DI frequency measurement.                                                                                                    | 16                     | 1=No average<br>2=Average 2<br>values<br>4= Average 4<br>values<br>8=Average 8<br>values | R/W/F             |

| 268<br>(0x10C) | 1 to nDO                                                                                                    | The Min-Switching Time for all DO Channels | 1 to 65535<br>second | R/W/F                |       |  |  |
|----------------|----------------------------------------------------------------------------------------------------|--------------------------------------------|----------------------|----------------------|-------|--|--|
| 284<br>(0x11C) | 1 to nDO                                                                                                    | The Auto-off Time for all DO<br>Channels   | 16                   | 1 to 65535<br>second | R/W/F |  |  |
| Remarks        | <ul> <li>"R": Read</li> <li>"W": Write</li> <li>"F": Settings are recorded in flash by default</li> <li>"E": After writing the DO[60] register, the data will be stored in flash.</li> <li>Warning: Frequent writing to the Flash can cause it to become corrupt.</li> </ul> |                                            |                      |                      |       |  |  |

# 7. Related Tools

## 7.1 LabVIEW

LabVIEW is a system-design platform and development environment and is ideal for acquiring, analyzing, and presenting data. LabVIEW provides a graphical development environment that allows you to drag and drop pre-built objects to quickly create data acquisition, instrumentation and control systems, thereby boosting productivity and reducing development time. LabVIEW makes it possible to quickly create user interfaces that enable interactive control of software systems then

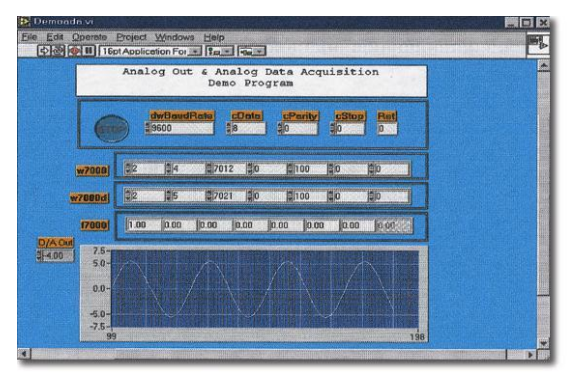

specify the functionality of your system, by simply assembling a block diagram, which is a natural design notation for scientists and engineers.

A document that describes how to link LabVIEW to a PETL/tET/tPET device using the Modbus protocol can be found at:

http://www.icpdas.com/en/download/show.php?num=1029&nation=US&kind1=&model=&kw=Modb us

## 7.2 OPC Server

OPC (OLE for Process Control) was the first standard resulting from the collaboration of a number of leading worldwide automation suppliers working in cooperation with Microsoft. Originally based on Microsoft's OLE COM (Component Object Model) and DCOM (Distributed Component Object Model) technologies, the specification defines a standard set of objects, interfaces and methods for use in process control and manufacturing automation applications to facilitate interoperability.

A wide range of different mechanisms are provided by various vendors that allow access to a variety of devices via specific applications. However, if an OPC server is provided for the device, other applications will also be able to access the device via the OPC interface.

## **7.3 SCADA**

SCADA stands for Supervisor Control and Data Acquisition and is a PC-based production automation and control system.

SCADA is widely used in many fields, including power generation, water systems, the oil industry, the chemical, and the automobile industry. Different fields require different functions, but they all have the same common requirements:

- ✓ Graphical interface
- ✓ Process mimicking
- ✓ Real-time and historical trend data
- ✓ Alarm systems
- ✓ Data acquisition and recording
- ✓ Data analysis
- ✓ Report generation

#### Accessing the PETL/tET/tPET Series Module

SCADA software is able to access PETL/tET/tPET series devices using the Modbus communication protocol without the need for other software drivers.

#### Popular SCADA Software

Some of the more popular SCADA software includes **Citect, ICONICS, iFIX, InduSoft, Intouch, Entivity Studio, Entivity Live, Entivity VLC, Trace Mode, Wizcon, and Wonderware**, etc.

In the following sections, three popular brands of SCADA software are introduced, together with detailed instructions of how to use them to communicate with PETL/tET/tPET series modules using the Modbus TCP protocol.

#### InduSoft

InduSoft Web Studio is a powerful, integrated collection of automation tools that includes all the building blocks needed to develop modern Human Machine Interfaces (HMI), Supervisory Control and Data Acquisition (SCADA) systems, and embedded instrumentation and control applications. InduSoft Web Studio's application runs in native Windows NT, 2000, XP, CE and CE .NET environments and conforms to industry standards such as Microsoft .NET, OPC, DDE, ODBC, XML, and ActiveX.

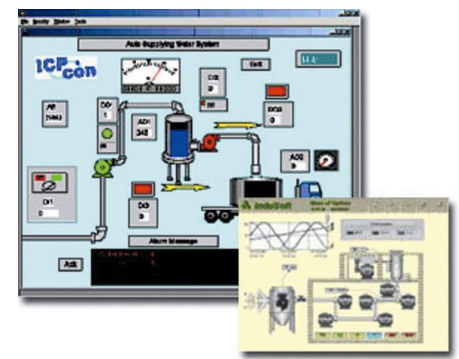

The related information about InduSoft is located at: <a href="http://www.icpdas.com/en/product/guide+Software+InduSoft+InduSoft">http://www.icpdas.com/en/product/guide+Software+InduSoft+InduSoft</a>

#### Citect

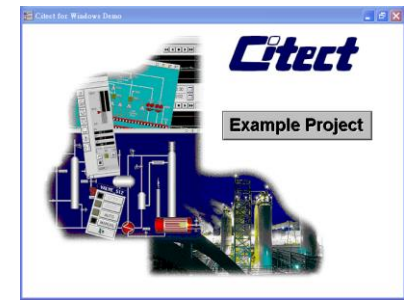

Citect SCADA is a fully integrated Human Machine Interface (HMI) / SCADA solution that enables users to increase return on assets by delivering a highly scalable, reliable control and monitoring system. Easy-to-use configuration tools and powerful features enable the rapid development and deployment of solutions for applications of any size.

The document describing how to link Citect to the PETL/tET/tPET module using the Modbus protocol is located on:

http://www.icpdas.com/en/product/guide+Software+Development Tools+Modbus Tool#1150

## **Appendix: Troubleshooting**

# How do I restore the web password for the module to the factory default password?

The instructions below outline the procedure for resetting the web password to the factory default value.

**Note:** Be aware that **ALL** settings will be restored to the factory default values after the module is reset.

Step 1 Locate the Init/Run switch that can be found on the top side of the PETL/tET/tPET module and set it to the "Init" position. Reboot the module to load factory default settings including default web password.

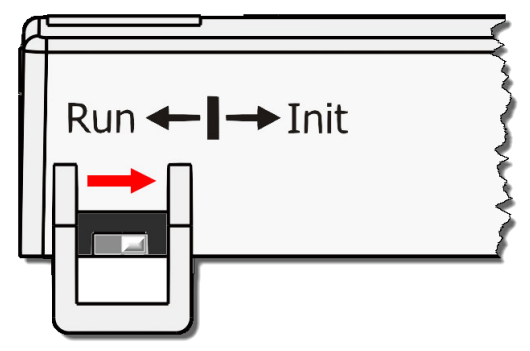

**Step 2** Execute either the VxComm Utility or the eSearch Utility to search for any PETL/tET/tPET modules connected to the network. Verify that the PETL/tET/tPET has been reset to the original factory default settings. For example, the module should be shown as having the default IP address, which is 192.168.255.1.

| eSearch Utility [v1.1.1<br>File Server Tools   | 13, Nov.29, 20                      | 16]                                               |                                          |                                      | -                                                                  |                                  | ×                                    |
|------------------------------------------------|-------------------------------------|---------------------------------------------------|------------------------------------------|--------------------------------------|--------------------------------------------------------------------|----------------------------------|--------------------------------------|
| Name                                           | ∆lias                               | IP Address                                        | Sub-net                                  | Mask                                 | Gateway                                                            | MAC                              | Addres                               |
| tPET-P2P0R2_RevB                               | EtherIO                             | 192.168.255.1                                     | 255.255                                  | .0.0                                 | 192.168.0.1                                                        | 00:0d                            | :e0:02                               |
| WP9000<br>WP9000<br>ET-7065/PET-7065<br>WP8000 | Compact<br>Compact<br>N/A<br>WP8000 | 10.0.8.75<br>10.0.8.41<br>10.0.8.100<br>10.0.8.46 | 255.255<br>255.255<br>255.255<br>255.255 | .255.0<br>.255.0<br>.255.0<br>.255.0 | 10.0.8.254<br>10.0.8.254<br>10.0.8.254<br>10.0.8.254<br>10.0.8.254 | 00:0D<br>00:0D<br>00:0d<br>00:0D | :E0:31<br>:E0:3(<br>:e0:d0<br>:E0:3( |
| <                                              |                                     |                                                   |                                          |                                      |                                                                    |                                  | >                                    |
| Search Server                                  | Configur                            | ation (UDP)                                       | Web                                      | Exi                                  | t                                                                  |                                  |                                      |
| Status                                         |                                     |                                                   |                                          |                                      |                                                                    |                                  |                                      |

**Step 3** Double-click the name of the module to open the Configure Server (UDP) dialog box, and modify the basic settings as necessary, e.g., the IP, Mask and Gateway addresses, and then click the **"OK"** button to **save the new settings**.

| Configure Server (UDP) X                                                                                            |                  |                |               |        |            |         |
|----------------------------------------------------------------------------------------------------|------------------|----------------|---------------|--------|------------|---------|
| Server Name :                                                                                                    | tPET-P2P0R2_RevB |                |               |        |            |         |
| DHCP:                                                                                                    | 0: OFF 🔹         | Sub-net Mask : | 255.255.255.0 | Alias: | EtherIO    |         |
| IP Address :                                                                                                    | 10.0.8.24        | Gateway :      | 10.0.8.254    | MAC:   | 00:0d:e0:0 | 2:02:02 |
| Warning!!           Contact your Network Administrator to get correct configuration before any changing!         OK |                  |                |               |        |            |         |

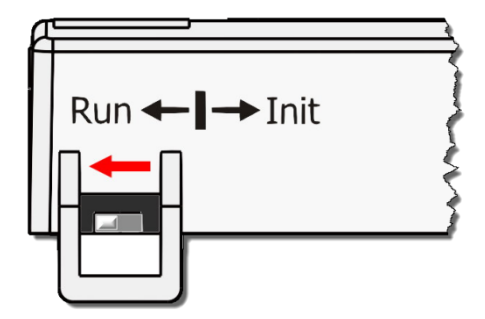

**Step 4** Reset the Init/Run switch on the PETL/tET/tPET module to the **"Run"** position and reboot the device.

**Step 5** Log in to the web configuration pages for the PETL/tET/tPET module, using the default web password, **"Admin"**.

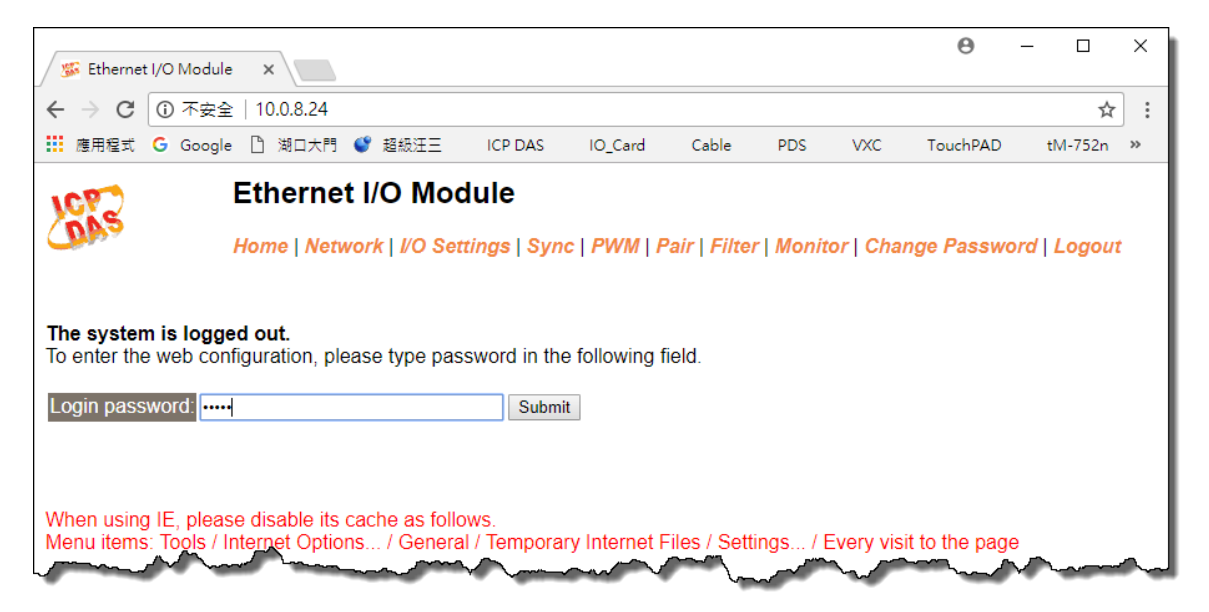

# **Appendix B: Revision History**

This chapter provides revision history information to this document.

The table below shows the revision history.

| Revision | Date      | Description                                                  |  |
|----------|-----------|--------------------------------------------------------------|--|
| 1.0      | Mar. 2011 | Initial issue                                                |  |
| 1.6      | July 2013 | 1. Added the software and hardware information about the     |  |
|          |           | tET/tPET-PD6.                                                |  |
|          |           | 2. Added the software and hardware information about the     |  |
|          |           | tET/tPET-PD2POR2.                                            |  |
|          |           | 3. Added the software and hardware information about the     |  |
|          |           | tET/tPET-PD2R1.                                              |  |
| 2.2      | Aug.2017  | 4. Updated the information about the Firmware Version v1.4.6 |  |
|          |           | [Jun.16, 2017] in Chapter 4 Web Configuration.               |  |
|          |           | 5. Added Chapter Appendix A: Troubleshooting.                |  |
|          |           | 6. Added Chapter Appendix B: Revision History.               |  |
| 2.2.1    | Mar.2018  | Remove the package CD                                        |  |
| 2.3      | Jun.2020  | Updated the related links of official website.               |  |